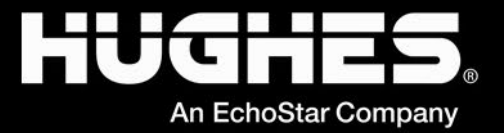

## CONNECTED BY EUTELSAT ONEWEB

# OneWeb HL1100W UT Installation Guide

1044008-0001 Revision A June 25, 2024

11717 Exploration Lane, Germantown, MD 20876

Phone (301) 428-5500 Fax (301) 428-1868/2830

#### Copyright © 2024 Hughes Network Systems, LLC

All rights reserved. This publication and its contents are proprietary to Hughes Network Systems, LLC. No part of this publication may be reproduced in any form or by any means without the written permission of Hughes Network Systems, LLC, 11717 Exploration Lane, Germantown, Maryland 20876.

Hughes Network Systems, LLC has made every effort to ensure the correctness and completeness of the material in this document. Hughes Network Systems, LLC shall not be liable for errors contained herein. The information in this document is subject to change without notice. Hughes Network Systems, LLC makes no warranty of any kind with regard to this material, including, but not limited to, the implied warranties of merchantability and fitness for a particular purpose.

#### Trademarks

HUGHES, HughesNet, HughesON, IPoS, SPACEWAY, and JUPITER are trademarks of Hughes Network Systems, LLC. All other trademarks are the property of their respective owners.

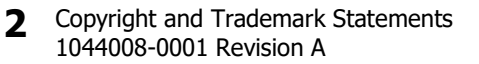

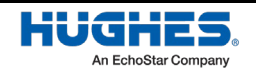

## Contents

| Understanding safety alert messages                         | 7  |
|-------------------------------------------------------------|----|
| Messages concerning personal injury                         | 7  |
| Messages concerning property damage                         | 8  |
| Safety symbols                                              | 8  |
| Additional symbols                                          | 8  |
| User terminal installation safety                           | 9  |
| Chapter 1                                                   |    |
| Overview                                                    |    |
| User terminal description                                   | 17 |
| Outdoor equipment                                           |    |
| Indoor equipment                                            |    |
| IFL cables                                                  |    |
| Companion installer app                                     |    |
| User terminal installation prerequisites checklist          |    |
| User terminal installation summary                          |    |
| Chapter 2                                                   |    |
| User terminal parts and recommended tools                   |    |
| User terminal kit components                                | 21 |
| ODU/IDU kit                                                 | 21 |
| Mounting kit                                                | 23 |
| Mount assembly tools                                        | 26 |
| Approved IFL cables                                         | 26 |
| Chapter 3                                                   |    |
| Installing the ODU                                          |    |
| General instructions for assembling the ODU                 | 27 |
| Select the ODU installation site and ODU mount              | 29 |
| Mounting the ODU                                            |    |
| Non-penetrating mount installation                          |    |
| Penetrating mount installation                              | 34 |
| Mast adapter mount installation                             |    |
| Mast adapter mount with Trimast installation                | 41 |
| Mounting the Jonsa-OW mount                                 | 45 |
| Jonsa-OW single panel NPM components                        | 45 |
| Jonsa-OW mount adapter components                           | 46 |
| Installing the Jonsa-OW single panel NPM and mount adapter  | 46 |
| Chapter 4                                                   |    |
| IFL cable installation                                      | 55 |
| IFL cabling requirements                                    | 55 |
| IFL cable installation procedure                            | 55 |
| Establishing the grounding position                         | 56 |
| Create the coaxial cable that comprises the IFL             | 56 |
| Mount the IFL connectors                                    | 56 |
| Route each IFL cable and mate to the appropriate connectors | 64 |
| Weatherproofing considerations                              | 64 |
|                                                             |    |

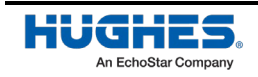

#### Chapter 5

| Installing the IDU and PSU                                           | 65         |
|----------------------------------------------------------------------|------------|
| Installing the IDU                                                   | 65         |
| Installing the PSU                                                   | 65         |
| Powering up the user terminal                                        | 66         |
| Establishing a data connection to the IDU                            | 67         |
| Using your smart device to establish a connection to the HL1100W-IDU | 67         |
| Connecting a laptop to the HL1100W-IDU                               | 68         |
| Chapter 6                                                            |            |
| Using user terminal Hughes LEO app                                   | 69         |
| Installing the user terminal Hughes LEO app on a smartphone          | 69         |
| Steps to install the app on an iOS phone                             | 69         |
| Steps to install the app on Android phone                            | 70         |
| Launching user terminal Hughes LEO app on a smart phone              | 72         |
| Check Hughes LEO app configuration sync from cloud                   | 75         |
| Site survey using the user terminal Hughes LEO app                   | 77         |
| Commissioning your user terminal                                     |            |
| Commissioning the user terminal using the Hughes LEO app             |            |
| Start install without login                                          |            |
| Login into the Hughes LEO app                                        |            |
| Perform site survey                                                  |            |
| Starting the commissioning process                                   |            |
| Upload ephemeris data                                                |            |
| Upload software bundle (optional)                                    |            |
| Configure blockage (no transmission) zones                           |            |
| Check antenna orientation and start calibration                      |            |
| Configure customer support information                               |            |
| Autonomous commissioning steps                                       |            |
| Checking user terminal status                                        |            |
| Recommissioning vour user terminal                                   |            |
| Viewing user terminal hardware information                           |            |
| User Terminal information in the LEO app                             |            |
| Annondiy A                                                           |            |
| Installation checklist                                               |            |
| General requirements                                                 |            |
| Before site visit checklist                                          |            |
| Permits, inspections, and approvals                                  |            |
| Personnel Requirements                                               | 114        |
| Safety Precautions                                                   |            |
| Installation checklist                                               | 114<br>115 |
|                                                                      |            |
| Appendix B<br>Decommonded IEL coblec                                 | 117        |
| IEL cable specifications summary                                     | 117        |
| Coavial recommendations for H11100M/use                              | 11/<br>110 |
|                                                                      | 118        |
| Appendix C                                                           |            |
| User terminal local user interface                                   |            |
| Launching user terminal LUI on a laptop                              | 119        |
|                                                                      |            |

4 Copyright and Trademark Statements 1044008-0001 Revision A

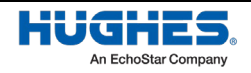

| Commissioning the user terminal using LUI on a laptop |  |
|-------------------------------------------------------|--|
| Launch commissioning screen                           |  |
| Commissioning steps navigation                        |  |
| Initial commissioning screen                          |  |
| Upload ephemeris data                                 |  |
| Upload software bundle (optional)                     |  |
| Configure blockage (no transmission) zones            |  |
| Check antenna orientation and start calibration       |  |
| Configure customer support information                |  |
| Autonomous commissioning states                       |  |
| Verify UT commissioned with Device Hub (CES)          |  |
| Metrics upload                                        |  |
| Appendix D                                            |  |
| Wi-fi configuration                                   |  |
| Changing password for SSIDs                           |  |
| Annendix F                                            |  |
| IDU LEDs                                              |  |
| Front panel LEDs                                      |  |
| LAN port LEDs                                         |  |
| Appendix F                                            |  |
| Resetting the user terminal                           |  |
| Turn off the user terminal                            |  |
| Turn on the user terminal                             |  |
| Reset the user terminal                               |  |
| Reset the IDU                                         |  |
| Appendix G                                            |  |
| De-icing/heater                                       |  |
| Enabling de-icing                                     |  |
| Annendix H                                            |  |
| Standards                                             |  |
| Regulatory compliance                                 |  |
| Repairs in Canada                                     |  |
| EMI 148                                               |  |
| FCC Part 15                                           |  |
| Canada Class B warning                                |  |
| Annendiy T                                            |  |
| Customer support                                      |  |
| Viewing customer support information                  |  |
| Viewing user terminal hardware information            |  |
| User Terminal information in the LEO app              |  |
| Warranty Repair                                       |  |
| Acronyms                                              |  |
| -                                                     |  |

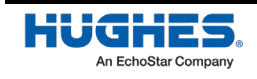

## Understanding safety alert messages

Safety alert messages call attention to potential safety hazards and tell you how to avoid them. These messages are identified by the signal words DANGER, WARNING, CAUTION, or NOTICE, as illustrated below. To avoid possible property damage, personal injury, or in some cases possible death, read and comply with all safety alert messages.

### Messages concerning personal injury

The signal words DANGER, WARNING, and CAUTION indicate hazards that could result in personal injury or in some cases death, as explained below. Each of these signal words indicates the severity of the potential hazard.

## DANGER

DANGER indicates a potentially hazardous situation which, if not avoided, will result in death or serious injury.

DANGER indique une situation potentiellement dangereuse qui, si elle n'est pas évitée, entraînera la mort ou des blessures graves.

## 

WARNING indicates a potentially hazardous situation which, if not avoided, could result in death or serious injury.

AVERTISSEMENT indique une situation potentiellement dangereuse qui, si elle n'est pas évitée, pourrait ntrainer la mort ou des blessures graves.

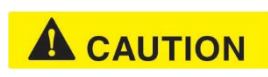

CAUTION indicates a potentially hazardous situation which, if not avoided, could result in minor or moderate injury.

ATTENTION indique une situation potentiellement dangereuse qui, si elle n'est pas évitée, pourrait entraîner des blessures mineures ou modérées.

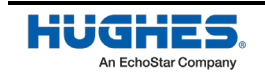

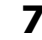

### Messages concerning property damage

A NOTICE concerns property damage only.

#### NOTICE

NOTICE is used for advisory messages concerning possible property damage, product damage or malfunction, data loss, or other unwanted results—but *not* personal injury.

AVIS est utilisé pour les messages d'avertissement concernant d'éventuels dommages matériels, dommages ou dysfonctionnements du produit, perte de données ou autres résultats indésirables, mais pas de blessures corporelles.

## Safety symbols

The generic safety alert symbol 🖄 calls attention to a potential personal injury hazard. It appears next to the DANGER, WARNING, and CAUTION signal words as part of the signal word label. Other symbols may appear next to DANGER, WARNING, or CAUTION to indicate a specific type of hazard (for example, fire or electric shock). If other hazard symbols are used in this document they are identified in this section.

#### Additional symbols

This document uses the following hazard symbols:

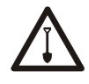

Indicates a safety message that concerns digging.

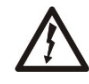

Indicates a safety message that concerns a potential electric shock hazard.

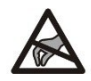

Indicates a safety message that concerns handling of an electrostatic-sensitive device or component.

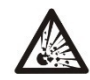

Indicates a safety message that concerns the possibility of an explosion.

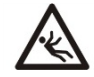

Indicates a safety message that concerns a potentially hazardous situation in which you could fall.

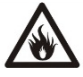

Indicates a safety message that concerns a possible fire hazard.

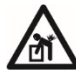

Indicates a safety message that concerns lifting a heavy object.

8 Understanding safety alert messages 1044008-0001 Revision A

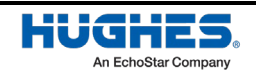

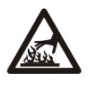

Indicates a safety message that concerns a hot surface.

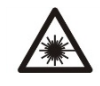

Indicates a safety message that concerns laser radiation.

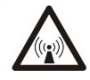

Indicates a safety message that concerns radio frequency (RF) energy.

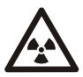

Indicates a safety message that concerns ionizing radiation.

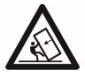

Indicates a safety message that concerns a heavy object that could crush you if it fell.

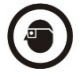

Indicates a safety message that concerns protective eyewear.

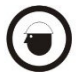

Indicates a safety message that concerns wearing a hard hat.

## User terminal installation safety

Observe the following precautions when installing the satellite user terminal. This manual also includes other safety alerts where appropriate concerning specific installation procedures.

Observez les précautions suivantes lors de l'installation du terminal utilisateur satellite. Ce manuel comprend également d'autres alertes de sécurité concernant des procédures d'installation spécifiques.

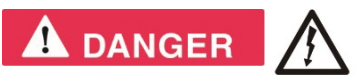

- To avoid electric shock, stay at least 6 m away from power lines when there is a chance that you or the equipment you are using could come into contact with the power lines. Always look up and check for overhead lines before moving a ladder.
- If any part of the user terminal or mount assembly comes in contact with a power line, call the local power company to remove it. Do not try to remove it yourself. If the user terminal reflector contacts electric power lines, you may be killed or seriously injured.
- For pole mount installations, be sure to obtain information on underground utilities in the proposed location before digging.
- Call a company that marks underground utility lines before digging to avoid striking underground cables, pipes, or electric lines.
- Striking or cutting underground cables, pipes, or electric lines can cause personal injury or property damage.

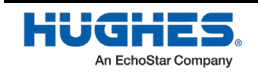

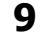

- Pour éviter les chocs électriques, restez à au moins 6 m des lignes électriques lorsqu'il y a un risque que vous ou l'équipement que vous utilisez entrez en contact avec les lignes électriques. Regardez toujours vers le haut et vérifiez les lignes aériennes avant de déplacer une echelle.
- Si toute partie du terminal utilisateur ou de l'ensemble de montage entre en contact avec une ligne électrique, appelez la compagnie d'électricité locale pour la retirer. N'essayez pas de la supprimer vous-même. Si le réflecteur du terminal utilisateur entre en contact avec des lignes électriques, vous series en danger d'être tué ou grièvement blesse.
- Pour les installations sur poteaux, assurez-vous d'obtenir des informations sur les services publics souterrains à l'emplacement proposé avant de creuser.
- Avant de creuser et afin d'éviter de frapper des câbles, des tuyaux ou des lignes électriques souterrains, appelez une entreprise qui démarque les lignes électriques souterraines.
- Le fait de frapper ou de couper des câbles, des tuyaux ou des lignes électriques souterrains peut provoquer des blessures ou des dommages matériels.

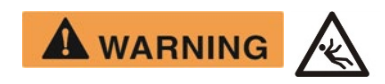

If you work on a roof, tower, or other high structure or use a ladder or scaffold to access the work site, follow these precautions to prevent personal injury or death:

- Walk only on sound roof structures.
- Ensure that the user terminal assembly and installation surface are structurally sound so that they can support all loads (equipment weight, ice, and wind).
- Use safety equipment (e.g., a lifeline) appropriate for the work location.
- Follow all manufacturer safety precautions for all safety and other equipment used.
- Perform as many procedures as possible on the ground.

Si vous travaillez sur un toit, une tour ou toute autre structure élevée ou si vous utilisez une échelle ou un échafaudage pour accéder au chantier, suivez ces précautions pour éviter des blessures ou la mort :

- Marchez uniquement sur des structures de toit solides.
- Assurez-vous que l'assemblage du terminal utilisateur et la surface d'installation sont structurellement solides afin qu'ils puissent supporter toutes les charges (poids de l'équipement, glace et vent).
- Utilisez un équipement de sécurité (par exemple, une ligne de sécurité) approprié au lieu de travail.

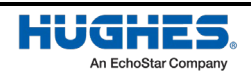

- Suivez toutes les précautions de sécurité du fabricant pour tous les équipements de sécurité et autres utilisés.
- Effectuer autant de procédures que possible au ras du sol.

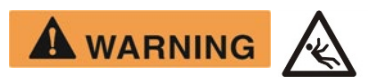

- Do not work in high wind or rain; or if a storm, lightning, or other adverse weather conditions are either present or approaching.
- Do not attempt to assemble, move, or mount the user terminal on a windy day. Even a slight wind can unexpectedly create sudden strong forces on the user terminal surface.
- Ne travaillez pas par vent fort ou sous la pluie ; ou si une tempête, des éclairs ou d'autres conditions météorologiques défavorables sont présentes ou imminentes.
- N'essayez pas d'assembler, de déplacer, ou de monter le terminal utilisateur par temps venteux. Même un vent léger peut créer de manière inattendue des forces soudaines et fortes sur la surface du terminal utilisateur.

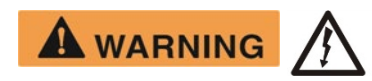

Properly ground the user terminal assembly in accordance with all local and national electrical codes.

Faites correctement la prise à terre de l'ensemble du terminal utilisateur conformément à tous les codes électriques locaux et nationaux.

## 

User terminals that have been improperly installed or attached to an unstable structure are susceptible to wind damage, which can be very serious or even life threatening to you and the customer. The installer and the dealer assume full responsibility that the installation is structurally sound to support all loads (weight, wind, and ice) and is properly sealed against leaks.

Les terminaux utilisateur mal installés ou fixés à une structure instable sont susceptibles d'être endommagés par le vent, ce qui peut être très grave, voire mettre votre vie en danger, ainsi que celle du client. L'installateur et le revendeur assument l'entière responsabilité du fait que l'installation est structurellement solide pour supporter toutes les charges (poids, vent et glace) et qu'elle est correctement scellée contre les fuites.

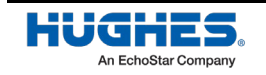

## 

Observe these precautions to avoid exposure to RF radiation, a potential safety hazard:

- All user terminals must carry an industry-standard and government-approved Radiation Hazard Caution label.
- The user terminal must be installed in a location not readily accessible to children and in a manner that prevents human exposure to potentially harmful levels of radiation.
- The user terminal must be mounted such that no object that could reasonably be expected to support a person is within 2 meters of the edges of a cylindrical space that projects outward from the user terminal. For example, the user terminal may not be installed in a place where the path of the cylindrical space passes immediately above a deck on a nearby property. This reduces the likelihood of a person being exposed to RF radiation because they stood inside of or next to that cylindrical space.
- If the above distance requirements cannot be met, the user terminal must be mounted in a controlled area inaccessible to the general public, such as a fenced enclosure or on a roof.
- Fenced installations must have a locked entry, and the fenced area must be large enough to protect the general public from exposure to potentially harmful levels of radiation.
- Access to a roof installation in a commercial, industrial, or institutional environment must be limited by a door or a permanently fastened ladder that is locked to deny access to the general public.
- Fenced or roof installations in commercial, industrial, or institutional environments must carry a Radiation Hazard Caution sign on the access door, gate, or permanently mounted access ladder within plain sight of anyone approaching the user terminal from the front or sides of the reflector.
- Once the transmitter becomes operational, maintain a safe distance; at least 1 m.

Failure to observe these cautions could result in injury to the eyes or other personal injury.

Observez ces précautions pour éviter toute exposition aux rayonnements RF, qui sont un risque potentiel pour la sécurité :

- Tous les terminaux utilisateur doivent porter une étiquette de mise en garde relative aux risques de rayonnement, conforme aux normes de l'industrie et approuvée par le gouvernement.
- Le terminal utilisateur doit être installé dans un endroit difficilement accessible aux enfants et d'une manière qui empêche l'exposition humaine à des niveaux de rayonnement potentiellement nocifs.

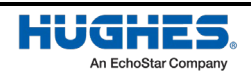

- Le terminal utilisateur doit être monté de telle sorte qu'aucun objet susceptible de soutenir une personne ne se trouve à moins de 2 mètres des bords d'un espace cylindrique faisant saillie vers l'extérieur du terminal utilisateur. Par exemple, le terminal utilisateur ne peut pas être installé dans un endroit où le chemin de l'espace cylindrique passe immédiatement au-dessus d'une terrasse sur une propriété voisine. Cela réduit la probabilité qu'une personne soit exposée aux rayonnements RF parce qu'elle se trouve à l'intérieur ou à côté de cet espace cylindrique.
- Si les exigences de distance ci-dessus ne peuvent pas être respectées, le terminal utilisateur doit être monté dans une zone contrôlée inaccessible au grand public, comme une enceinte clôturée ou sur un toit.
- Les installations clôturées doivent avoir une entrée verrouillée et la zone clôturée doit être suffisamment grande pour protéger le grand public de l'exposition à des niveaux de rayonnement potentiellement nocifs.
- L'accès à une installation sur toiture dans un environnement commercial, industriel ou institutionnel doit être limité par une porte ou une échelle fixée en permanence et verrouillée pour interdire l'accès au grand public.
- Les installations clôturées ou sur le toit dans des environnements commerciaux, industriels ou institutionnels doivent porter un panneau d'avertissement concernant les risques de rayonnement sur la porte d'accès, le portail ou l'échelle d'accès montée en permanence, à la vue de toute personne s'approchant du terminal utilisateur par l'avant ou les côtés du réflecteur.
- Une fois l'émetteur opérationnel, maintenez une distance de sécurité ; au moins 1 m.

Le non-respect de ces précautions pourrait entraîner des blessures aux yeux ou d'autres blessures corporelles.

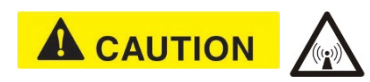

Observe these precautions to avoid exposure to RF radiation, a potential safety hazard:

- Do not remove the yellow caution label on the user terminal system. All user terminals of any type or size must carry an industry standard and government approved Radiation Hazard Caution label on the stanchion or ODU mount.
- A fenced or roof installation in a commercial, industrial, or institutional environment must carry a Radiation Hazard Caution sign on the access door, gate, or permanently mounted access ladder within plain sight of anyone approaching the user terminal.

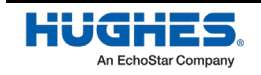

Failure to observe these cautions could result in injury to eyes or other personal injury.

Observez ces précautions pour éviter toute exposition aux rayonnements RF, un risque potentiel pour la sécurité:

- Ne retirez pas l'étiquette d'avertissement jaune apposée sur le système du terminal utilisateur. Tous les terminaux utilisateur, quel que soit leur type ou leur taille, doivent porter une étiquette de mise en garde contre les risques de rayonnement conforme aux normes de l'industrie et approuvée par le gouvernement sur le bras de support du reflecteur.
- Une installation clôturée ou sur le toit dans un environnement commercial, industriel ou institutionnel doit porter un panneau d'avertissement concernant les risques de rayonnement sur la porte d'accès, le portail ou l'échelle d'accès montée en permanence, à la vue de toute personne s'approchant du terminal utilisateur.

Le non-respect de ces précautions pourrait entraîner des blessures aux yeux ou d'autres blessures corporelles.

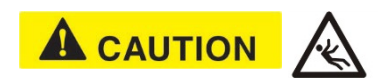

If the user terminal or mount assembly begins to fall during the installation, *do not attempt to catch it*. Move away and let it fall.

Si le terminal utilisateur ou l'ensemble de montage commence à tomber pendant l'installation, n'essayez pas de l'attraper. Éloignez-vous et laissezle tomber.

**Note:** Some installations may require additional precautions. See the appropriate site preparation and mount installation guide for more information.

## 

Apparatus connected to the protective earthing of the building installation through the mains connection or through other apparatus with a connection to protective earthing – and to a television distribution system using coaxial cable, may in some circumstances create a fire hazard. Connection to a television distribution system therefore has to be provided through a device providing electrical isolation below a certain frequency range (galvanic isolator, see EN 60728-11)

Apparater som er koplet til beskyttelsesjord via nettplugg og/eller via annet jordtilkoplet utstyr – og er tilkoplet et koaksialbasert kabel-TV is, kan forårsake brannfare. For å unngå dette skal det ved tilkopling av apparater til kabel-TV is isa llers en galvanisk isolator mellom apparatet og kabel-TV nettet.

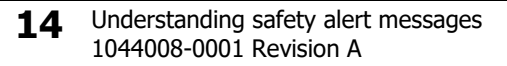

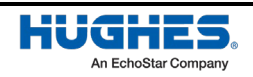

Apparater som är kopplad till skyddsjord via jordat vägguttag och/eller via annan utrustning och samtidigt är kopplad till kabel-TV nät kan I isa fall medfőra risk főr brand. Főr att undvika detta skall vid anslutning av apparaten till kabel-TV nät galvanisk isolator finnas mellan apparaten och kabel-TV nätet..

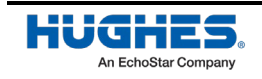

## *Chapter 1* **Overview**

This installation guide explains how to assemble and install the OneWeb HL1100W user terminal. It is written for qualified installers who are familiar with satellite user terminal installation practices and are capable of properly applying the information presented.

This chapter presents an overview of the HL1100W user terminal, a summary of the steps used to assemble and install the user terminal, and supplemental information on tasks related to user terminal installation and commissioning.

## **User terminal description**

The HL1100W is a user terminal (UT) with Wi-Fi support for fixed installations. The user equipment connects to the UT via Gigabit Ethernet (GigE) or Wi-Fi connections through the indoor equipment. The HL1100W UT connects to the OneWeb LEO satellites using a tracking antenna and provides a user gateway to the OneWeb Ground Network (GN). The user traffic is routed from there to the Core Network (CN) to provide Internet access to the user. The UT interfaces with the OneWeb Device Hub which provides certain UT management functions.

The HL1100W UT consists of three field replaceable units – outdoor unit (ODU), indoor unit (IDU) and power supply unit (PSU). The ODU is installed outdoors on a mount, while the IDU and PSU are installed indoors.

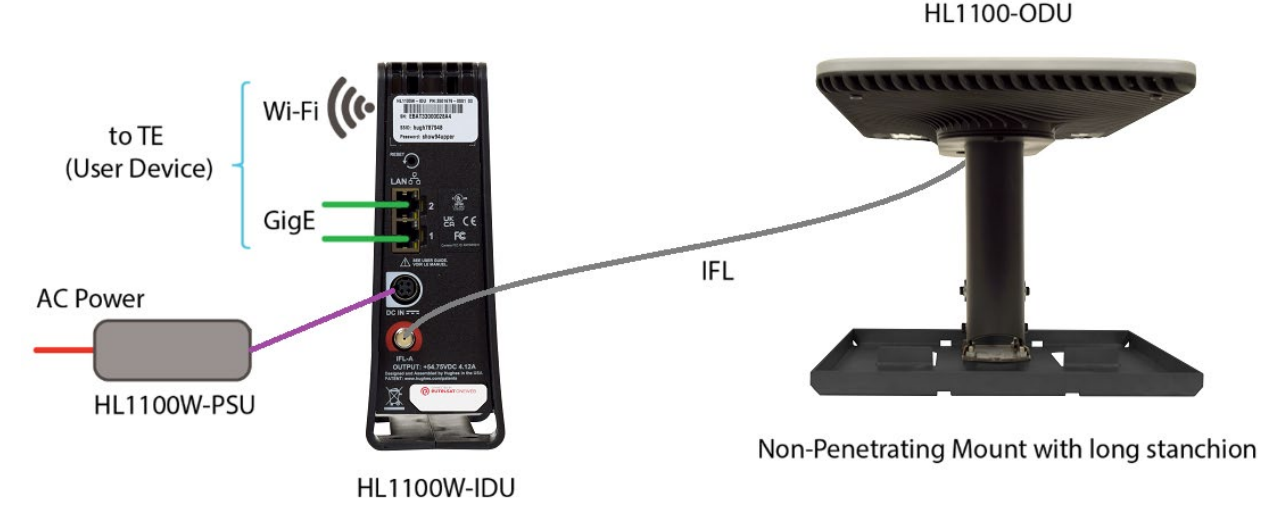

Figure 1 below shows the HL1100W user terminal fully assembled.

Figure 1: HL1100W satellite user terminal

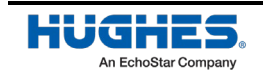

#### Outdoor equipment

The HL1100-ODU is described in the subsection below.

#### HL1100-ODU

The HL1100-ODU antenna assembly consists of one electronically steered antenna panel for receive (Rx) path and transmit (Tx) path. The antenna panel has a Common Control Module (CCM), an RF Conversion Module (RCM) and a Beam Former Array (BFA). The CCM has a host processor that runs the UT software for control, management and network services, and it also houses a satellite modem that communicates with OneWeb ground network through the OneWeb LEO satellites using the Rx & Tx tracking antenna.

#### Indoor equipment

The HL1100W-IDU, HL1100W-PSU and IFL cables are described in the subsections below.

#### HL1100W-IDU

The HL1100W-IDU hosts a Wi-Fi Router which provides two GigE ethernet ports and Wi-Fi access to the user data network. The Wi-Fi Router also provides access to the local management interface of the UT.

#### HL1100W-PSU

The HL1100W-PSU is an AC-DC power supply assembly that provides DC power to both IDU and ODU.

#### IFL cables

The HL1100W-IDU is connected to the ODU via a single intra-facility link (IFL) cable. The cable connects the IDU to the IFL panel on the ODU. It carries both DC power & data. The data is transferred over a Multimedia over Coax Alliance (MoCA) link between the Wi-Fi Router on the IDU and the host processor on CCM in the ODU.

The PSU has load sensing circuit which prevents powering on the user terminal until the IDU & ODU are connected via the IFL cables.

#### Companion installer app

**18** Chapter 1 • Overview

1044008-0001 Revision A

The HL1100W UT has a companion installer app (named Hughes LEO app) that can be used on smart phones to aid the commissioning and status check of the UT.

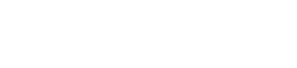

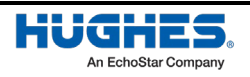

## User terminal installation prerequisites checklist

The installer needs to consider a checklist of material required for installing an HL1100W user terminal before visiting the installation site. Refer to *Appendix A* on page 113 for details.

## User terminal installation summary

 Table 1 lists the basic steps and related tasks for assembling and installing the user terminal. Perform

 the procedures in the order listed. For detailed information on each task, refer to the sections listed.

| Step | Task                                                                                                    | Related Document                                                                                                    |
|------|----------------------------------------------------------------------------------------------------|----------------------------------------------------------------------------------------------------|
| 1    | Explain the installation process to the customer                                                                                                    |                                                                                                    |
| 2    | Conduct a site survey with the customer to identify a suitable location for the outdoor and indoor equipment                                                                              | Refer to Select the ODU installation site and ODU mount on page 29                                                                            |
| 3    | Determine the most suitable mount for the ODU                                                                                                    | Refer to Select the ODU installation site and ODU mount on page 29                                                                            |
| 4    | Locate an installation location with clear view of the<br>entire sky before installing the ODU. Use the Hughes<br>LEO app on your smart phone to confirm the chosen<br>site is acceptable | Refer to Site survey using the user terminal Hughes LEO app on page 77                                                                        |
| 5    | Install the outdoor equipment (ODU)                                                                                                    | Refer to <i>General instructions for assembling</i><br>the ODU on page 27                                                                     |
| 6    | Install the IFL cable between the ODU and IDU                                                                                                    | Refer to <i>IFL cable installation procedure</i> on page 55                                                                                   |
| 7    | Ground the user terminal assembly                                                                                                    | Refer to <i>Establishing the grounding position</i><br>on page 56                                                                             |
| 8    | Install the indoor equipment (IDU and PSU)                                                                                                    | Refer to <i>Installing the IDU</i> on page 65<br>Refer to <i>Installing the PSU</i> on page 65                                                |
| 9    | Power on the user terminal and connect the user equipment                                                                                                    | Refer to <i>Powering up the user terminal</i> on<br>page 66<br>Refer to <i>Establishing a data connection to the</i><br><i>IDU</i> on page 67 |
| 10   | Commission the user terminal                                                                                                    | Refer to <i>Commissioning your user terminal</i> on page 83                                                                                   |
| 11   | Fill up the installation checklist                                                                                                    | Refer to Appendix A on page 119                                                                                                    |

Table 1: Satellite user terminal installation summary

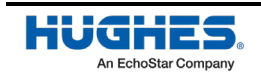

## Chapter 2 User terminal parts and recommended tools

This chapter identifies the main components and parts provided with the HL1100W user terminal kit. It also provides a list of required tools you will need to successfully perform the installation.

## User terminal kit components

There are two different user terminal kits – ODU/IDU kit and mounting kit. These kits are packaged separately. When you receive the user terminal equipment, unpack and inspect the components and hardware to ensure that all parts were received in good condition.

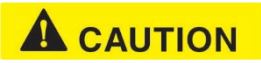

Metal components may contain sharp edges. Use care when unpacking and handling user terminal parts.

Les composants métalliques peuvent contenir des arêtes vives. Soyez prudent lors du déballage et de la manipulation des pièces du terminal utilisateur.

If any parts appear to have been damaged in transit, immediately contact the freight carrier. If any parts appear to be missing or damaged, but not as a result of handling in transit, contact your dealer or distributor.

**Note:** To avoid potential damage, leave all components in their protective packages until required.

#### ODU/IDU kit

The ODU/IDU kit has the following items in it:

- 1. HL1100-ODU (shown in Figure 2)
- 2. HL1100W-IDU (shown in Figure 3)
- 3. HL1100W-PSU (shown in Figure 4)
- 4. AC power cord for North American installation
- 5. RG-6 IFL cable connectors
- 6. IFL cable grounding block
- 7. A 5ml tube of dielectric grease
- 8. Radiation hazard caution label (shown in Figure 5)

Note: The ODU attaches to the mounting stanchion which is part of the mounting kit.

- **Note:** The UT Serial Number and IMEI are required for provisioning the user terminal in the OneWeb network. This information can be found on the carton label and the ODU hardware label.
- **Note:** Country specific AC power cords for international installations must be arranged by the dealer or distributer.

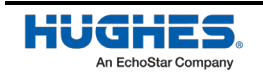

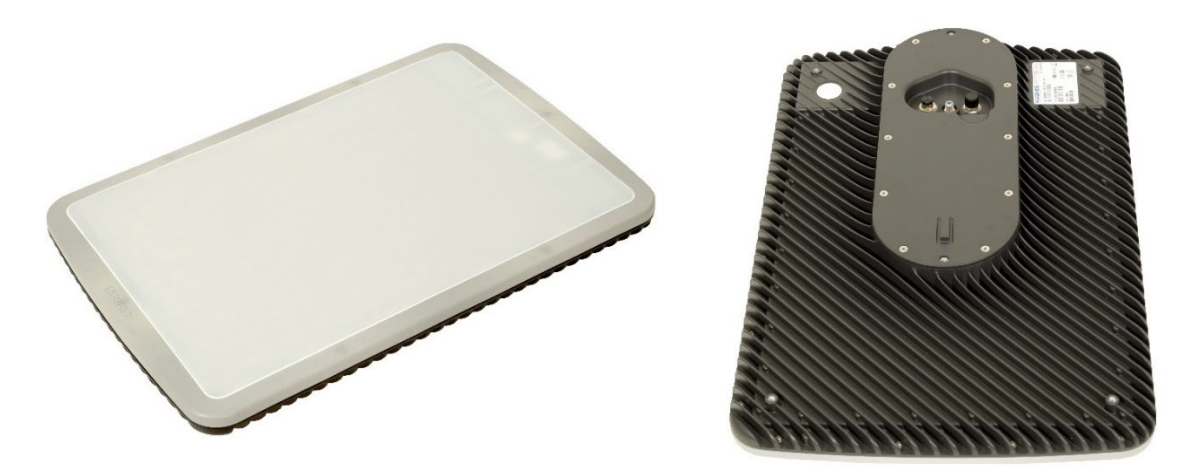

Figure 2: HL1100-ODU

### NOTICE

The ODU should be handled with care to avoid damage to the radiating surface, connectors, and mounting elements.

Special care should be taken to protect the top surface of the ODU.

Avoid handling/touching the top surface and protect it from scratching, especially during pre-installation when the unit may be upside down.

If needed, use the foam insert from the packaging to keep anything from touching the top surface of the ODU.

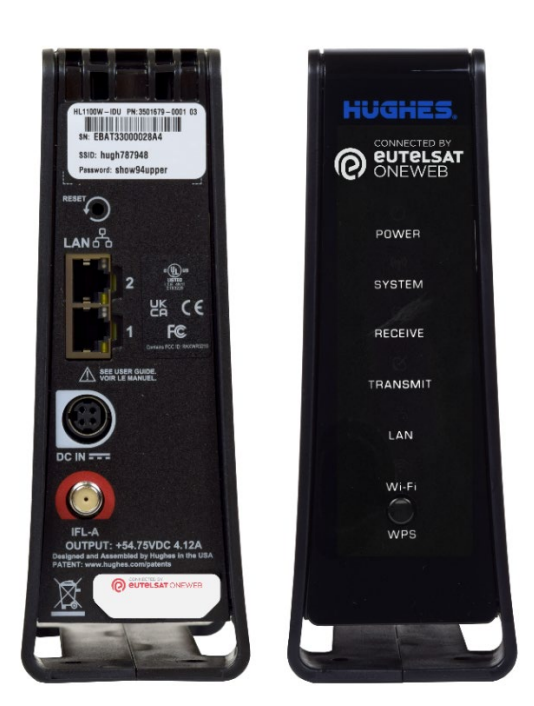

Figure 3: HL1100W-IDU

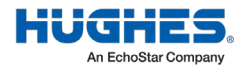

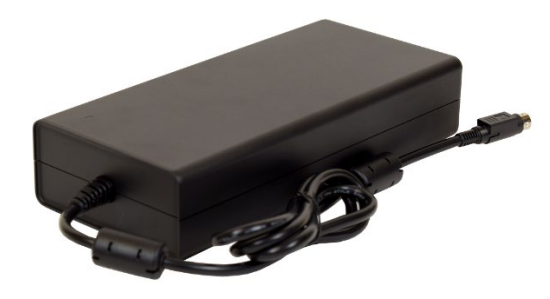

Figure 4: HL1100W-PSU

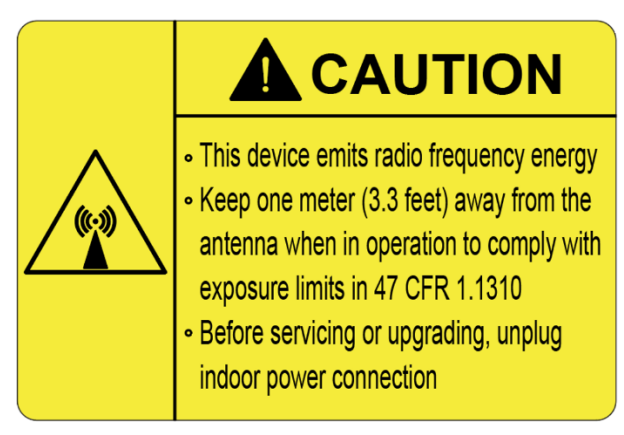

Figure 5: Radiation hazard caution label

#### Mounting kit

This HNS ODU must be paired with an approved mounting kit. There are six different mounting options. Each kit is outlined in Table 2.

| Mount Kit                                              | Mount Image | Mount Image with Antenna | Kit                                                                                                    |
|--------------------------------------------------------|-------------|--------------------------|----------------------------------------------------------------------------------------------------|
| Option                                                 |             |                          | Components                                                                                                 |
| Mast<br>adapter<br>mount<br>(P/N:<br>1508440-<br>0001) |             |                          | <ul> <li>Short</li> <li>stanchion</li> <li>Mast</li> <li>adapter</li> <li>Hardware</li> <li>kit</li> </ul> |

Table 2: Mounting kit components

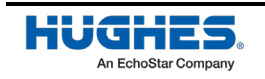

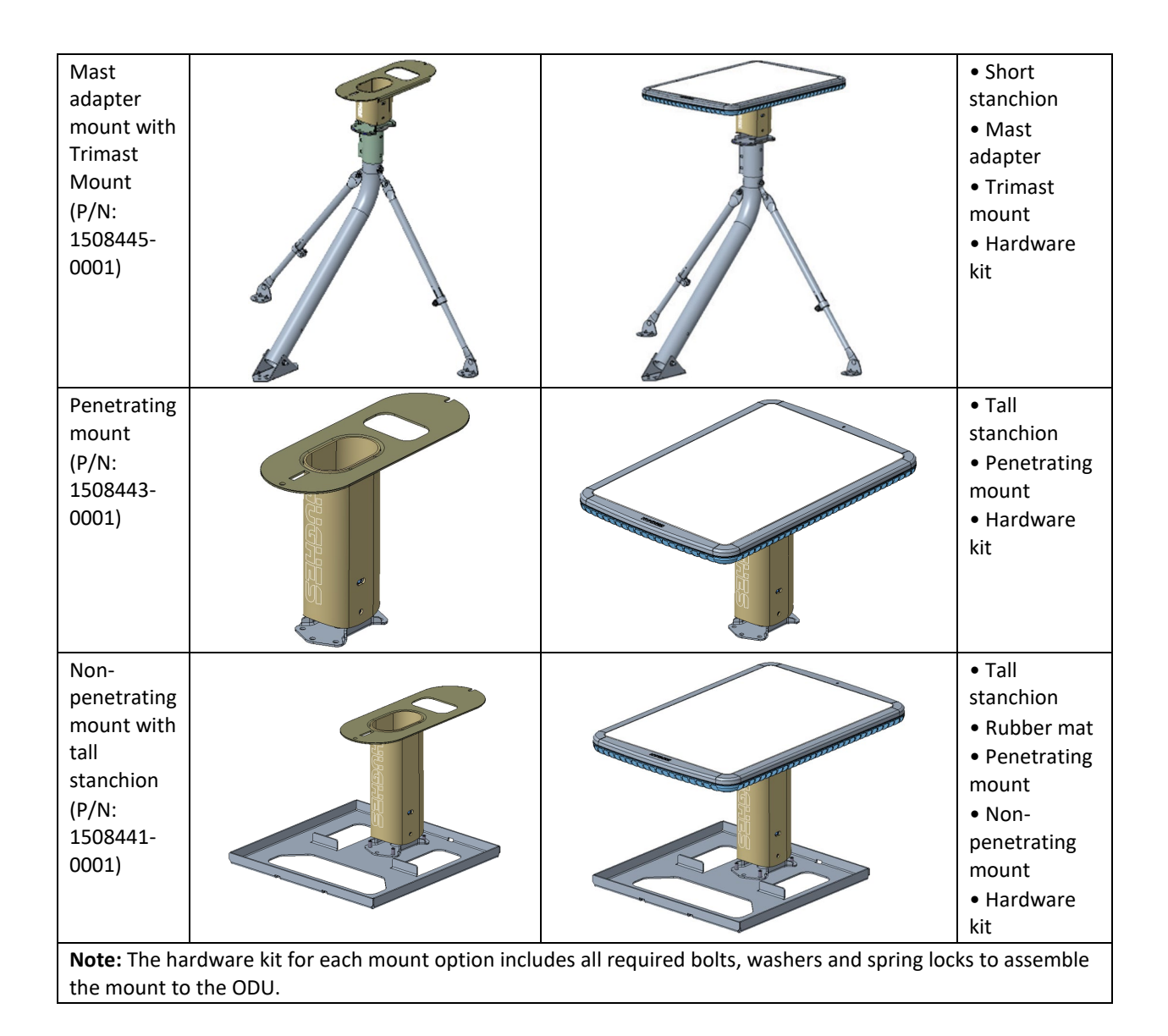

The following sections provide additional information about the mounting kits.

#### **Mounting stanchions**

The mounting kit comes with one of two mounting stanchions (Figure 6), a short (1.54 lbs, 120mm) stanchion or a tall (2.54 lbs, 270mm) stanchion.

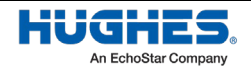

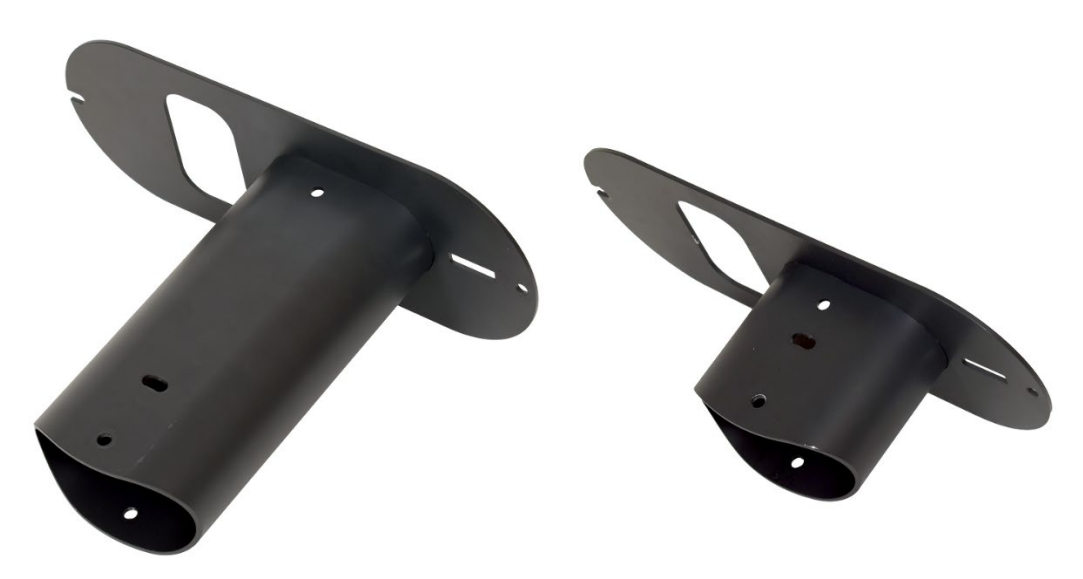

Figure 6: Mounting stanchions

#### Small hardware parts list for mounting

Table 3 lists the small hardware parts included with each mounting kit.

| Hardware type                                                          | Qty                                                 | Torque spec. |  |  |
|------------------------------------------------------------------------|-----------------------------------------------------|--------------|--|--|
| Hardware in kit 1508440-0001 for N                                     | Hardware in kit 1508440-0001 for Mast Adapter Mount |              |  |  |
| 5/16-18 Nylon Nuts (1506365-0002)                                      | 3                                                   | -            |  |  |
| RHSN 5/16-18 (1.25in L) Carriage Bolts (1504903-0105)                  | 3                                                   | 18 lbf-ft    |  |  |
| M8x1.25 (20mm L) Hex Bolts (1508577-0048)                              | 4                                                   | 18 lbf-ft    |  |  |
| M8 Flat Washer (1508595-0008)                                          | 2                                                   | -            |  |  |
| M8 Fender Washer (9511315-0001)                                        | 2                                                   | -            |  |  |
| M8 Lock Washer (1504088-0006)                                          | 4                                                   | -            |  |  |
| M8x1.25 (25mm L) Hex Bolts (9511427-0001)                              | 2                                                   | 18 lbf-ft    |  |  |
| Hardware in kit 1508445-0001 for Mast A                                | dapter with Trimast                                 | Mount        |  |  |
| 5/16-18 Nylon Nuts (1506365-0002)                                      | 3                                                   | -            |  |  |
| RHSN 5/16-18 (1.25in L) Carriage Bolts (1504903-0105)                  | 3                                                   | 18 lbf-ft    |  |  |
| M8x1.25 (20mm L) Hex Bolts (1508577-0048)                              | 4                                                   | 18 lbf-ft    |  |  |
| M8 Flat Washer (1508595-0008)                                          | 2                                                   | -            |  |  |
| M8 Fender Washer (9511315-0001)                                        | 2                                                   | -            |  |  |
| M8 Lock Washer (1504088-0006)                                          | 4                                                   | -            |  |  |
| M8x1.25 (25mm L) Hex Bolts (9511427-0001)                              | 2                                                   | 18 lbf-ft    |  |  |
| All nuts on Trimast                                                    | 9                                                   | 18 lbf-ft    |  |  |
| Hardware in kit 1508443-0001 for Penetrating Mount with Tall Stanchion |                                                     |              |  |  |
| M8 x 1.25 (20mm L) Hex Bolts (1508577-0048)                            | 4                                                   | 18 lbf-ft    |  |  |
| M8 Flat Washer (1508595-0008)                                          | 6                                                   | -            |  |  |
| M8 Fender Washer (9511315-0001)                                        | 2                                                   | -            |  |  |
| M8 Lock Washer (1504088-0006)                                          | 8                                                   | -            |  |  |

Table 3: Small hardware parts for mounting

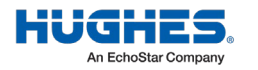

Chapter 2 • User terminal parts and recommended tools 1044008-0001 Revision A 25

| 5/16 (3in L) Lag Screw (9511338-0001)                    | 4 | 18 lbf-ft (wood)         |  |
|----------------------------------------------------------|---|--------------------------|--|
|                                                          |   | 10 lbf-ft (concrete with |  |
|                                                          |   | sleeve anchors)          |  |
| M8 x 1.25 (100mm L) Hex Bolts (1508577-0056)             | 4 | 18 lbf-ft                |  |
| M8 x 1.25 Hex Nuts (1500457-0006)                        | 4 | 18 lbf-ft                |  |
| M8x1.25 (25mm L) Hex Bolts (9511427-0001)                | 2 | 18 lbf-ft                |  |
| Hardware in kit 1508441-0001 for NPM with Tall Stanchion |   |                          |  |
| M8 x 1.25 (20mm L) Hex Bolts (1508577-0048)              | 4 | 18 lbf-ft                |  |
| M8 Flat Washer (1508595-0008)                            | 2 | -                        |  |
| M8 Fender Washer (9511315-0001)                          | 2 | -                        |  |
| M8 Lock Washer (1504088-0006)                            | 4 | -                        |  |
| M8x1.25 (25mm L) Hex Bolts (9511427-0001)                | 2 | 18 lbf-ft                |  |
| M8 x 1.25 Hex Nuts (1500457-0006)                        | 4 | 18 lbf-ft                |  |

### Mount assembly tools

Table 4 lists the recommended tools for mount installation. These tools are not included as part of the mounting kit.

| Tool                                    | Where used                                                                  | Mounts                                                 |  |
|-----------------------------------------|-----------------------------------------------------------------------------|--------------------------------------------------------|--|
| 13mm (or ½") Socket Wrench              | M8 Bolts                                                                    | All Mounts                                             |  |
|                                         | (Stanchion – Mount Interface)                                               |                                                        |  |
| 13mm (or ½") Torque Wrench              | M8 Bolts                                                                    | All Mounts                                             |  |
| (Capable of torque to 18 ft-lb)         | (Stanchion – Mount Interface)                                               |                                                        |  |
| Electric Drill with 13mm (or ½") socket | Required for Tri-mast / Penetrating Mount<br>Wood or Concrete installations | Mast Adapter with Trimast<br>mount / Penetrating Mount |  |
| Drill Bits for Wood / Masonry           | Required for Tri-mast / Penetrating Mount<br>Wood or Concrete installations | Mast Adapter with Trimast<br>mount / Penetrating Mount |  |
| Inclinometer                            | Ensure Mount is at proper angle                                             | All Mounts                                             |  |

| Table 4: | Mount | assembly | / tools |
|----------|-------|----------|---------|
|          |       |          |         |

## **Approved IFL cables**

**Note:** An IFL cable is not included as part of the user terminal kit supplied by Hughes.

Refer to *Appendix B* on page 117 for IFL cables recommended by Hughes for use with HL1100W user terminal. You need to arrange IFL cable of required length from the recommended list to install the HL1100W user terminal.

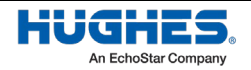

## Chapter 3 Installing the ODU

This chapter explains how to assemble and mount the ODU.

## 

Before you install the ODU, read all safety information in *User terminal installation safety* on page 9.

Avant d'installer le terminal utilisateur, lisez toutes les informations de sécurité dans la section en page 9 intitulée: Sécurité de l'installation du terminal utilisateur.

## General instructions for assembling the ODU

## 

If you work on a roof, tower, or other high structure, or use a ladder or scaffold to access the work site, follow these precautions to prevent personal injury or death:

- Walk only on sound roof structures.
- Ensure that the ODU assembly and installation surface are structurally sound so they can support all loads (equipment weight, ice, and wind).
- Use safety equipment (e.g., a lifeline) appropriate for the work location.
- Follow all manufacturer safety precautions for all safety and other equipment used.
- Perform as many procedures as possible on the ground.

Si vous travaillez sur un toit, une tour ou toute autre structure élevée, ou si vous utilisez une échelle ou un échafaudage pour accéder au chantier, suivez ces précautions pour éviter des blessures ou la mort :

- Marchez uniquement sur des structures de toit solides.
- Assurez-vous que l'assemblage du terminal utilisateur et la surface d'installation sont structurellement solides afin qu'ils puissent supporter toutes les charges (poids de l'équipement, glace et vent).
- Utilisez un équipement de sécurité (par exemple, une ligne de sécurité) approprié au lieu de travail.
- Suivez toutes les précautions de sécurité du fabricant pour tous les équipements de sécurité et autres utilisés.
- Effectuer autant de procédures que possible à raz de sol.

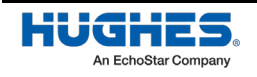

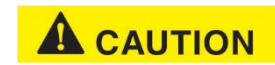

To avoid potential injury or damage to the equipment, use two installers to lift the antenna whenever possible.

Pour éviter d'éventuelles blessures ou dommages à l'équipement, faites appel à deux installateurs pour soulever l'antenne autant que possible.

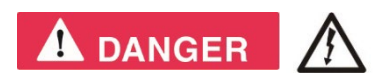

To avoid electric shock, stay at least 20 ft away from power lines when there is a chance that you or the equipment you are using could accidentally come into contact with the power lines. Always look up and check for overhead lines before moving a ladder.

If any part of the ODU or mount assembly comes in contact with a power line, call the local power company to remove it. Do not try to remove it yourself. If the ODU contacts electric power lines, you may be killed or seriously injured.

For pole mount installations, be sure to obtain information regarding underground utilities in the proposed location before digging.

Call a local company that marks underground utility lines before digging to avoid striking underground cables, pipes, or electric lines. Call 811 from anywhere in the United States to contact a local company that does this. You can also visit <u>http://call811.com/</u>

Pour éviter les chocs électriques, restez à au moins 20 pieds des lignes électriques lorsqu'il y a un risque que vous ou l'équipement que vous utilisez entriez accidentellement en contact avec les lignes électriques. Regardez toujours vers le haut et faites attentions au lignes aériennes avant de déplacer une échelle.

Si une partie du terminal utilisateur ou de l'ensemble de montage entre en contact avec une ligne électrique, appelez la compagnie d'électricité locale pour la retirer. N'essayez pas de le supprimer vous-même. Si le réflecteur du terminal utilisateur entre en contact avec des lignes électriques, vous risquerez d'être tué ou grièvement blessé.

Pour les installations sur poteaux, assurez-vous d'obtenir des informations sur les services publics souterrains à l'emplacement ropose avant de creuser.

Appelez une entreprise locale en charge du marquage des lignes électriques souterraines avant de creuser pour éviter de frapper des câbles, des tuyaux ou des lignes électriques souterraines. Appelez le 811 depuis n'importe où aux États-Unis pour contacter une entreprise locale qui s'en occupe. Vous pouvez également visiter le site: <u>http://call811.com/</u>

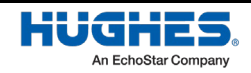

Before you assemble the ODU, read these important instructions:

• **Sequence of steps** – When you assemble the ODU, be sure to follow the instructions in this chapter in the order they are presented.

## 

For rooftop installations, assemble the ODU on the ground and then carry the fully assembled ODU up to the roof.

Pour les installations sur le toit, assemblez le terminal utilisateur au sol, puis transportez le terminal utilisateur entièrement assemblé au toit.

- **Tightening hardware** Do not tighten any nuts or other hardware until instructed to do so. See Table 5 for torque specifications.
- **Torque** To ensure successful installation of the ODU, it is critical that you tighten all nuts and socket-head screws to the torque values shown in Table 5.

| Hardware type                                            | Where used                                            | Quantity | Torque specification                                                      |
|----------------------------------------------------------|-------------------------------------------------------|----------|---------------------------------------------------------------------------|
| RHSN 5/16-18 (1.25in L)<br>Carriage Bolts (1504903-0105) | Mast Adapter<br>(Canister clamp force<br>onto mast)   | 3        | 18 lbf-ft                                                                 |
| M8 x 1.25 (20mm L) Hex Bolts<br>(1508577-0048)           | All Mounts<br>(Stanchion – Mount<br>Interface)        | 4        | 18 lbf-ft                                                                 |
| M8 x 1.25 (25mm L) Hex Bolts<br>(9511427-0001)           | All Mounts<br>(Stanchion Adapter<br>Plate to ODU)     | 2        | 18 lbf-ft                                                                 |
| M8 x 1.25 (100mm L) Hex Bolts<br>(1508577-0056)          | Stanchion Mount<br>Only (Bolt Mount<br>onto Railing)  | 4        | 18 lbf-ft                                                                 |
| 5/16 (3in L) Lag Screw<br>(9511338-0001)                 | Stanchion Mount<br>Only (Screw Mount<br>into Surface) | 4        | 18 lbf-ft (into wood)<br>10 lbf-ft (into concrete with<br>sleeve anchors) |
| All nuts on Trimast                                      | Trimast Mount                                         | 9        | 18 lbf-ft<br>(See 1035678-0001 Trimast<br>Site Prep Guide)                |

#### Table 5: Torque specifications

## Select the ODU installation site and ODU mount

Before selecting an ODU installation site, check with the customer to determine if there is a preferred location. Establish whether a clear view of the whole sky at an angle between 36° and 90° is available at the preferred installation site. If obstructions prevent reliable installation at the preferred site, work with the customer to identify a suitable obstruction-free location.

Consider IFL cable routing and potential grounding sources when choosing a location. Refer to *Establishing the grounding position* on page 56 for more information.

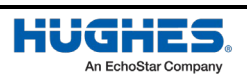

An appropriate ODU mount should be selected based upon the physical constraints of the installation site. The installer will need to rely on their own expertise and choose a mount that ensures a clear view of sky and satisfies the customer's preferences.

The Hughes LEO app is to be used during site selection to capture a 360° view at the ODU position. The app will evaluate if the location is suitable for use. Instructions are provided in *Site survey using the user terminal Hughes LEO app* on page 77.

A local building permit may be required before installing the ODU. It is the property owner's responsibility to obtain necessary permits and comply with local building codes.

## Mounting the ODU

There are three classes of HNS ODU mounts: non-penetrating mounts, penetrating mount and mast adapter. Refer to *Mounting kit* on page 23 for additional information on the mounting options. This section outlines the steps required to assemble the three classes of HNS ODU mounts.

#### Non-penetrating mount installation

Follow the steps below to install the ODU on a non-penetrating mount (NPM).

- 1. Place the rubber mat, flat in the desired location.
- 2. Position the NPM tray atop the rubber mat.

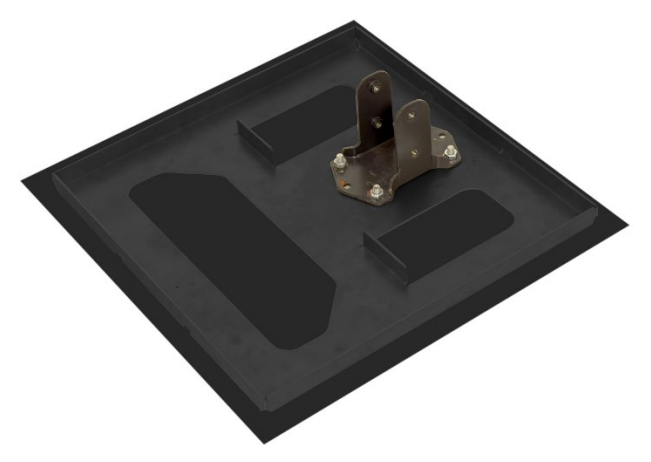

Figure 7: NPM tray

- 3. Align the four threaded studs from the NPM tray to fit the corresponding holes on the penetrating mount. Fully torque four M8 nuts into the studs in each corner of the penetrating mount.
- 4. Take the radiation hazard caution label from the IDU kit (shown in Figure 5) and affix to the stanchion as described below.
  - Peel off the label backing.
  - Orient and align the label as shown in Figure 8, centered and below the Hughes logo and in the same reading direction. Make sure not to block the Hughes logo.
  - Place on the stanchion and apply pressure.

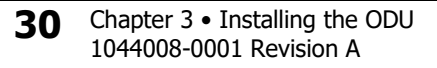

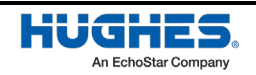

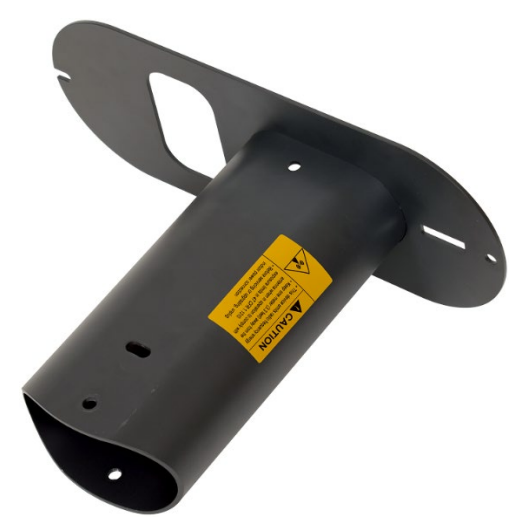

Figure 8: Tall stanchion with radiation hazard caution label

- 5. Slide the stanchion onto the goalpost feature. Secure the stanchion to the mount with two M8x1.25 (20mm L) bolts on both sides of the stanchion (four total).
  - **Note:** The top bolts require a lock washer and M8 fender washer. The bottom bolts require a lock washer and a M8 standard washer.
  - **Note:** The bolts should be tightened enough to allow the installer to tilt the antenna by 3 degrees. Do not tighten these bolts to torque specification until step 9.

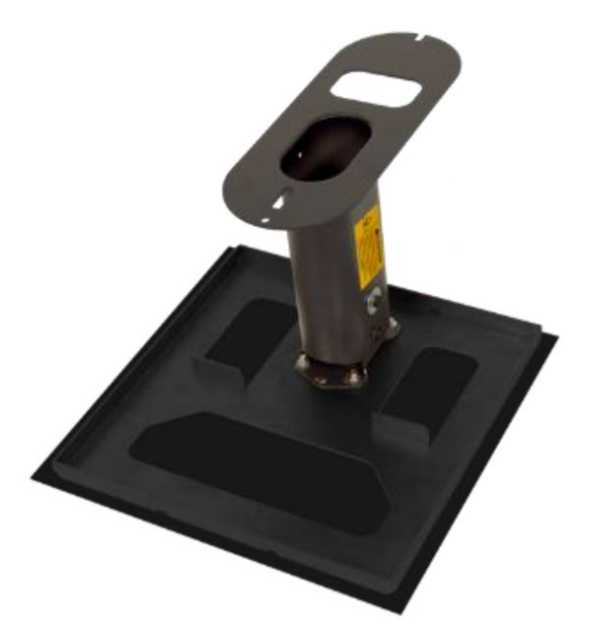

Figure 9: NPM tray with tall stanchion

- 6. Use ballast to hold the mount in place. The mount is designed to work with one 4" x 8" x 16" concrete block as ballast, but sandbags or other heavy objects can be substituted. This mount requires a minimum of 20 lbs of ballast.
- 7. Install one M8x1.25 (25mm L) bolt on the antenna's rear mounting hole, leave ½" of clearance between the bolt's head and the antenna surface.

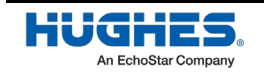

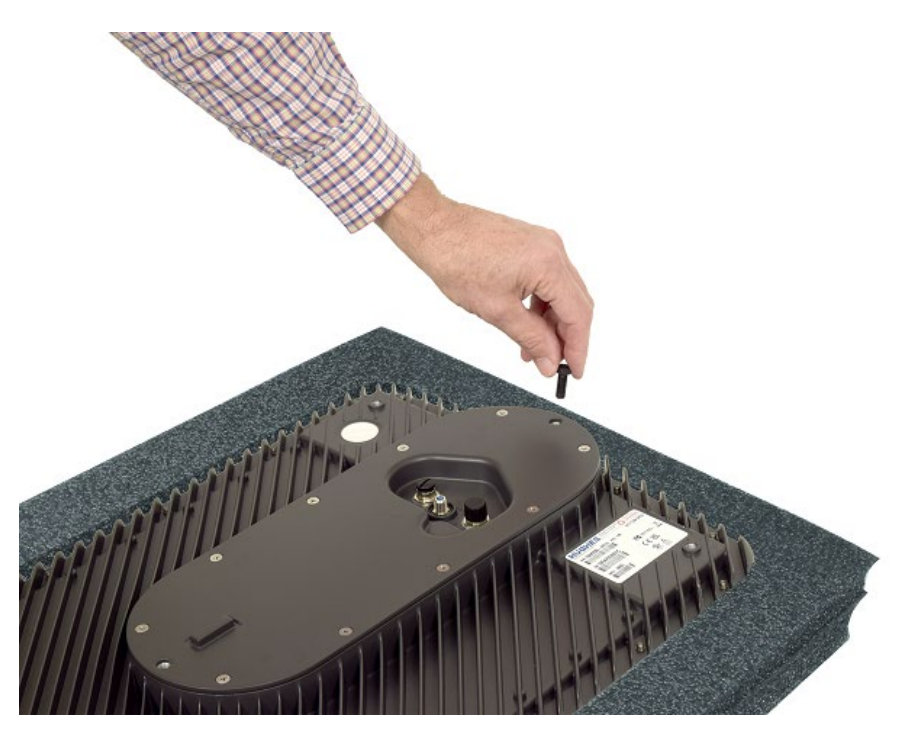

Figure 10: Antenna with rear mounting bolt

#### NOTICE

The ODU should be handled with care to avoid damage to the radiating surface, connectors, and mounting elements. Special care should be taken to protect the top surface of the ODU. Avoid handling/touching the top surface and protect it from scratching, especially during pre-installation when the unit may be upside down.

If needed, use the foam insert from the packaging to keep anything from touching the top surface of the ODU.

- 8. Carefully lift the antenna, align the rear mounting bolt to the open slot located on the stanchion's adapter plate and slide it in. Guide the antenna using the alignment boss and rest it on the stanchion's adapter plate. The body of the antenna must extend over the NPM tray as shown on Figure 11. Install one M8x1.25 (25mm L) bolt on the antenna's front mounting hole and tighten to torque requirements, then tighten the previously installed rear mounting bolt.
  - **Note:** Note the orientation of the washers on the stanchion, with the larger of the two washers against the side of the stanchion.

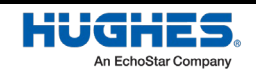

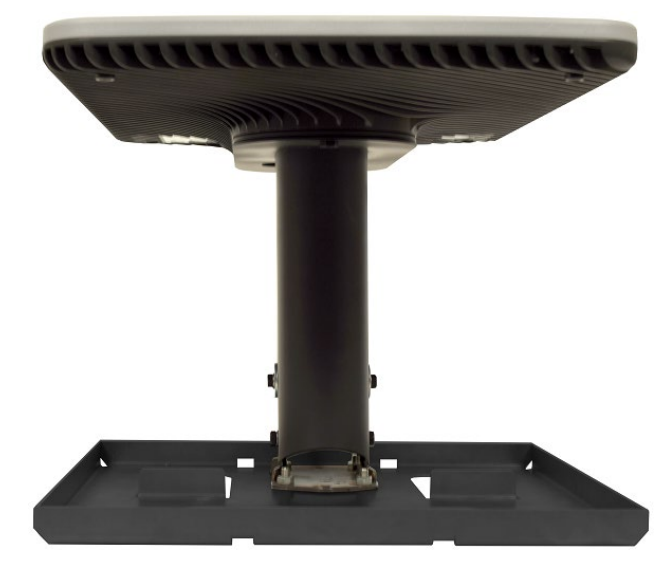

Figure 11: ODU mounted to NPM with tall stanchion

### NOTICE

The ODU should be handled with care to avoid damage to the radiating surface, connectors, and mounting elements. Special care should be taken to protect the top surface of the ODU. Avoid handling/touching the top surface and protect it from scratching, especially during pre-installation when the unit may be upside down.

If needed, use the foam insert from the packaging to keep anything from touching the top surface of the ODU.

9. The stanchion is adjustable and allows for pivoting around the lower bolts. These bolts were installed first in step 5 when connecting to the mount and left loose enough to allow pivoting. The curved slot in the center of the stanchion on either side controls the angle of the stanchion, which can be locked in place using the proper bolts. The ODU requires 3-degrees of forward tilt where forward is the direction away from the stanchion along the short side of the antenna (shown in Figure 12). An inclinometer must be used to ensure the ODU is at the desired 3-degrees forward tilt, after which all four bolts may be tightened to their required torque values.

Note: The installation procedure is the same for the tall and short stanchions.

**Note:** 3-degrees of forward tilt is required to promote water drainage away from the top surface of the antenna.

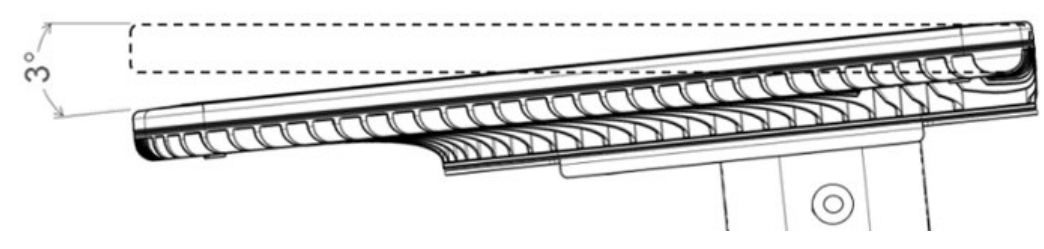

Figure 12: Tilting the ODU forward to 3-degrees

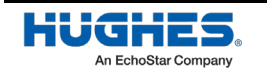

### Penetrating mount installation

Follow the steps below to install the ODU on a penetrating mount.

1. Hold the penetrating mount flat against the roof or another appropriate surface.

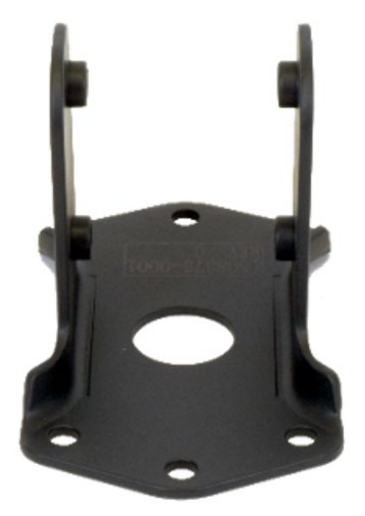

Figure 13: Penetrating mount

- Affix the mount to the surface using either, four 5/16" (3in L) lag screws or four M8x1.25 (100mm L) hex bolts, provided in the hardware kit. Tighten to torque requirements. (Nuts are required if using bolts)
- 3. Take the radiation hazard caution label from the IDU kit (shown in Figure 5) and affix to the stanchion as described below.
  - Peel off the label backing.
  - Orient and align the label as shown in Figure 14, centered and below the Hughes logo and in the same reading direction. Make sure not to block the Hughes logo.
  - Place on the stanchion and apply pressure.

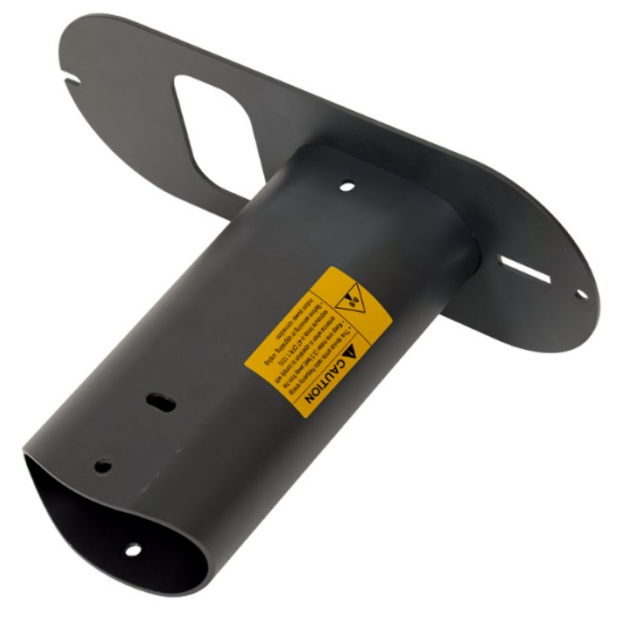

Figure 14: Tall stanchion with radiation hazard caution label

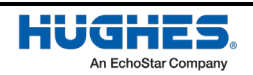

- 4. Slide the stanchion onto the goalpost feature. Secure the stanchion to the mount with two M8x1.25 (20mm L) bolts on both sides of the stanchion (four total).
  - **Note:** The top bolts require a lock washer and M8 fender washer. The bottom bolts require a lock washer and a M8 standard washer.
  - **Note:** The bolts should be tightened enough to allow the installer to tilt the antenna by 3 degrees. Do not tighten these bolts to torque specification until step 7.

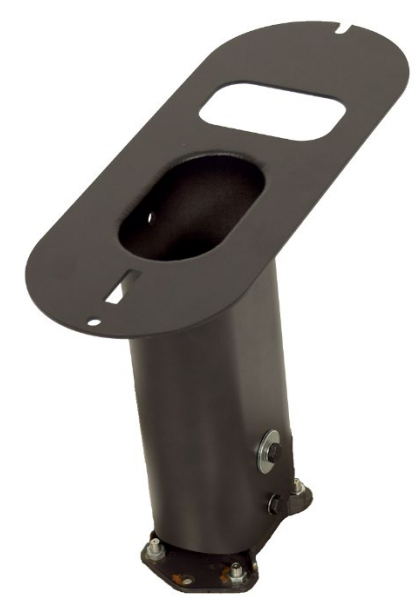

Figure 15: Penetrating mount with tall stanchion

5. Install one M8x1.25 (25mm L) bolt on the antenna's rear mounting hole, leave ½" of clearance between the bolt's head and the antenna surface.

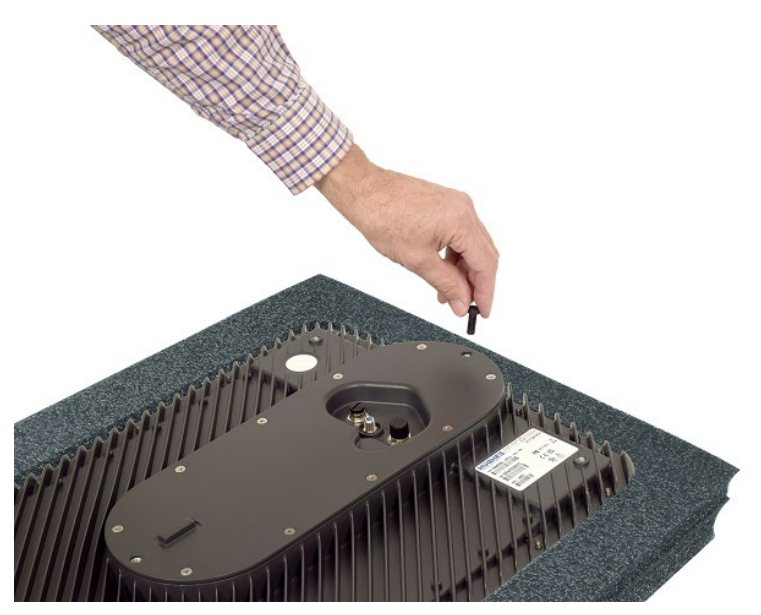

Figure 16: Antenna with rear mounting bolt

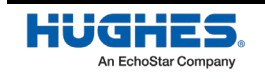

### NOTICE

The ODU should be handled with care to avoid damage to the radiating surface, connectors, and mounting elements. Special care should be taken to protect the top surface of the ODU. Avoid handling/touching the top surface and protect it from scratching, especially during pre-installation when the unit may be upside down.

If needed, use the foam insert from the packaging to keep anything from touching the top surface of the ODU.

6. Carefully lift the antenna, align the rear mounting bolt to the open slot located on the stanchion's adapter plate and slide it in. Guide the antenna using the alignment boss and rest it on the stanchion's adapter plate. Install one M8x1.25 (25mm L) bolt on the antenna's front mounting hole and tighten to torque requirements, then tighten the previously installed rear mounting bolt.

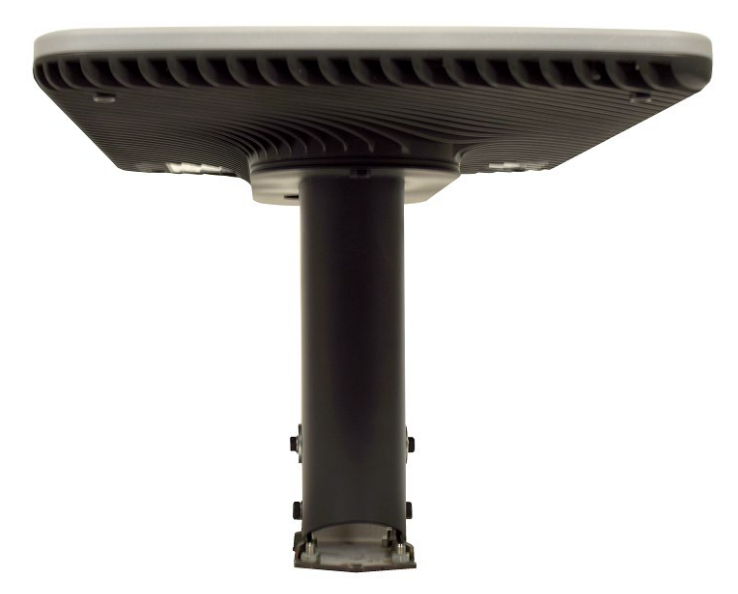

**Note:** Note the orientation of the washers on the stanchion, with the larger of the two washers against the side of the stanchion.

Figure 17: ODU mounted to penetrating mount with tall stanchion

### NOTICE

The ODU should be handled with care to avoid damage to the radiating surface, connectors, and mounting elements. Special care should be taken to protect the top surface of the ODU. Avoid handling/touching the top surface and protect it from scratching, especially during pre-installation when the unit may be upside down.

If needed, use the foam insert from the packaging to keep anything from touching the top surface of the ODU.

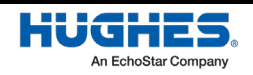
7. The stanchion is adjustable and allows for pivoting around the lower bolts. These bolts were installed first in step 4 when connecting to the mount and left loose enough to allow pivoting. The curved slot in the center of the stanchion on either side controls the angle of the stanchion, which can be locked in place using the proper bolts. The ODU requires 3-degrees of forward tilt where forward is the direction away from the bridge along the short side of the panels (shown in Figure 18). An inclinometer must be used to ensure the ODU is at the desired 3-degree forward tilt, after which all four bolts may be tightened to their required torque values.

**Note:** Penetrating mounts only use short stanchions.

**Note:** 3-degrees of forward tilt is required to promote water drainage away from the top surface of the antenna.

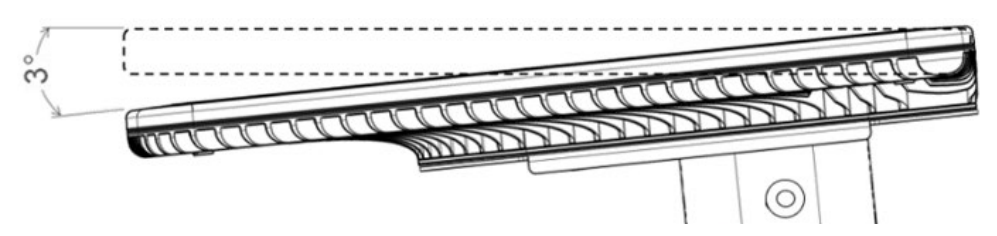

Figure 18: Tilting the ODU forward to 3-degrees

#### Mast adapter mount installation

Follow the steps below to install the ODU on a mast adapter.

Place the mast adapter onto a suitable (2.375" / 60mm) pole. Insert three RHSN 5/16-18 (1.25in L) carriage bolts into the holes on the mast adapter canister and tighten down the three 5/16-18 nylon nuts to secure the canister onto the pole.

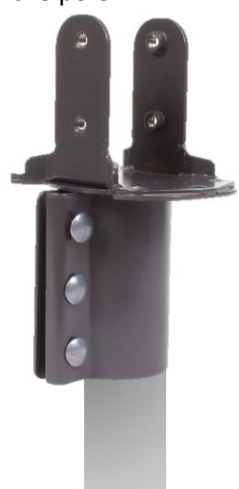

Figure 19: Mast adapter with pole

- 2. Take the radiation hazard caution label from the IDU kit (shown in Figure 5) and affix to the stanchion as described below.
  - Peel off the label backing.
  - Orient and align the label as shown in Figure 20, centered and below the Hughes logo and in the same reading direction. Make sure not to block the Hughes logo.
  - Place on the stanchion and apply pressure.

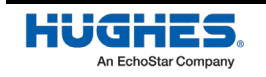

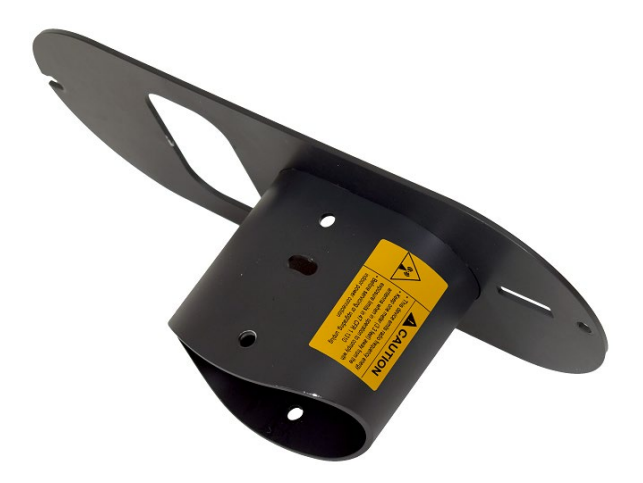

Figure 20: Short stanchion with radiation hazard caution label

- 3. Slide the stanchion onto the goalpost feature. Secure the stanchion to the mount with two M8x1.25 (20mm L) bolts on both sides of the stanchion (four total).
  - **Note:** The top bolts require a lock washer and M8 fender washer. The bottom bolts require a lock washer and a M8 standard washer.
  - **Note:** The bolts should be tightened enough to allow the installer to tilt the antenna by 3 degrees. Do not tighten these bolts to torque specification until step 6.

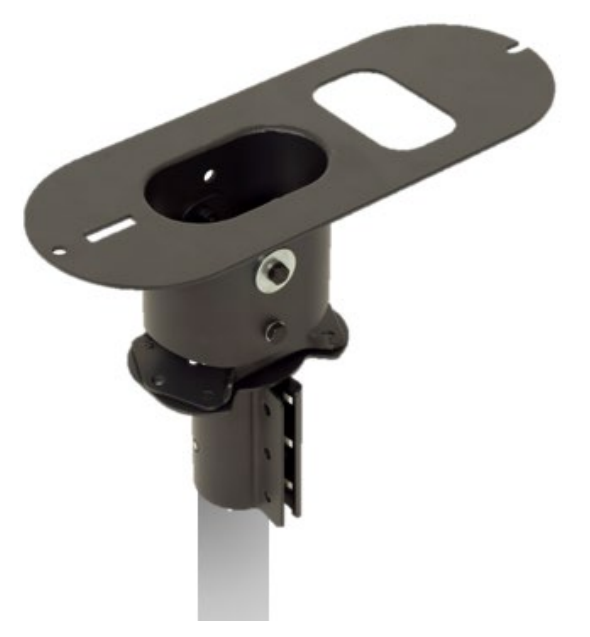

Figure 21: Mast adapter with short stanchion

4. Install one M8x1.25 (25mm L) bolt on the antenna's rear mounting hole, leave ½" of clearance between the bolt's head and the antenna surface.

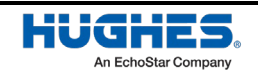

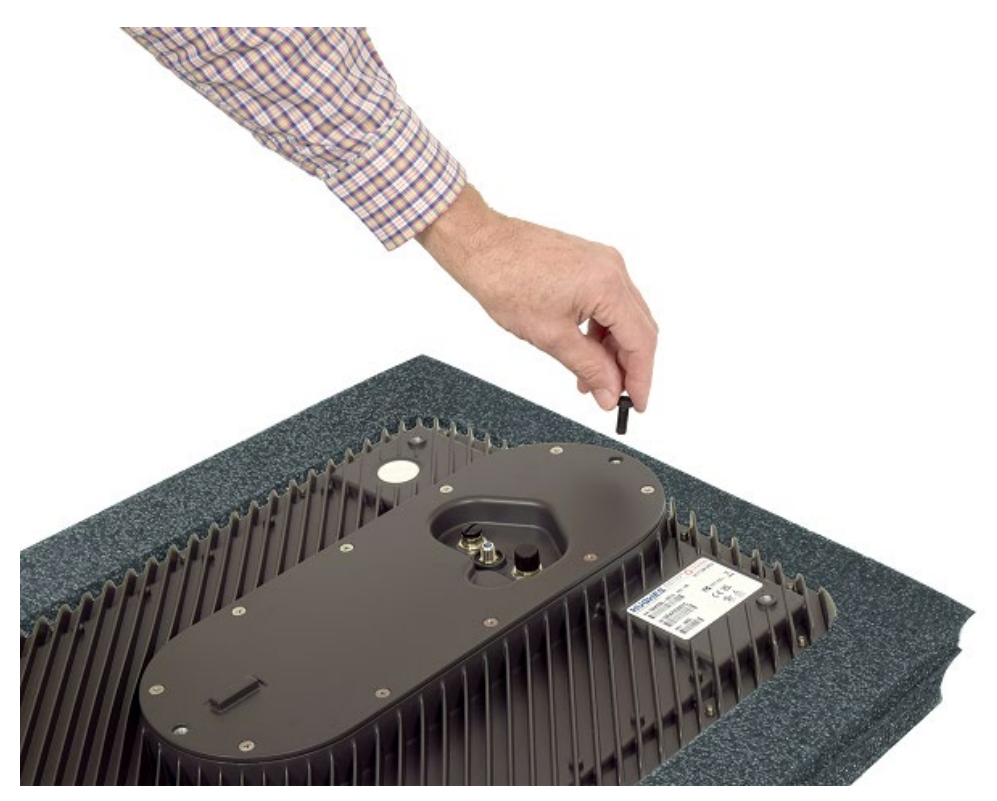

Figure 22: Antenna with rear mounting bolt

#### NOTICE

The ODU should be handled with care to avoid damage to the radiating surface, connectors, and mounting elements. Special care should be taken to protect the top surface of the ODU. Avoid handling/touching the top surface and protect it from scratching, especially during pre-installation when the unit may be upside down.

If needed, use the foam insert from the packaging to keep anything from touching the top surface of the ODU.

- 5. Carefully lift the antenna, align the rear mounting bolt to the open slot located on the stanchion's adapter plate and slide it in. Guide the antenna using the alignment boss and rest it on the stanchion's adapter plate. Install one M8x1.25 (25mm L) bolt on the antenna's front mounting hole and tighten to torque requirements, then tighten the previously installed rear mounting bolt.
  - **Note:** Note the orientation of the washers on the stanchion, with the larger of the two washers against the side of the stanchion.

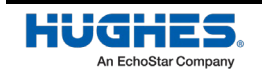

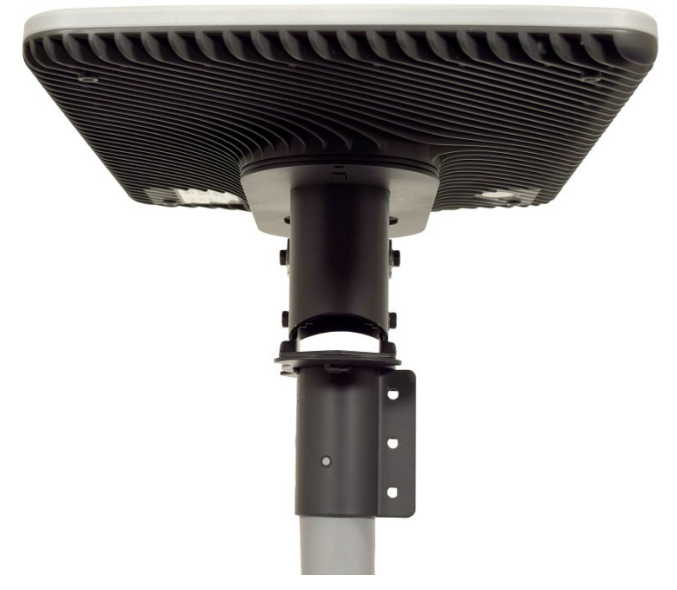

Figure 23: ODU mounted to mast adapter with short stanchion

#### NOTICE

The ODU should be handled with care to avoid damage to the radiating surface, connectors, and mounting elements. Special care should be taken to protect the top surface of the ODU. Avoid handling/touching the top surface and protect it from scratching, especially during pre-installation when the unit may be upside down.

If needed, use the foam insert from the packaging to keep anything from touching the top surface of the ODU.

- 6. The stanchion is adjustable and allows for pivoting around the lower bolts. These bolts were installed first in step 3 when connecting to the mount and left loose enough to allow pivoting. The curved slot in the center of the stanchion on either side controls the angle of the stanchion, which can be locked in place using the proper bolts. The ODU requires 3-degrees of forward tilt where forward is the direction away from the bridge along the short side of the panels (shown in Figure 24). An inclinometer must be used to ensure the ODU is at the desired 3-degrees of forward tilt, after which all four bolts may be tightened to their respective torques.
  - **Note:** The mast adapter will only use the short stanchion. Do not use the tall stanchion for any mount configuration that incorporates the mast adapter.
  - **Note:** The mast adapter can be affixed to any pole with a 2.375" / 60mm outer diameter.
  - **Note:** 3-degrees of forward tilt is required to promote water drainage away from the top surface of the antenna.

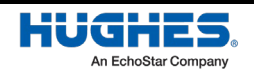

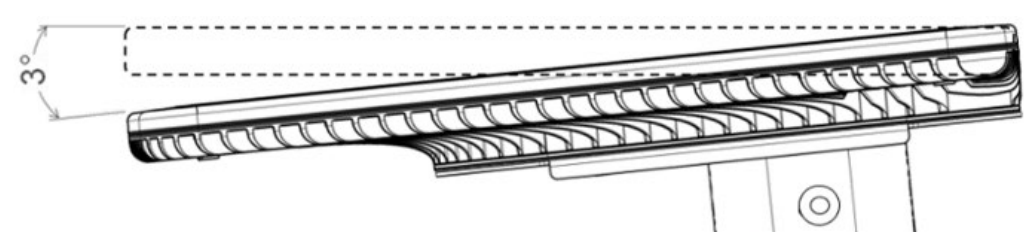

Figure 24: Tilting the ODU forward to 3-degrees

### Mast adapter mount with Trimast installation

Follow the steps below to install the ODU on a mast adapter.

- 1. Assemble and install the Trimast mount as per these instructions:
  - a. Determine the desired location for mounting the Trimast. Ensure that there will be an unobstructed view of the sky at an angle between 36° and 90° above the installed unit and that there are properly spaced studs if installing onto a building.
  - b. If necessary, reconfigure the Trimast so the short end of the Trimast is at the bottom.
  - c. Place the mast in a vertical position. The mast needs to be oriented so that when the antenna is installed, the radiating surface is parallel with the ground. Mark where to drill mounting holes into the surface.
  - d. Secure the Trimast to the mounting surface and adjust it if necessary.
- 2. Place the mast adapter onto the Trimast mount pole. Insert three RHSN 5/16-18 (1.25in L) carriage bolts into holes on mast adapter canister and tighten down the three 5/16-18 nylon nuts to secure canister onto pole.

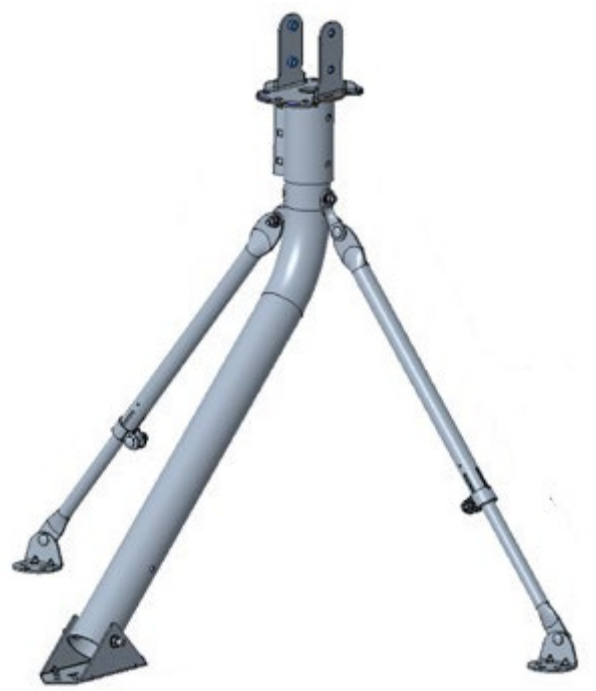

Figure 25: Mast adapter with trimast

- 3. Take the radiation hazard caution label from the IDU kit (shown in Figure 5) and affix to the stanchion as described below.
  - Peel off the label backing.

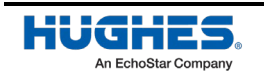

- Orient and align the label as shown in Figure 26, centered and below the Hughes logo and in the same reading direction. Make sure not to block the Hughes logo.
- Place on the stanchion and apply pressure.

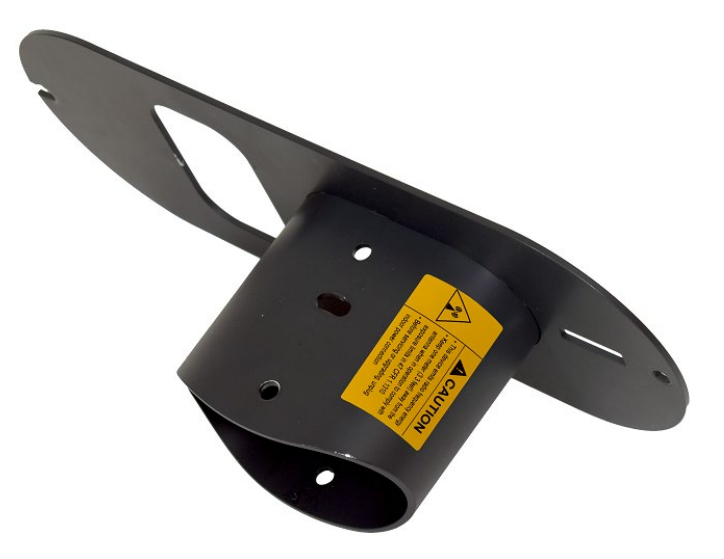

Figure 26: Short stanchion with radiation hazard caution label

- 4. Slide the stanchion onto the goalpost feature. Secure the stanchion to the mount with two M8x1.25 (20mm L) bolts on both sides of the stanchion (four total).
  - **Note:** The top bolts require a lock washer and M8 fender washer. The bottom bolts require a lock washer and a M8 standard washer.
  - **Note:** Do not tighten these bolts to torque specification until step 7.

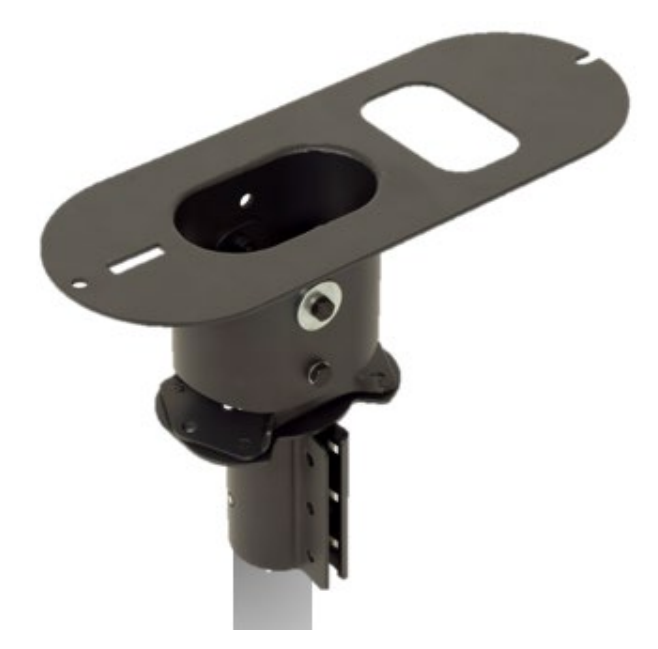

Figure 27: Mast adapter with trimast and short stanchion

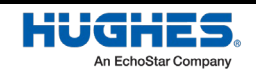

WorldVu Development LLC and Hughes Network Systems LLC Proprietary.

5. Install one M8x1.25 (25mm L) bolt on the antenna's rear mounting hole, leave ½" of clearance between the bolt's head and the antenna surface.

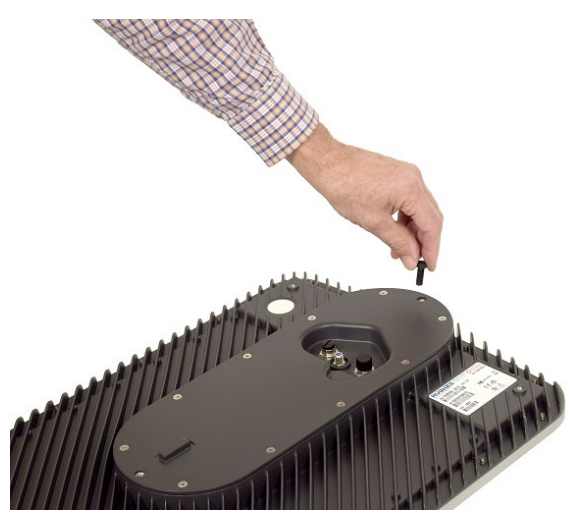

Figure 28: Antenna with rear mounting bolt

#### NOTICE

The ODU should be handled with care to avoid damage to the radiating surface, connectors, and mounting elements. Special care should be taken to protect the top surface of the ODU. Avoid handling/touching the top surface and protect it from scratching, especially during pre-installation when the unit may be upside down.

If needed, use the foam insert from the packaging to keep anything from touching the top surface of the ODU.

- 6. Carefully lift the antenna, align the rear mounting bolt to the open slot located on the stanchion's adapter plate and slide it in. Guide the antenna using the alignment boss and rest it on the stanchion's adapter plate. The body of the antenna must extend over the mast as shown in Figure 29. Install one M8x1.25 (25mm L) bolt on the antenna's front mounting hole and tighten to torque requirements, then tighten the previously installed rear mounting bolt.
  - **Note:** Note the orientation of the washers on the stanchion, with the larger of the two washers against the side of the stanchion.

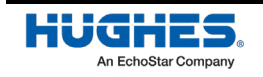

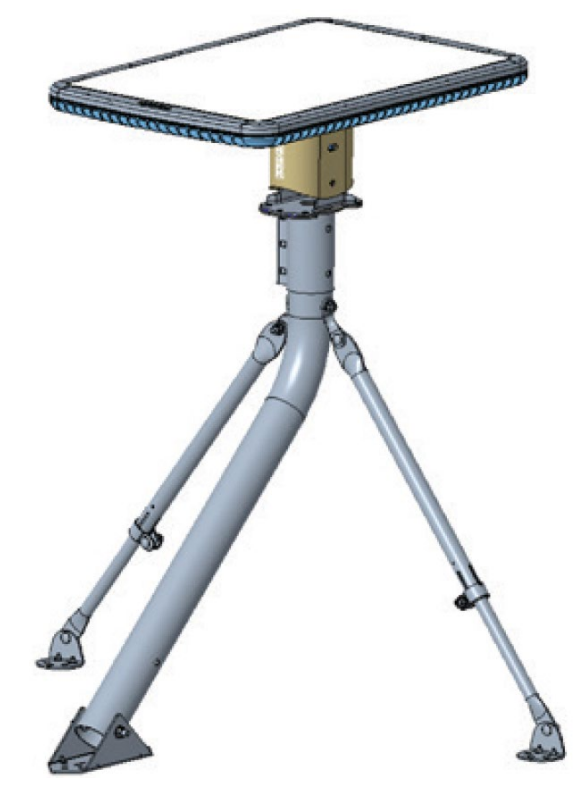

Figure 29: ODU Mounted to trimast mount with short stanchion

#### NOTICE

The ODU should be handled with care to avoid damage to the radiating surface, connectors, and mounting elements. Special care should be taken to protect the top surface of the ODU. Avoid handling/touching the top surface and protect it from scratching, especially during pre-installation when the unit may be upside down.

If needed, use the foam insert from the packaging to keep anything from touching the top surface of the ODU.

- 7. The stanchion is adjustable and allows for pivoting around the lower bolts. These bolts were installed first in step 4 when connecting to the mount and left loose enough to allow pivoting. The curved slot in the center of the stanchion on either side controls the angle of the stanchion, which can be locked in place using the proper bolts. The ODU requires 3-degrees of forward tilt where forward is the direction away from the bridge along the short side of the panels (shown in Figure 30). An inclinometer must be used to ensure the ODU is at the desired 3-degrees of forward tilt, after which all four bolts may be tightened to their respective torques.
  - **Note:** The mast adapter will only use the short stanchion. Do not use the tall stanchion for any mount configuration that incorporates the mast adapter.
  - **Note:** 3-degrees of forward tilt is required to promote water drainage away from the top surface of the antenna.

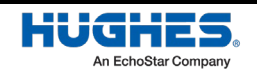

WorldVu Development LLC and Hughes Network Systems LLC Proprietary.

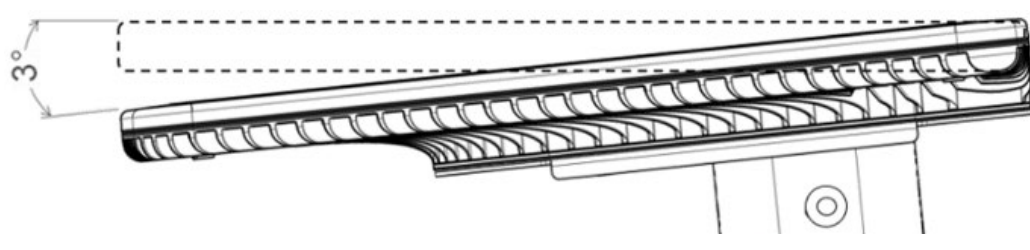

Figure 30: Tilting the ODU forward to 3-degrees

# Mounting the Jonsa-OW mount

The sections below describe how to install the UT on the Jonsa-OW mount, which includes a single panel NPM and its corresponding mount adapter, model A60060036D-01 and FP6013DA6D-01, respectively.

#### Jonsa-OW single panel NPM components

Figure 6 below lists the components in the Jonsa-OW single panel NPM kit.

| Ref | Item                         | Size            | Quantity |
|-----|------------------------------|-----------------|----------|
| 1   | Hex-head cap screw           | 5/16"-18*3-1/8" | 4        |
| 2   | Round flat head square screw | 5/16"-18*5/8"   | 2        |
| 3   | Washer                       | 5/16"-18        | 10       |
| 4   | Nylon nut                    | 5/16"-18        | 6        |
| 5   | Bush                         | 8.5/12.5*L60    | 1        |
| 6   | Hex flange screw             | 5/16"-18x1-1/3" | 1        |
| 7   | Keps k-lock nut              | 5/16"-18        | 2        |
| -   | Wrench                       | 13 mm           | 1        |
| А   | Ground mounting base         | -               | 1        |
| В   | Mast Pole                    | -               | 1        |
| С   | Side supporting rods         | -               | 4        |

#### Table 6: Jonsa-OW single panel NPM components

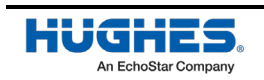

#### Jonsa-OW mount adapter components

Table 7 below lists the components in the Jonsa-OW mount adapter kit.

| Ref | Item                 | Size    | Quantity |
|-----|----------------------|---------|----------|
| 1   | Socket head screw    | M8x25mm | 2        |
| 2   | Spring washer        | M8      | 2        |
| 3   | Washer               | M8      | 2        |
| -   | Wrench               | 12 mm   | 1        |
| -   | Allen wrench         | 6mm     | 1        |
| A   | AZEL/Pole clamp assy | -       | 1        |

#### Installing the Jonsa-OW single panel NPM and mount adapter

Follow the steps below to install the Jonsa-OW single panel NPM and mount adapter.

- 1. Determine the desired location for mounting the single panel NPM. Ensure that there will be an unobstructed view of the sky at an angle between 36° and 90° above the installed unit and that there are properly spaced studs if installing onto a building.
- 2. Loosen the eight ground mounting screws shown in Figure 31 below. Loosening these screws will allow you to adjust the base (A) to fit snugly around each component that you secure to it in the steps below.

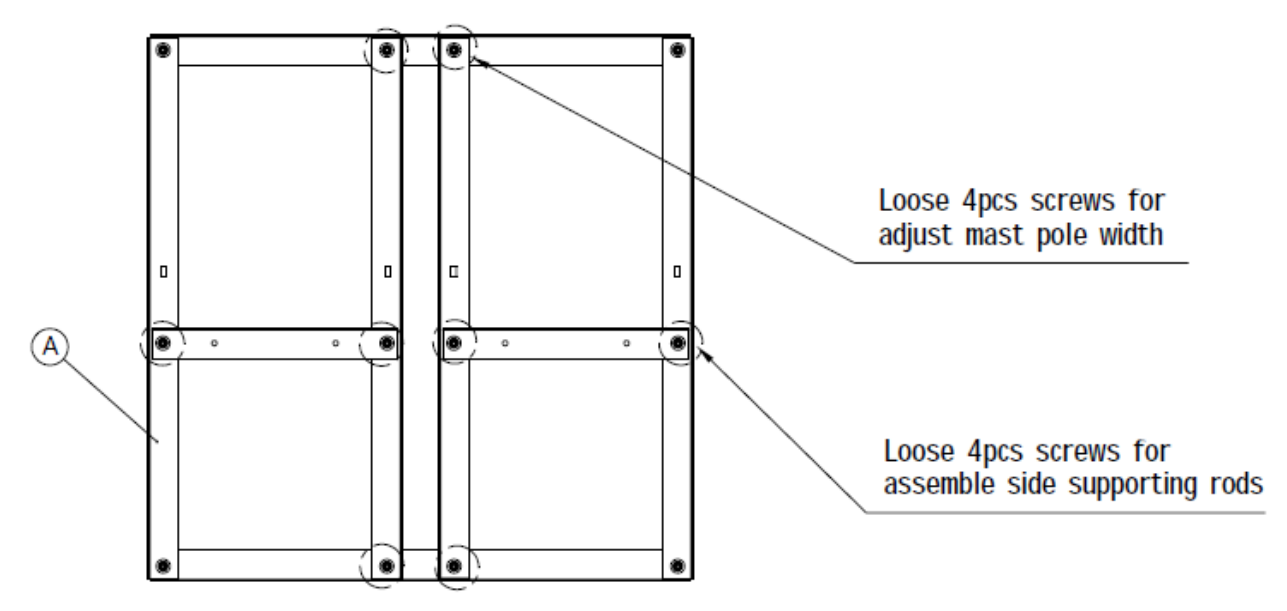

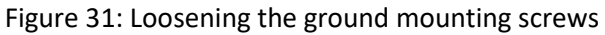

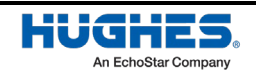

- 3. Place the mast pole (B) upright in the center of the base, as shown in Figure 32, and connect it to the base using a hex-head cap screw (1). Secure the screw using two washers (3) and a nylon nut (4) as indicated in Figure 32.
  - **Note:** The mast needs to be oriented so that when the antenna is installed, the radiating surface is parallel with the ground.

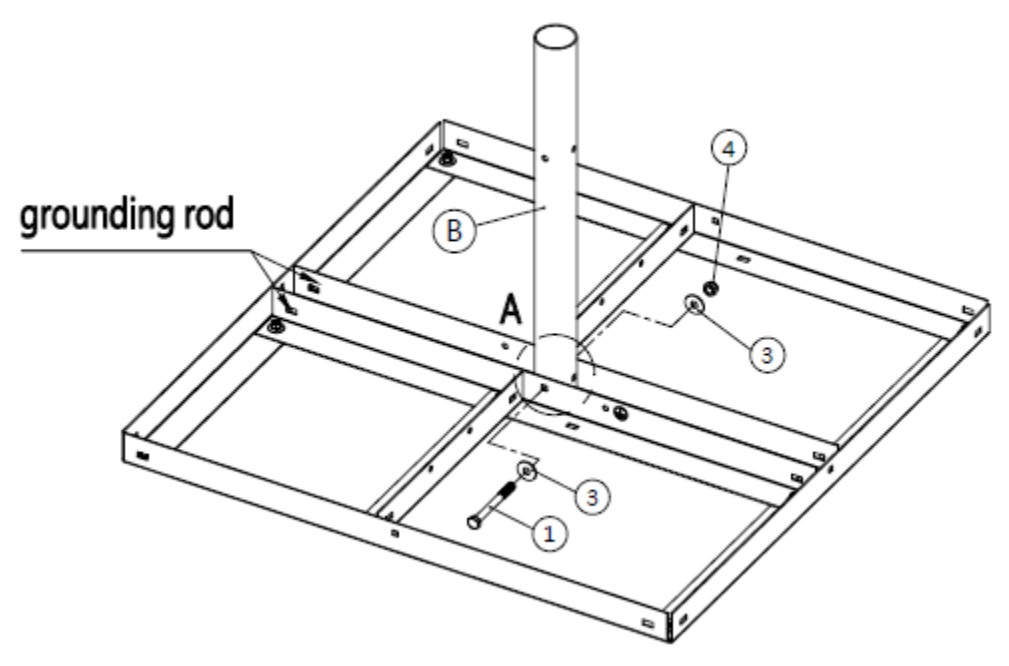

Figure 32: Installing the mast pole

**Note:** Make sure the screw is inserted through the lower square hole on the mast pole, as shown in Figure 33 below.

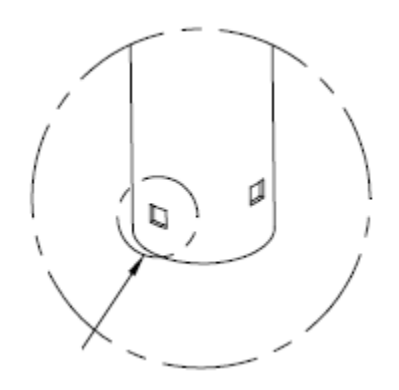

Figure 33: Lower square hole on the mast pole

4. Assemble the first set of two side supporting rods (C) to secure the mast pole to the base. The supporting rods are secured to the mast pole using a hex-head cap screw (1), two washers (3) and a nylon nut (4), as shown in Figure 34.

For the base, remember to insert the bush (5) between the two side support rods, and then thread the hex-head cap screw (1) through the bush and secure it using two washers (3) and a nylon nut (4) as indicated in Figure 34.

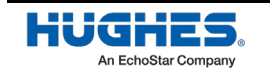

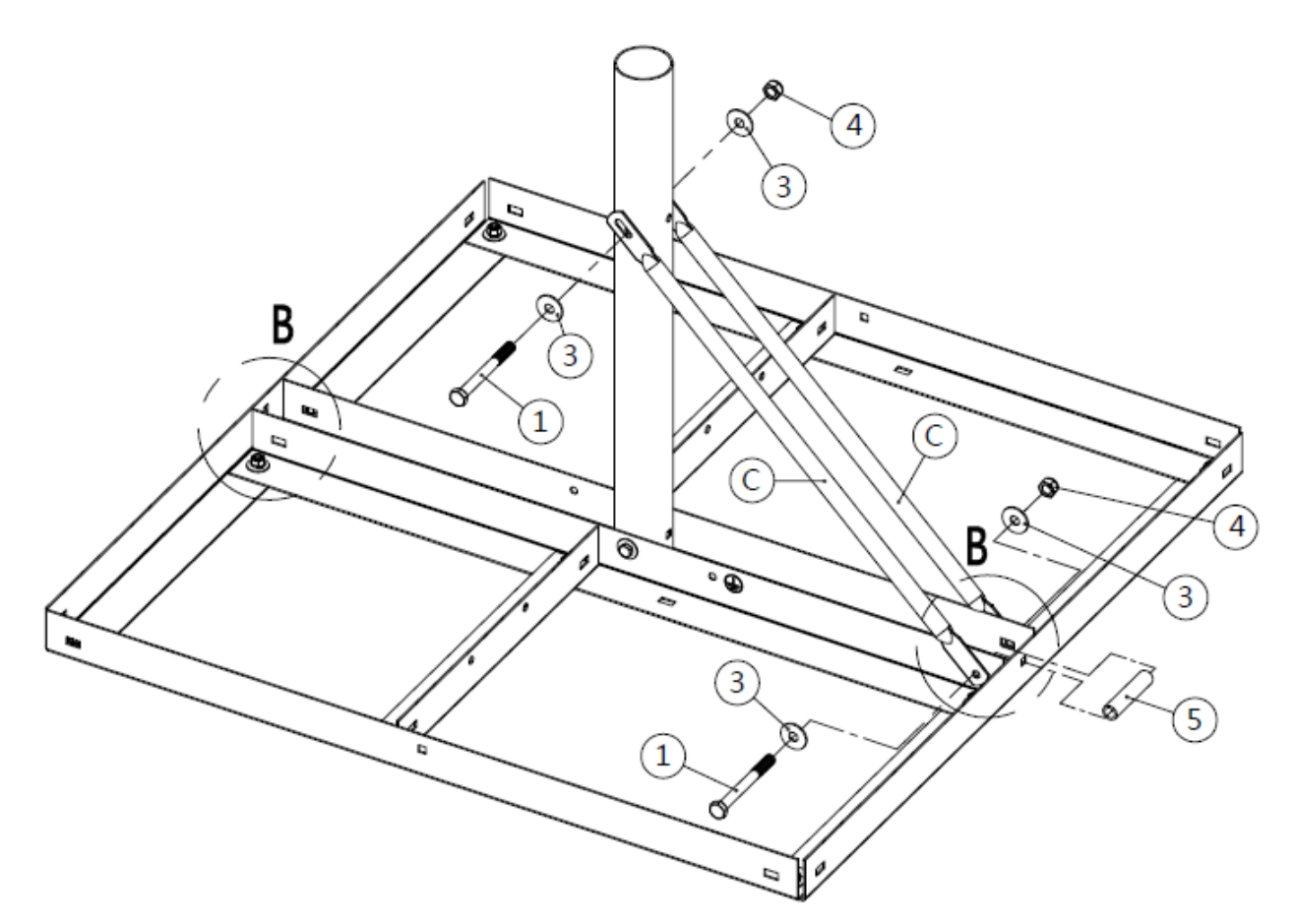

Figure 34: Installing the first two side supporting rods

5. Assemble the second set of two supporting rods (C) as shown in Figure 35 below. Each supporting rod is secured to the base using a round flat head square screw (2), one washer (3) and one nut (4).

Note that when securing the supporting rods to the mast pole, the supporting rod sockets are meant to overlap, allowing both rods to be secured using a single hex-head cap screw (1), two washers (3) and a nylon nut (4).

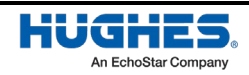

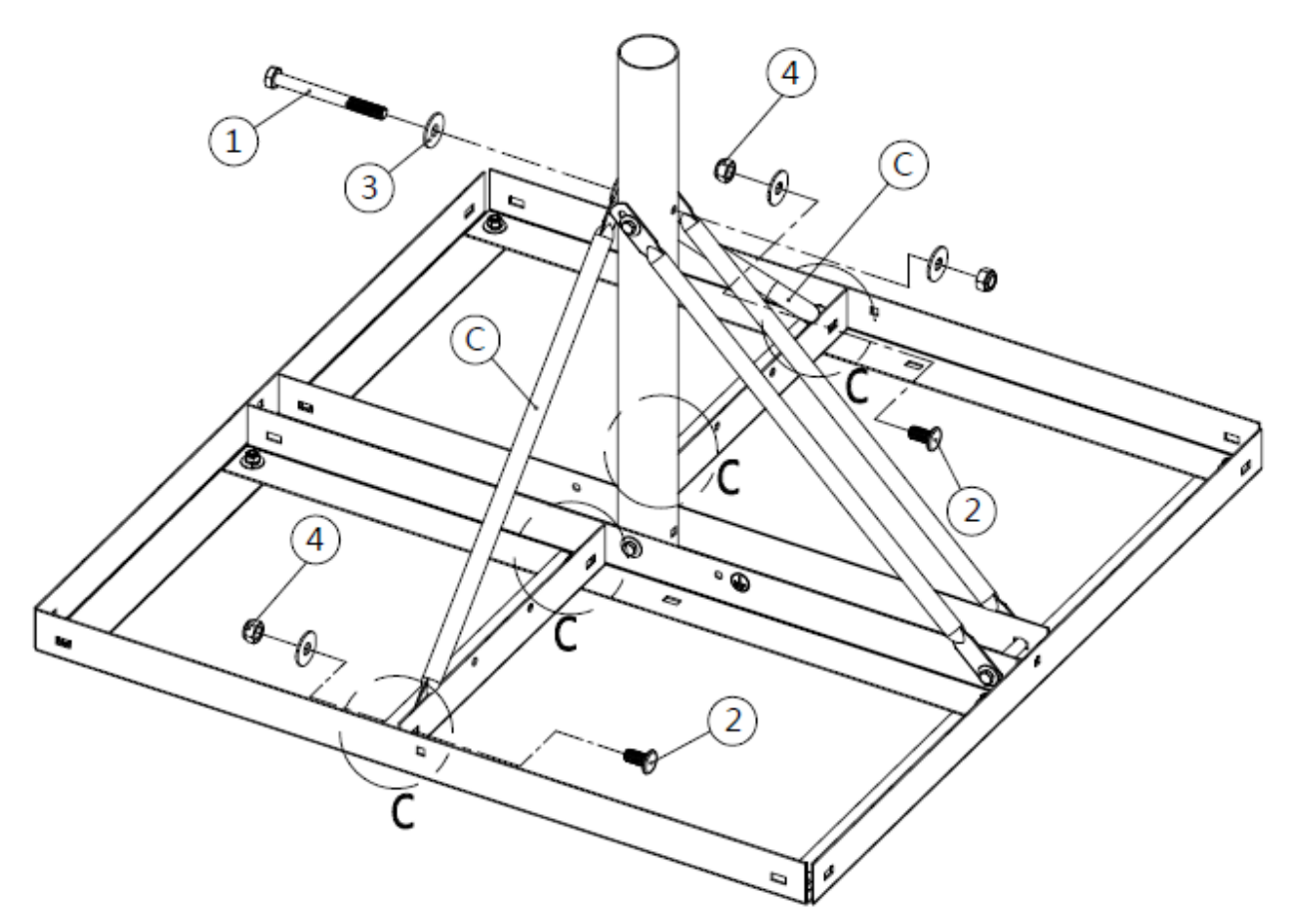

Figure 35: Installing the second two side supporting rods

6. Tear off the two grounding hole stickers on either side of the mast pole, as shown in Figure 36.

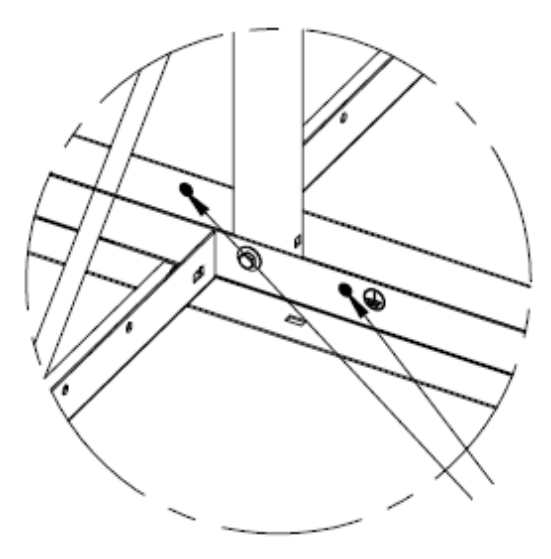

Figure 36: Tearing off the grounding stickers

7. Assemble the grounding cable as shown in Figure 37. Secure the cable in place using a hex flange screw (6) and two keps k-lock nuts (7).

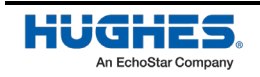

**Note:** Ensure the grounding cable is fully clamped and secured between the two keps k-lock nuts to provide proper grounding.

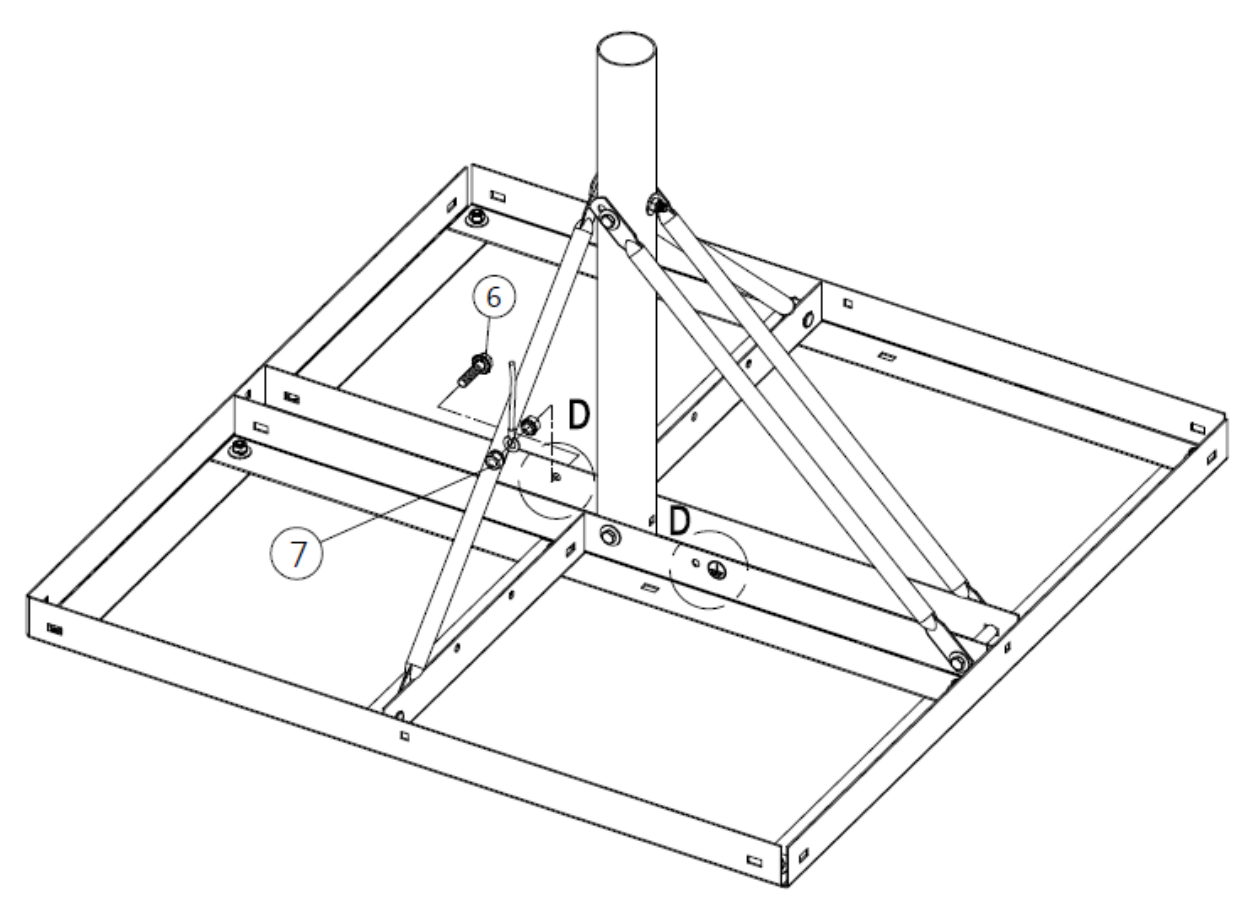

Figure 37: Installing the grounding cable

8. Optionally, if you are using a penetrating fastener, mount the base using appropriately rated fasteners connected to the four locations shown in Figure 38 below.

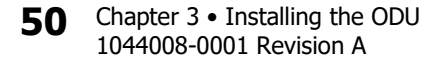

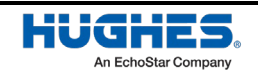

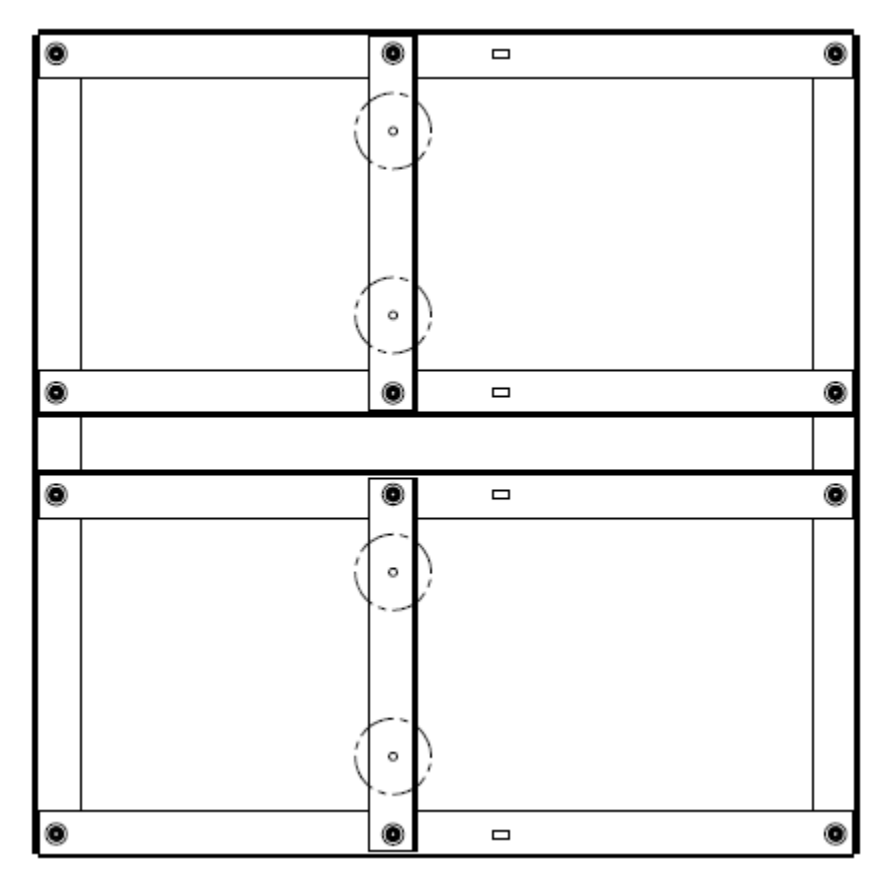

Figure 38: Penetrating fastener mount locations

- 9. Take the radiation hazard caution label from the IDU kit (shown in Figure 5) and affix to the pole clamp on the Jonsa-OW mount adapter as described below.
  - Peel off the label backing.
  - Orient and align the label as shown in Figure 39.
  - Place on the pole clamp and apply pressure.

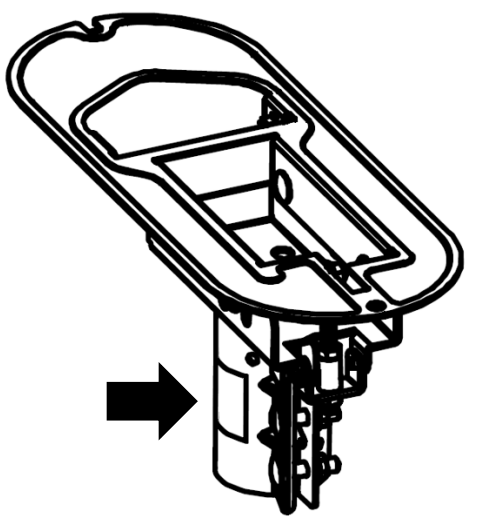

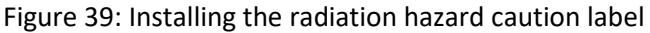

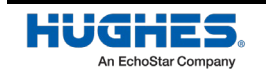

10. Install the Jonsa-OW mount adapter (A) by carefully resting the ODU antenna on the packaging foam insert to protect the hydrophobic coating on the top surface of the ODU. Align the front and rear mounting holes from the mount adapter plate, as shown in Figure 40, and secure it using two M8x25 socket head screws (1), two lock washers (2) and two flat washers (3). Tighten to 18 lbf-ft using the Allen wrench.

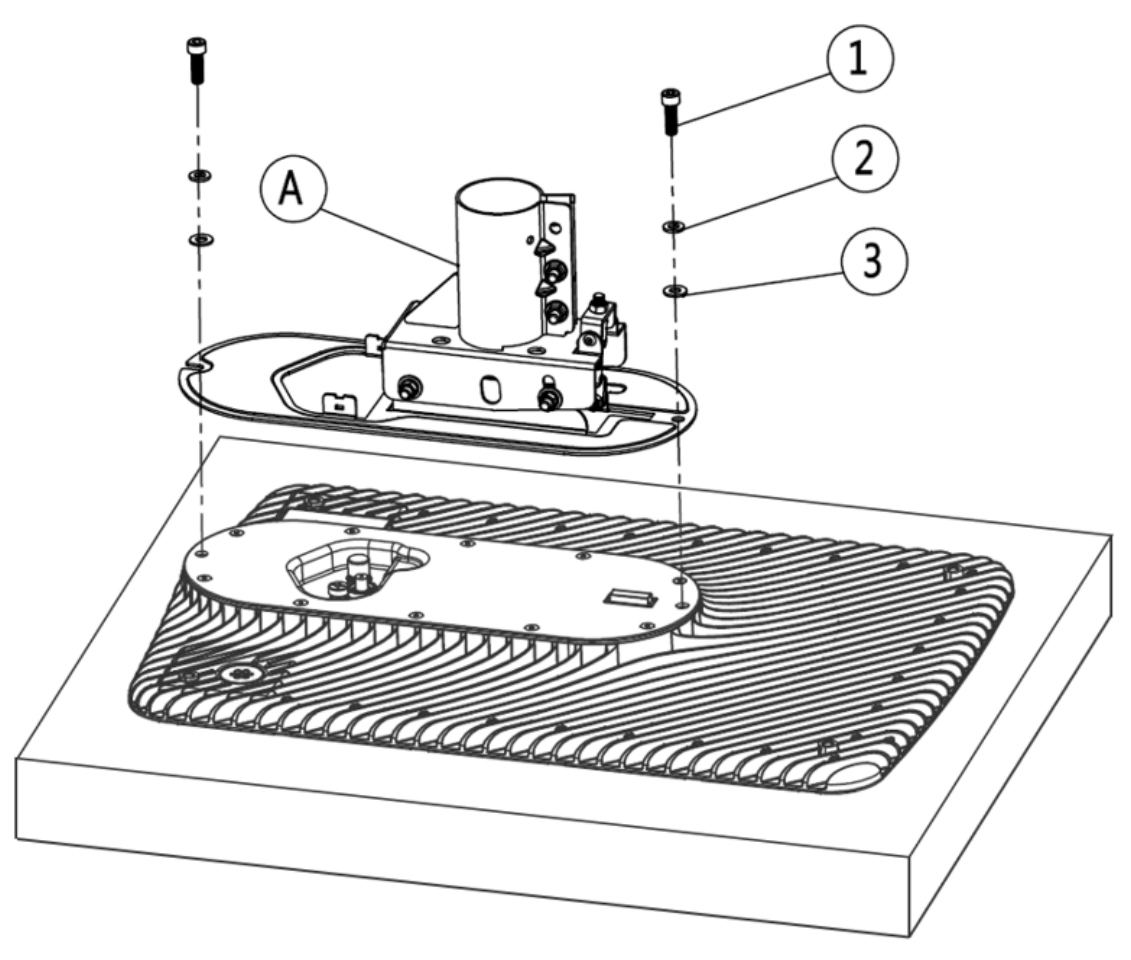

Figure 40: Installing the mount adapter to the ODU

### NOTICE

The ODU should be handled with care to avoid damage to the radiating surface, connectors, and mounting elements. Special care should be taken to protect the top surface of the ODU. Avoid handling/touching the top surface and protect it from scratching, especially during pre-installation when the unit may be upside down.

If needed, use the foam insert from the packaging to keep anything from touching the top surface of the ODU.

11. Carefully lift the ODU by the pole clamp to avoid contact with the hydrophobic coating and slide it onto the mast pole from the single panel NPM.

52 Chapter 3 • Installing the ODU 1044008-0001 Revision A

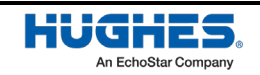

WorldVu Development LLC and Hughes Network Systems LLC Proprietary.

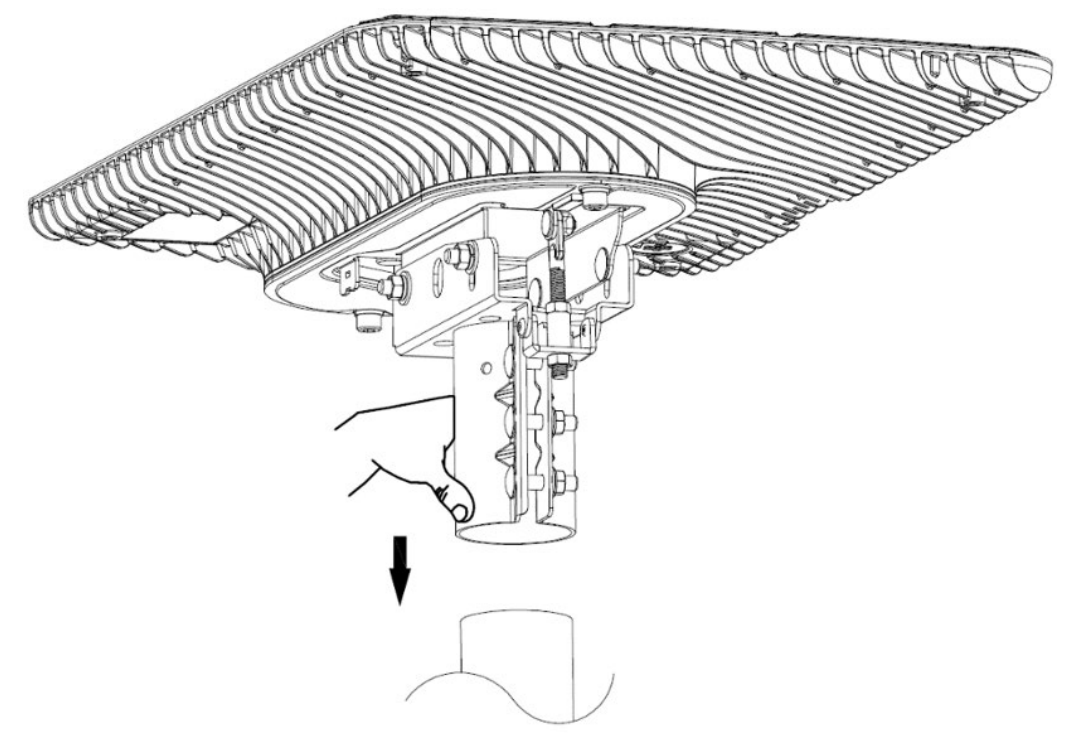

Figure 41: Mounting the ODU onto the mast pole

#### NOTICE

The ODU should be handled with care to avoid damage to the radiating surface, connectors, and mounting elements.

Special care should be taken to protect the top surface of the ODU.

Avoid handling/touching the top surface and protect it from scratching, especially during pre-installation when the unit may be upside down.

If needed, use the foam insert from the packaging to keep anything from touching the top surface of the ODU.

12. The Jonsa-OW mount adapter is adjustable and allows for azimuth and tilt adjustment.

To adjust the azimuth, rotate the antenna around the mast pole as needed. The azimuth has an adjustment range of 0-to-360-degrees.

To adjust the tilt, loosen the M8 nuts #1-4. Adjust M8 nuts #5-6 to set the tilt angle. The ODU requires 3-degrees of forward tilt, where forward is the direction away from the bridge along the short side of the panels (shown in Figure 42). An inclinometer must be used to ensure the ODU is at the desired 3-degrees of forward tilt.

After the adjustment is completed, tighten the screw in sequence, first the M8 nuts #5-6, second the three M8 flange nuts #7, and last the M8 nuts #1-4 (shown in Figure 43).

Optionally, use the #10x3/4" metal set screw (3) on the designated hole on the side of the clamp.

**Note:** 3-degrees of forward tilt is required to promote water drainage away from the top surface of the antenna.

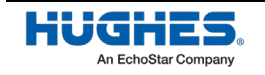

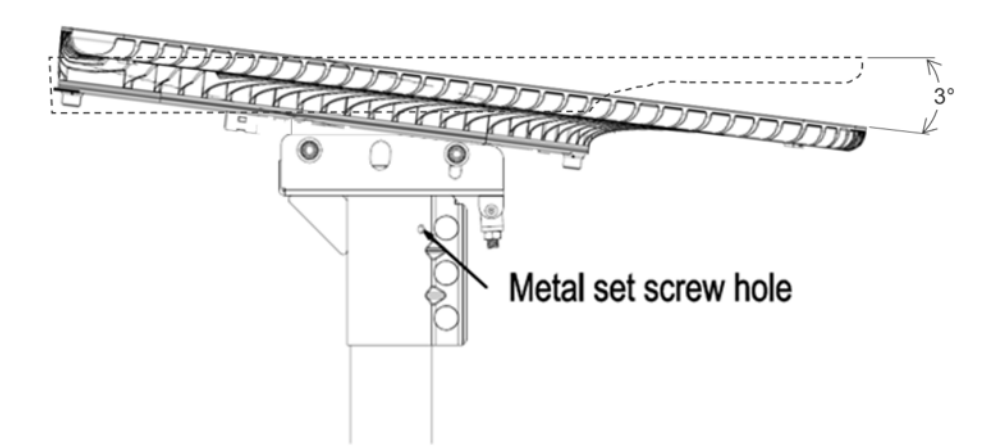

Figure 42: Tilting the ODU forward to 3-degrees

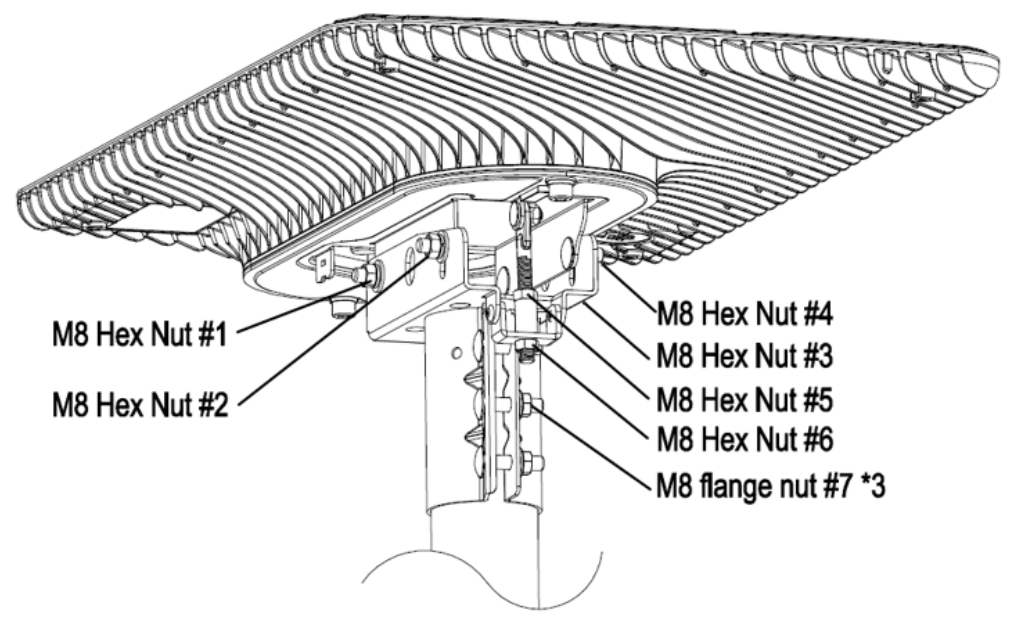

Figure 43: Tightening azimuth and tilt screws

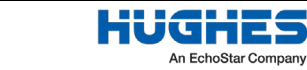

This chapter describes where the user terminal IFL connectors are located and describes how to route the IFL cables between the ODU and IDU assemblies. The IFL connection is required to power the antenna and establish a connection with the OneWeb satellite network.

# **IFL cabling requirements**

For a list of approved coaxial cable types and maximum cable length for each approved cable type for IFL runs within the OneWeb HL1100W user terminal and electrical requirements for the IFL, refer to *IFL cable specifications summary* on page 117.

# IFL cable installation procedure

This section explains how to mount the IFL cable to the user terminal.

Follow the steps below to connect the IFL cable to the user terminal. These steps are described in detail in the subsections below.

- 1. Establish the grounding position.
- 2. Create the individual coaxial cable that comprises the IFL.
- 3. Mount the IFL connector.
- 4. Route the IFL cable and mate to the appropriate connector.

Figure 44 provides a graphic representation of a typical IFL cable run for the HL1100W user terminal.

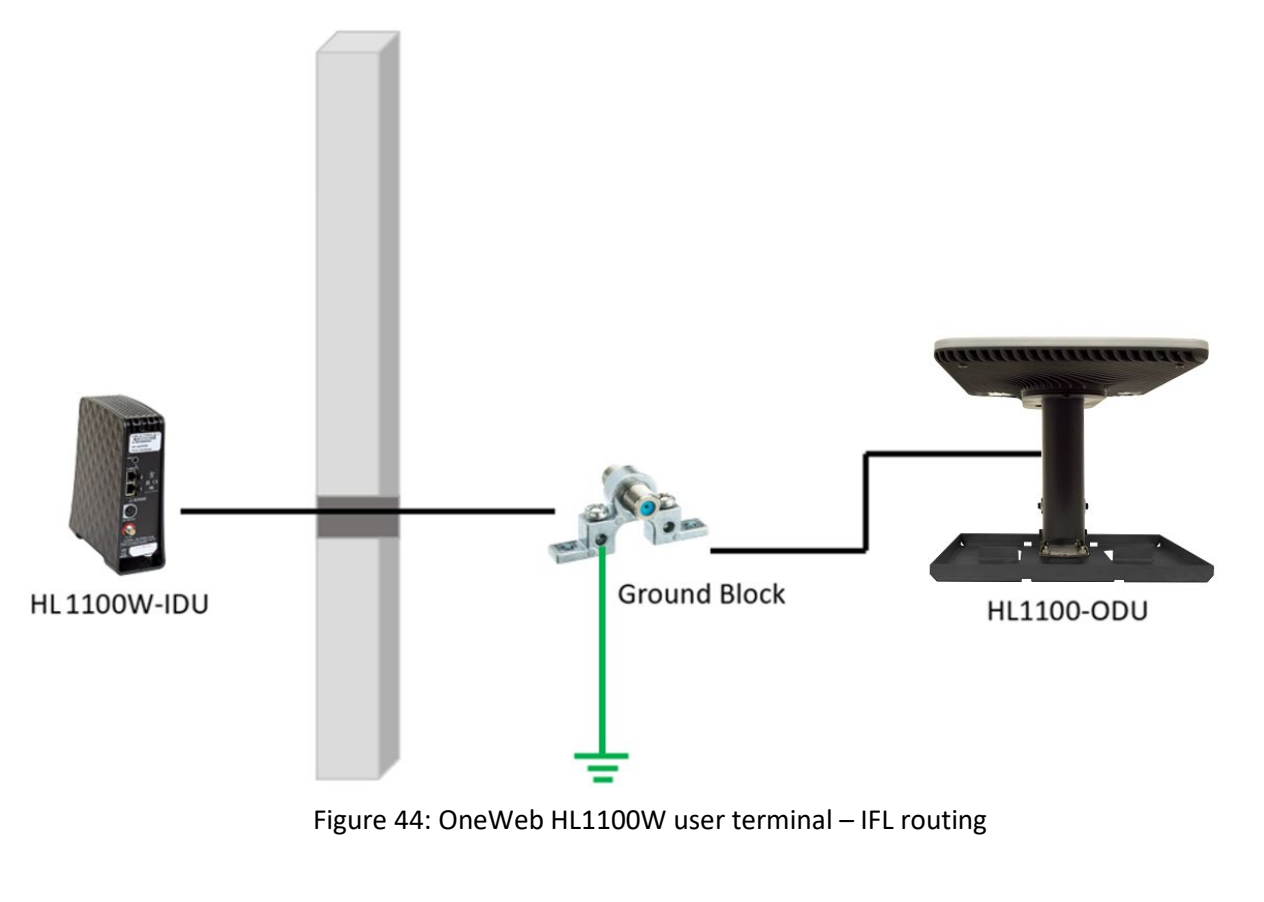

### Establishing the grounding position

The HL1100-ODU ground path is the IFL cable jacket to a ground block with an earthed ground connection. An approved ground block is included in every HL1100W-IDU kit. The following should be considered when establishing ground block position.

- OneWeb HL1100W user terminal grounding must comply with NEC articles 90.3, 210, 250, 810, and 820.
- Ground electrode selection must comply with NEC articles 250, 810.21 (F) and 820.100 (B).
- Ground wire minimum requirement: 14 AWG green insulated copper.
- The ground block must be installed as close as possible to the IFL point of entry (POE) the point within a building at which the cable emerges from an external wall, concrete floor slab, a rigid metal conduit or an intermediate metal conduit that is grounded to an electrode.
- The ground block barrels must be installed in a horizontal position. The bridge connecting them is installed in a vertical position.
- For residential dwellings, the grounding conductor from the ground block to the building ground shall not exceed 6m (20ft) in length.

Figure 45 shows acceptable ground block installations.

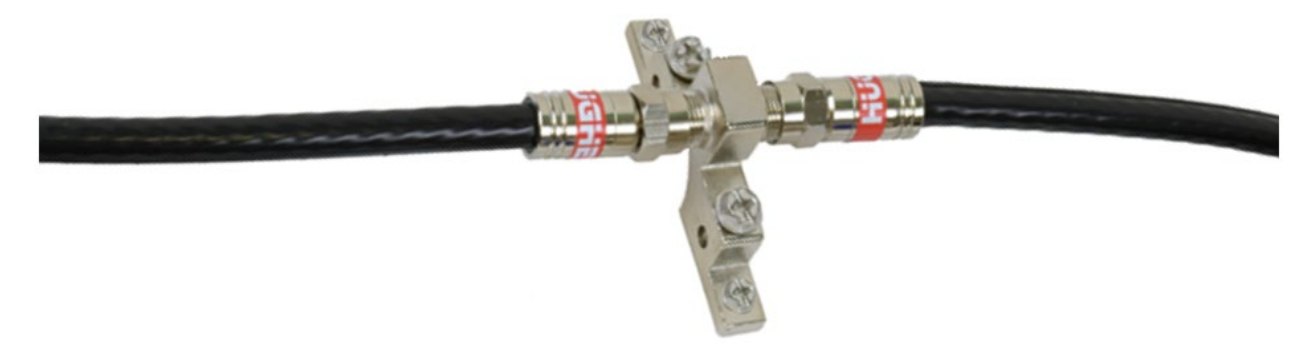

Figure 45: Acceptable ground block installations

### Create the coaxial cable that comprises the IFL

Each IFL will require two sections of coaxial cable. The two cable runs are listed below.

- IDU IFL connector to the ground block
- ODU IFL connector to the ground block

The length for each cable section is to be measured and the coaxial cable segments should be cut to size. Length consideration should be made for drip loops at ground block termination points if needed to ensure water flows away from connectors.

### Mount the IFL connectors

Hughes approved RG-6 connectors are supplied with every HL1100W-IDU kit, they may or may not be color coded and can be used interchangeably. These connectors are required to be used for all HL1100W installs. The IFL cable ends are all male while the IDU and ODU cable connectors are all female.

A continuity check for each cable segment should be performed prior to installing the IFL connectors to both ends. The IFL connector is to be secured on each end of a cable segment using a compression tool.

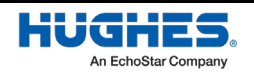

#### **Tools required for IFL cable termination**

The following tools will be needed for terminating the IFL cables:

- Cable cutter
- Strip tool (for RG-6 cables)
- Compression tool (for RG-6 cable and compression connectors)

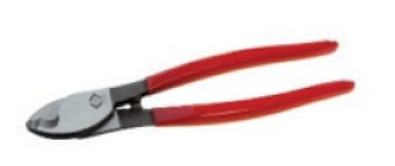

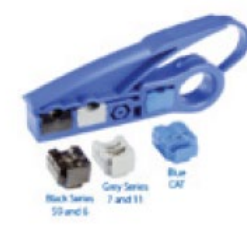

**Cable Cutter** 

Strip Tool

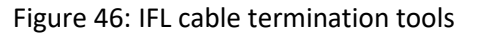

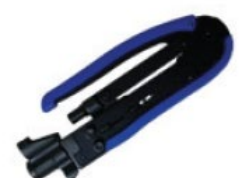

**Compression Tool** 

#### **Procedure for IFL cable termination**

Follow the steps below to prepare the IFL cables and mount the corresponding RG-6 compression connectors.

First, cut the cable to the desired length using proper cable cutters. This will ensure you get a straight cut with no burrs on the center conductor and will allow you to avoid cutting at an angle.

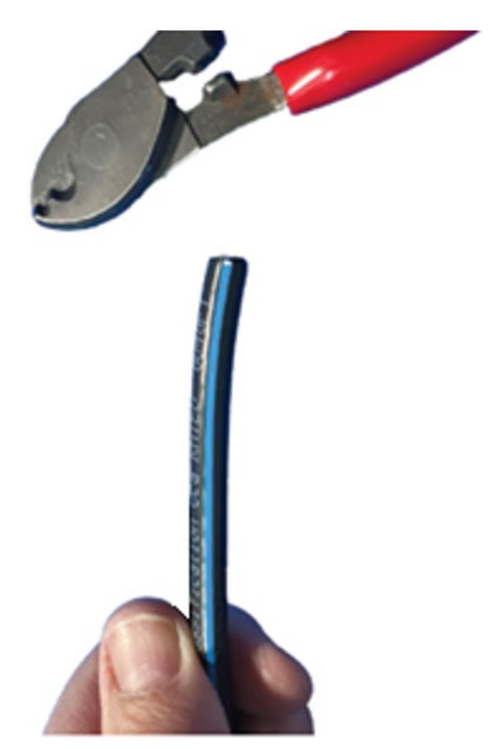

Figure 47: Cutting the IFL cable to length

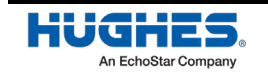

To terminate the IFL cable:

1. Insert the cable into the cable strip tool until it is fully seated inside the tool.

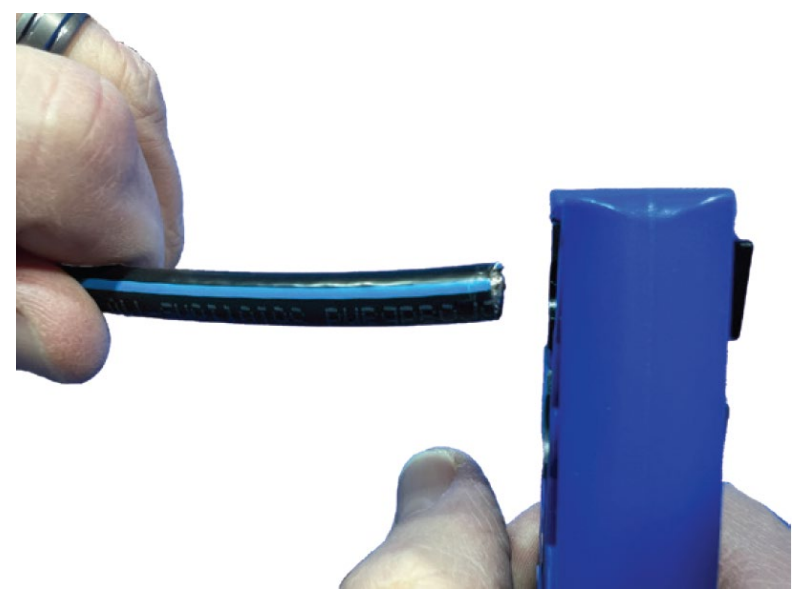

Figure 48: Inserting the IFL cable into the strip tool

2. Rotate the stripper 3-4 times clockwise and then counter-clockwise.

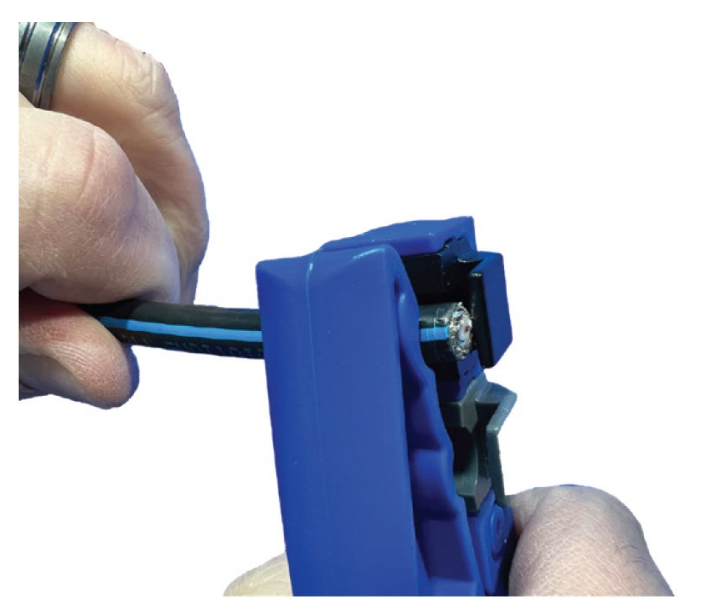

Figure 49: Rotating the cable strip tool

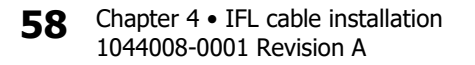

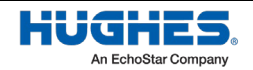

3. Pull the cable out of the strip tool.

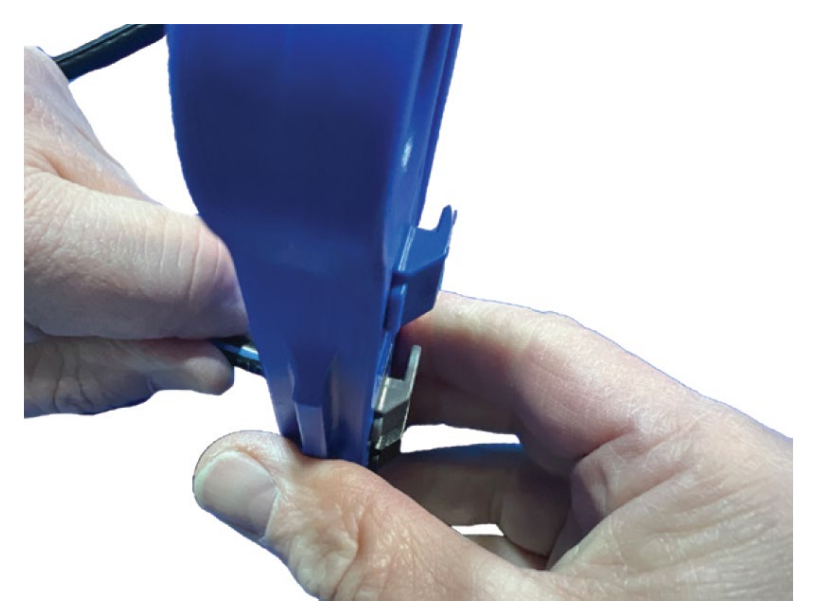

Figure 50: Pulling the cable from the strip tool

4. You should have a ¼"x¼" strip preparation, that is, ¼" for the center conductor, and a ¼" for the braid and foil.

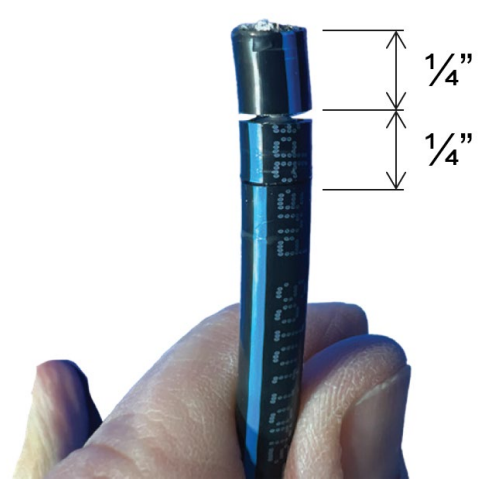

Figure 51: Strip preparation of  $\frac{1}{4}x\frac{1}{4}$ 

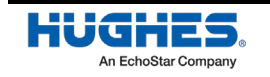

5. Make sure the first section is removed exposing the  $\frac{1}{2}$  center conductor.

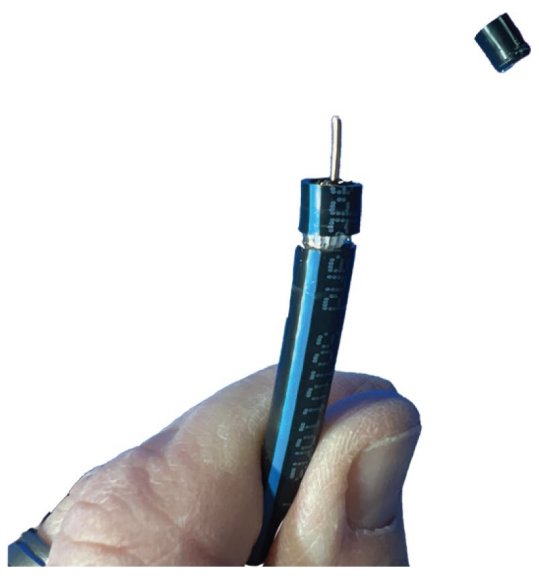

Figure 52: Exposing the center conductor

6. Remove the jacket from the second  $\frac{1}{2}$  section of the cable.

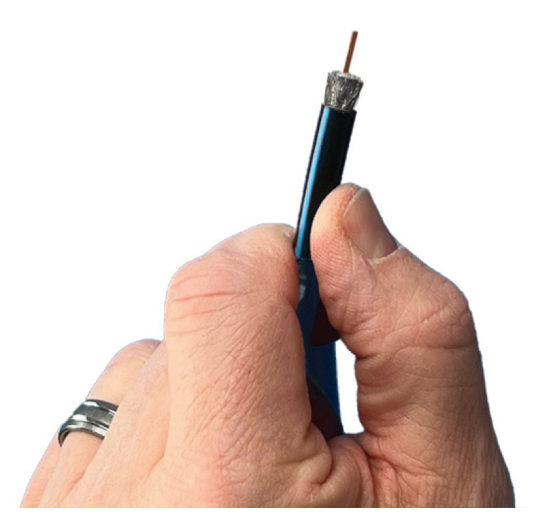

Figure 53: Exposing the braid and foil

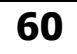

Chapter 4 • IFL cable installation 1044008-0001 Revision A

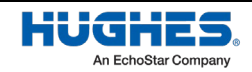

7. Fold the braid back against the jacket. We recommend using a piece of the hook side of Velcro on your tool to "brush" the braid evenly back around the jacket.

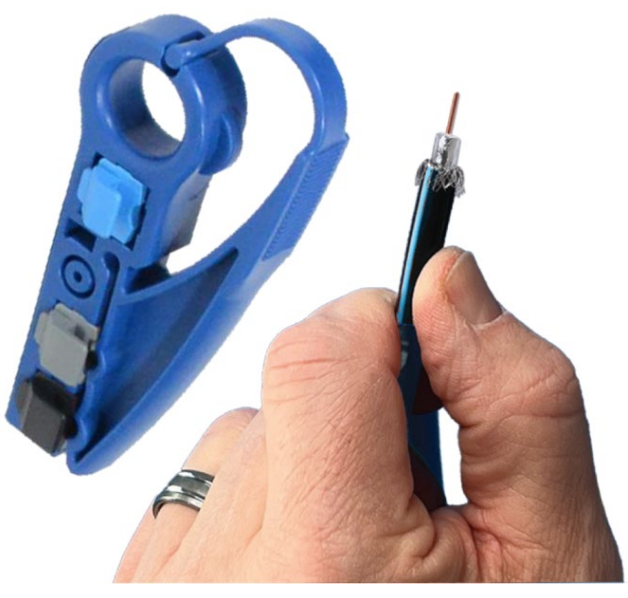

Figure 54: Folding the outer braid against the jacket

8. Cut off the inner foil. Use a razor knife to score the foil and then peel off.

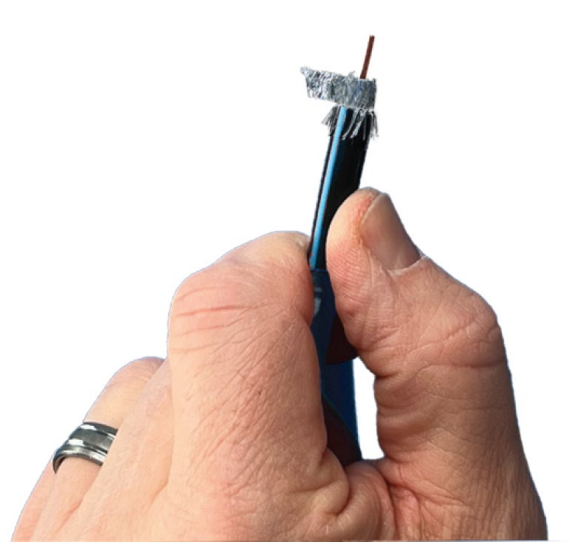

Figure 55: Cutting the inner foil

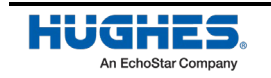

9. Repeat step 7 with the inner braid folding it back on top of the existing folded outer braid.

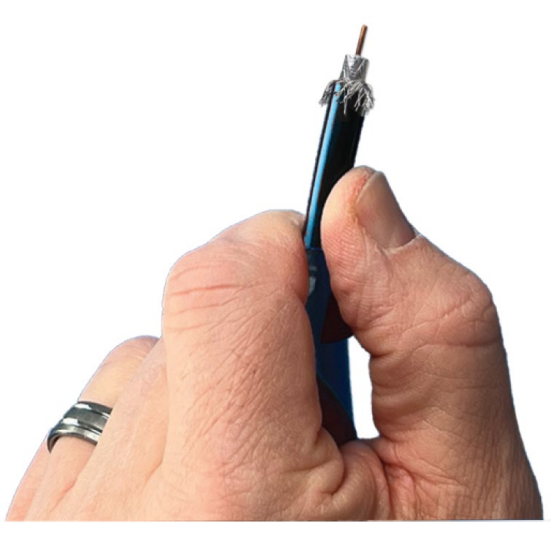

Figure 56: Folding the inner braid against the folded outer braid

10. Repeat steps 1-9 for additional IFL cables.

To mount the RG-6 compression connectors:

1. Insert the cable into the connector until the dielectric is flush with the underside of the connector head (all the braid should be inside the rear shell at this point).

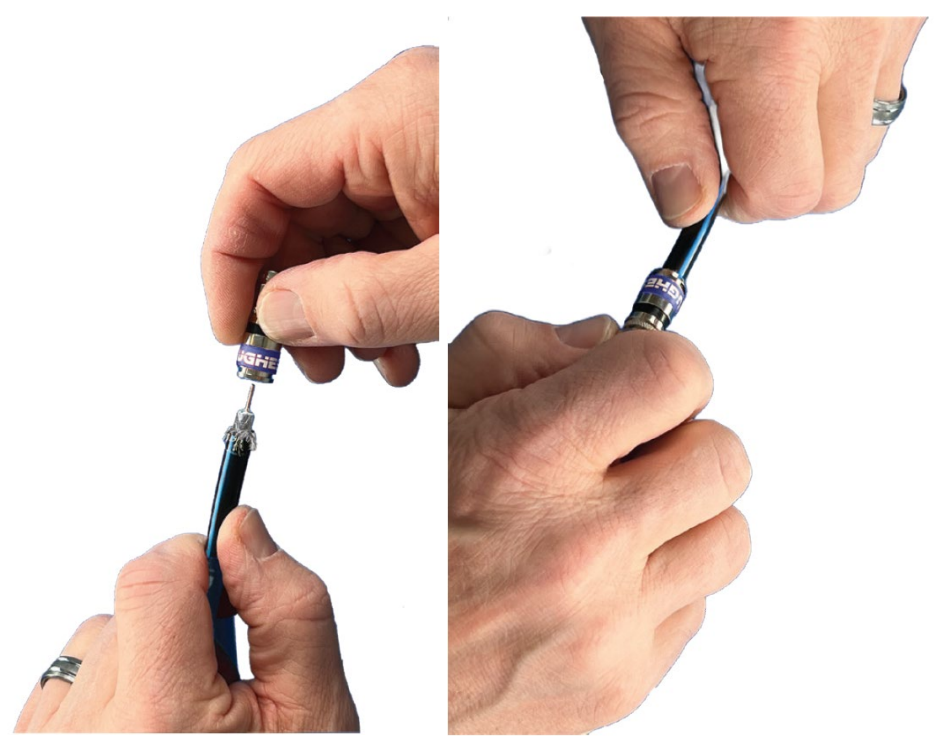

Figure 57: Inserting the IFL cable into the connector

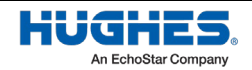

2. Insert the cable and connector into the compression tool and press down on the toll handle until it has fully compressed the connector on the cable (you should see the rear shell flush against the body stop).

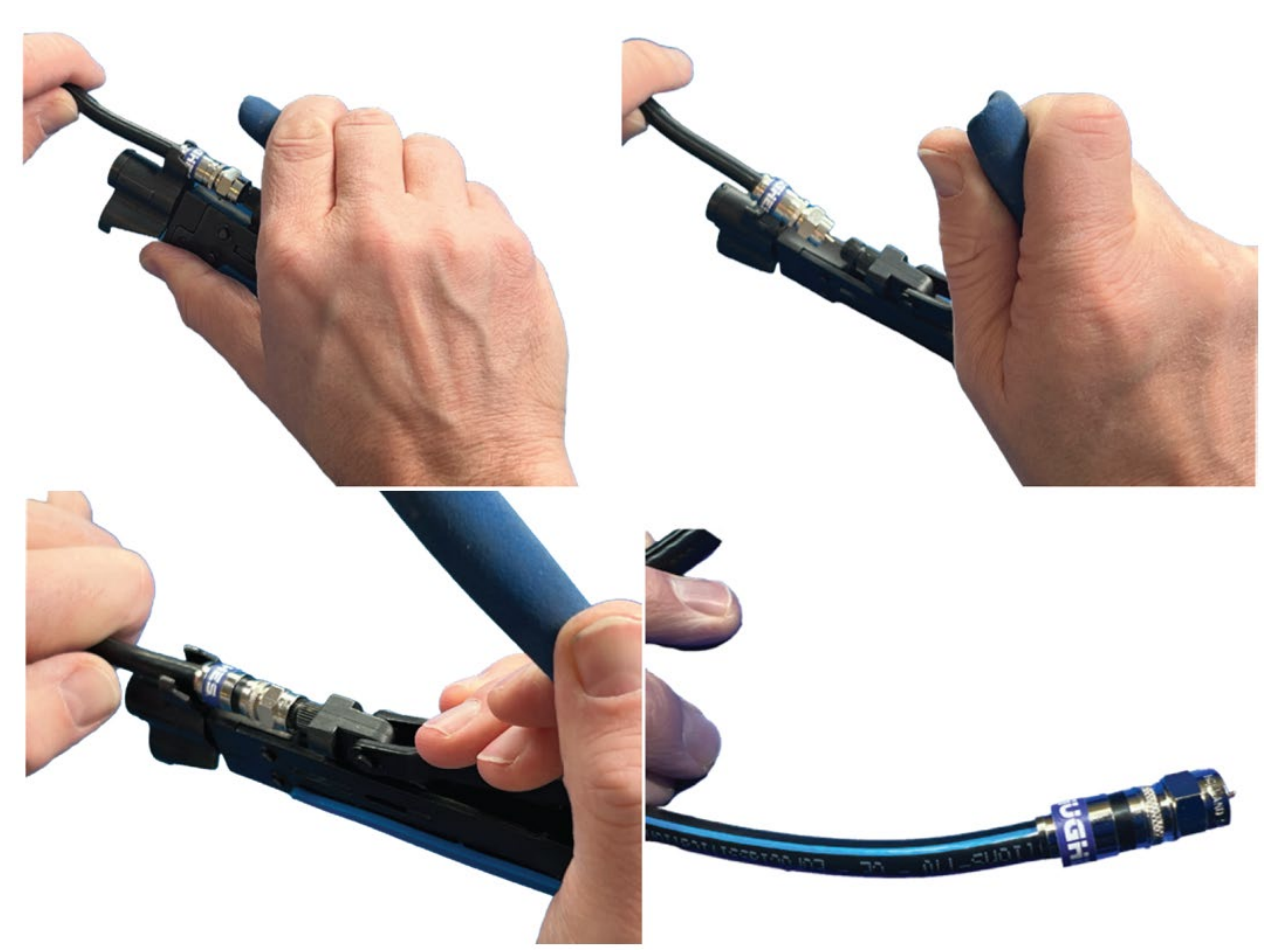

Figure 58: Inserting the IFL cable and connector into the compression tool

3. Repeat steps 1-2 to mount connectors to any additional IFL cables.

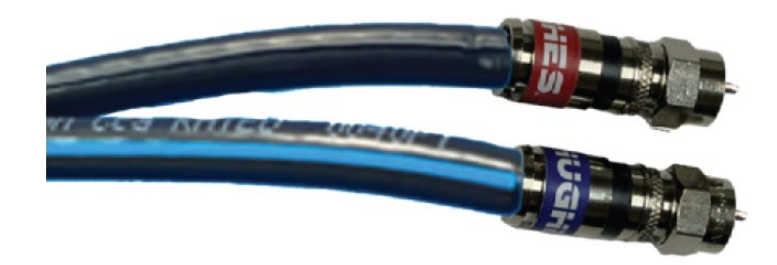

Figure 59: Finished IFL cables

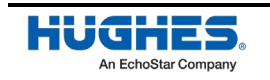

### Route each IFL cable and mate to the appropriate connectors

Route each IFL cable between the appropriate connection points.

- IFL Cable IDU IFL connector to the ground block
- IFL Cable ODU IFL connector

A 5ml tube of dielectric grease is supplied with each HL1100W-IDU kit. A small amount of dielectric grease is to be applied to the inside of each IFL cable connector prior to installation.

Tighten antenna and ground block connectors to 20 in/lb with a torque wrench.

Finger tighten IDU connectors. Ensure they are snug with no play.

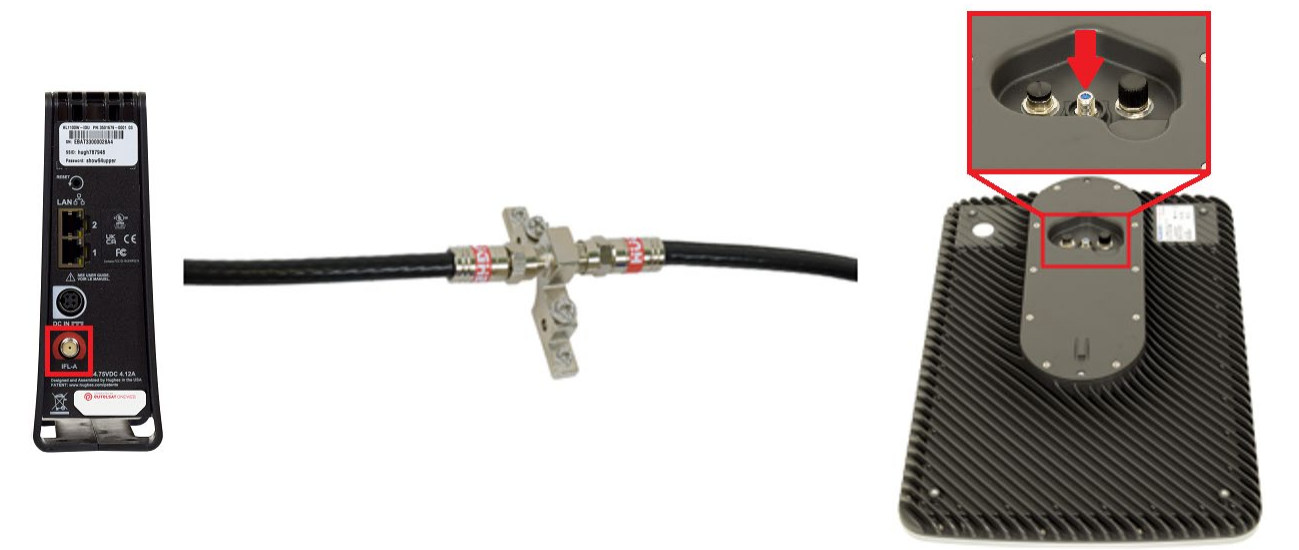

Figure 60: OneWeb HL1100W user terminal – Hardware IFL connectors

# Weatherproofing considerations

In areas with a corrosive environment, such as salt air, animal stock yards, and chemical plants, additional protection may be needed. Consider the following:

- Option 1 Add a full length weatherboot on the IFL cable in addition to the standard installation procedure.
- Option 2 Cover the IFL connections with weatherproof tape after completion of the standard installation procedure.

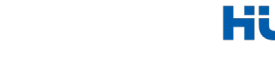

An EchoStar Company

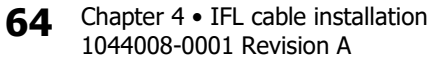

# Chapter 5 Installing the IDU and PSU

This chapter provides instructions for installing the HL1100W-IDU and HL1100W-PSU, powering up the user terminal and connecting user devices to the IDU up until user terminal pointing.

# Installing the IDU

To install the HL1100W-IDU:

- 1. Remove the HL1100W-IDU from the IDU kit carton.
- 2. Position the IDU indoors at a location that provides optimal Wi-Fi access and wired connectivity to user devices.
- 3. Connect the IFL cable to the IFL connector on the IDU respectively.

# **Installing the PSU**

To install the HL1100W-PSU:

- 1. Remove the HL1100W-PSU from the IDU kit carton.
- 2. Position the PSU indoors within range of the HL1100W-IDU and a wall outlet.

**Note:** The chassis of the PSU is designed to dissipate heat. It will warm up during operation and should be installed with at least 1" clearance on all sides for optimal heat dissipation.

3. Connect the DC power cord from the PSU to the IDU's DC IN connector, as shown in Figure 61.

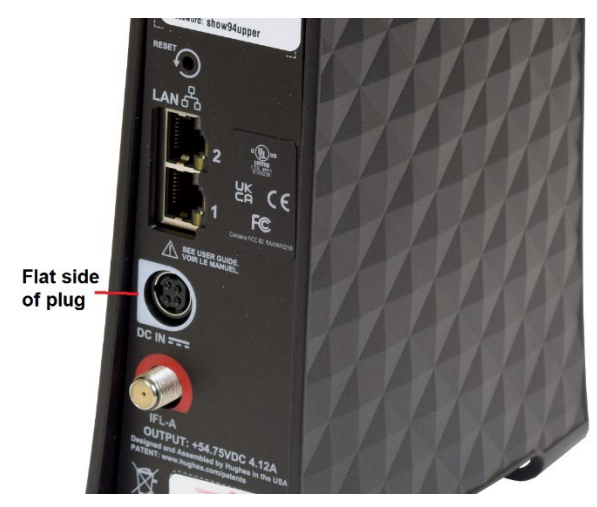

Figure 61: Proper power cord orientation

The HL1100W-IDU power cord connector uses a locking mechanism to ensure the cord stays snugly connected to the IDUs. Make sure the connector is oriented with **the flat side of the plug facing the IDU's side panel nearest to the LAN ports** (see Figure 61).

**Note:** Sufficient pressure must be applied to the plug to initiate the connector latch. Push the plug until you feel the locking mechanism snap into placer.

4. Connect the AC power cord to the connector on the PSU's power supply.

Note: Do not connect the AC power cord to the AC main yet.

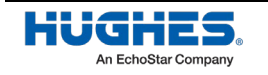

WorldVu Development LLC and Hughes Network Systems LLC Proprietary.

# Powering up the user terminal

To power up the HL1100W user terminal:

- 1. Ensure the installation of ODU, IFL cable, IDU, and PSU is complete.
- 2. Connect the surge protector (recommended) to the tested outlet.

NOTICE

A suitable surge protector is recommended to protect the IDU from possible damage due to power surges.

3. Apply power by connecting the AC power cord to the surge protector. All front panel lightemitting diodes (LEDs) on the IDU turn on once power is applied. Following that, the power LED remains on while the other LEDs turn on and off as the IDU performs a self-test and transitions to the boot phase. Once the IDU is fully booted, the Wi-Fi LED will remain lit and the user should see the SSID of the IDU being broadcast.

Figure 62 depicts all the connections necessary to power up the user terminal.

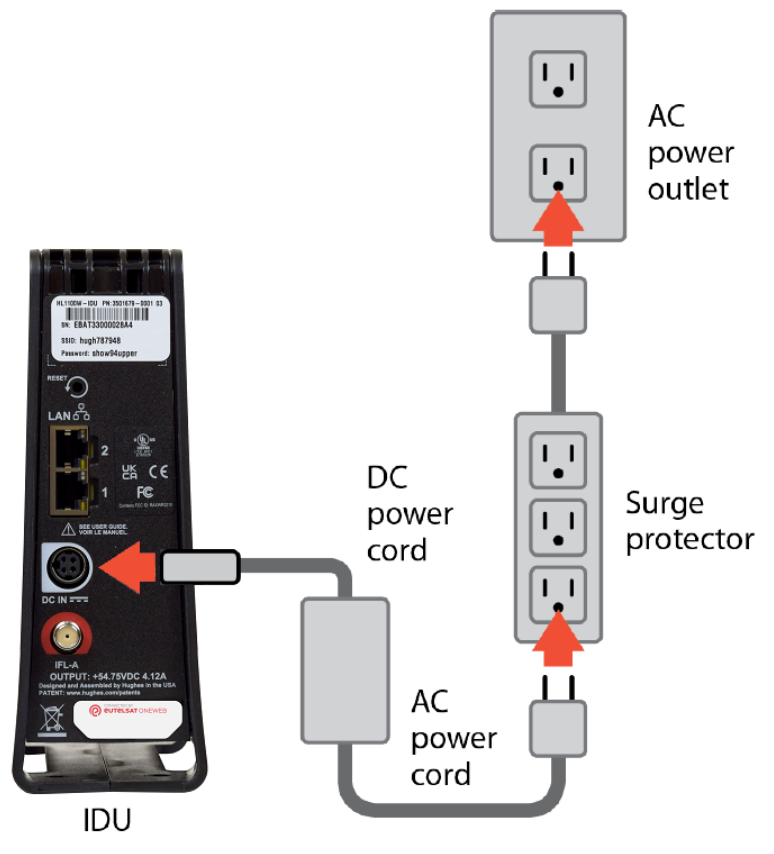

Figure 62: IDU power diagram

- 4. After power is applied, the ODU will receive power via the IFL cables. The ODU will perform self-test and transition to the boot phase.
  - **Note:** HL1100W-PSU has a load-sensing circuit. The user terminal will not power on until the IFL path is connected between IDU and ODU.

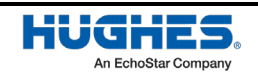

WorldVu Development LLC and Hughes Network Systems LLC Proprietary.

# Establishing a data connection to the IDU

This section describes how to establish a data connection to the IDU. This section requires a smart device or laptop to interface with the IDU.

### Using your smart device to establish a connection to the HL1100W-IDU

Follow the steps below to connect your smart device to the HL1100W-IDU.

1. Note down the factory default SSID and associated password supported by the HL1100W-IDU from the label on the back of the IDU as shown in Figure 63 below.

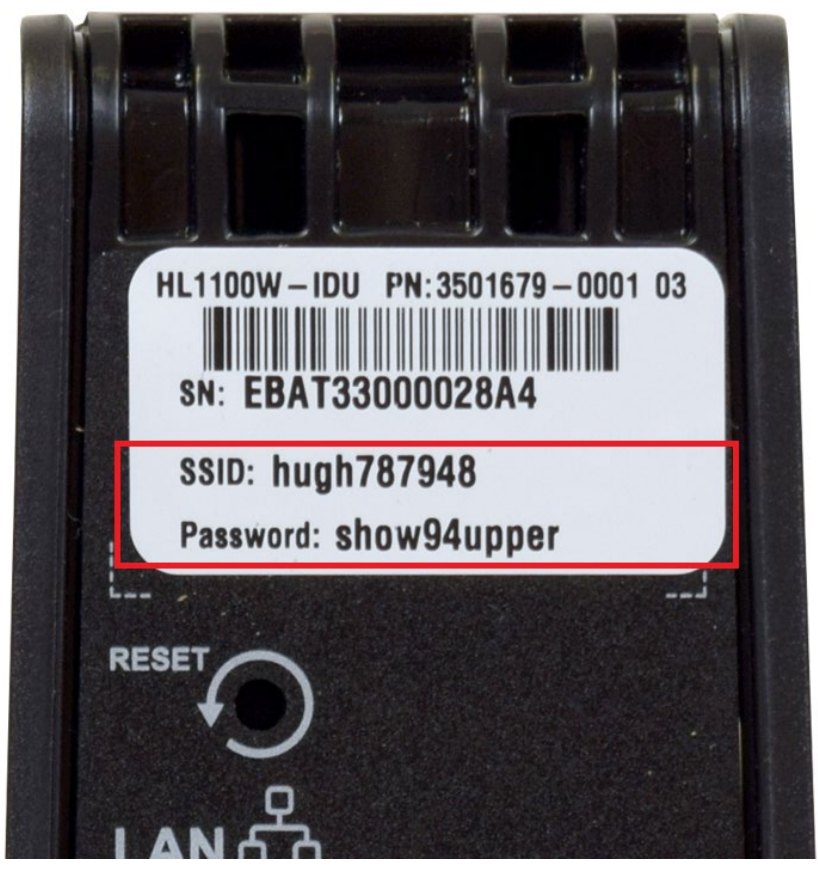

Figure 63: HL1100W-IDU Wi-Fi SSID and Password

- 2. In the wireless network settings of your smart device, select the SSID of the HL1100W-IDU.
- 3. Enter the password for the IDU's wireless network when prompted.

Your smart device will then be connected to the HL1100W-IDU.

**Note:** On your smart device, you can use the Hughes LEO app for commissioning and status check.

**Note:** Ensure the Hughes LEO app is installed on your smart device prior to a site visit (refer to *Installing the user terminal Hughes LEO app on a smartphone* on page 69).

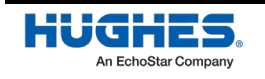

### Connecting a laptop to the HL1100W-IDU

Use an Ethernet cable to connect your laptop computer directly to either of the two LAN ports on the IDU. Figure 64 illustrates a connection between a laptop and a powered-up IDU.

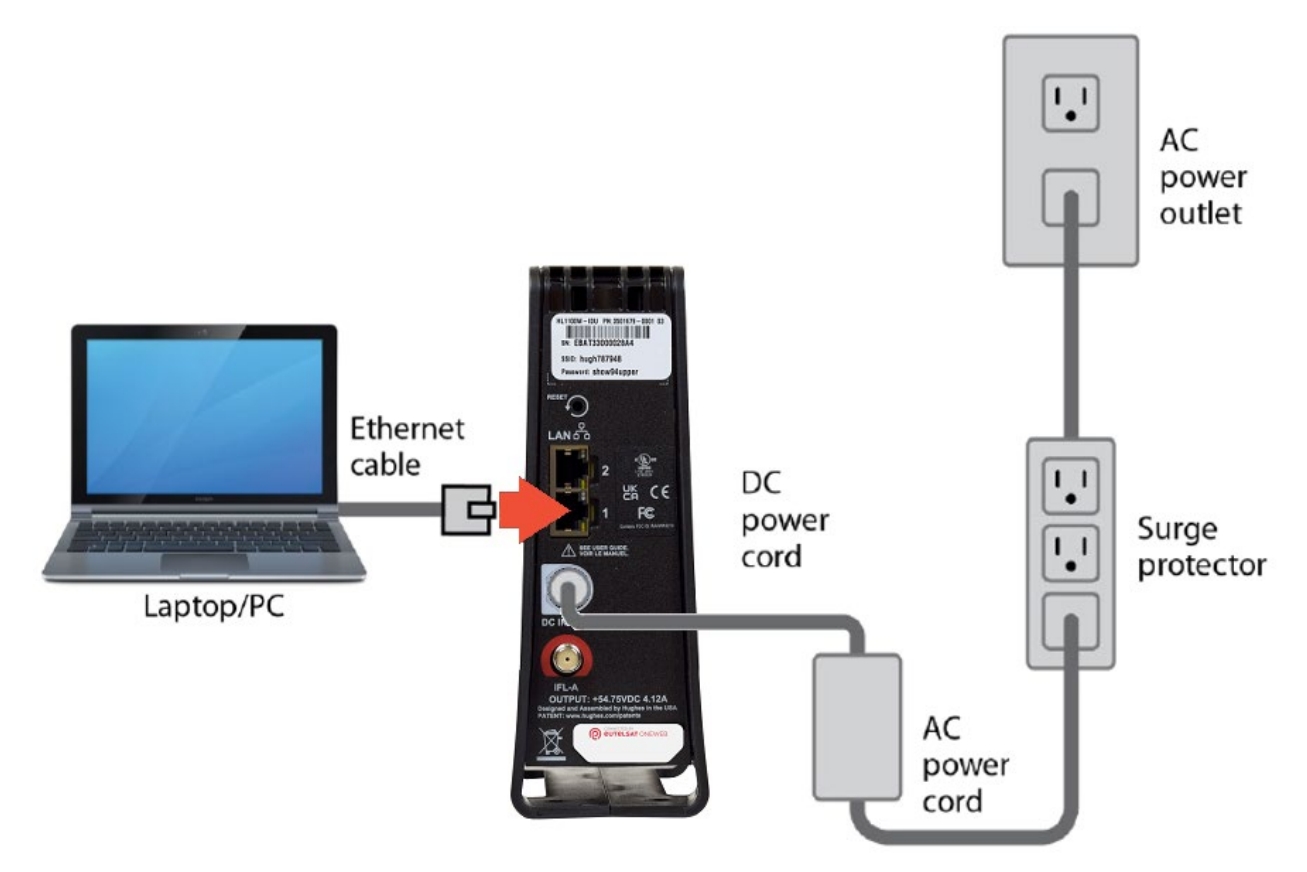

Figure 64: Connecting your laptop to the IDU

You can connect your laptop to the IDU over Wi-Fi also.

**Note:** A laptop can be used to access the local management user interface of the user terminal for commissioning and status check.

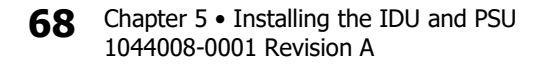

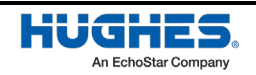

# Chapter 6 **Using user terminal Hughes LEO app**

The user terminal companion smartphone app (named Hughes LEO) allows the installer to perform a site survey and commission the user terminal after UT is physically installed. The sections below describe each of these procedures.

### NOTICE

Before proceeding to the site for installation, the smartphone hosting the app must be connected to internet over Wi-Fi so that the app can download requisite updates (latest UT software bundle, latest ephemeris file, configurations) from the cloud. This ensures that the requisite updates are available with the app prior to installation at the user site. Note that the cloud syncs up with OneWeb portal (https://ephemeris.oneweb.net/ltef/ltef.csv) to download new ephemeris files when those become available. Also, the cloud hosts the latest user terminal software bundle if required for installation on the user terminal during commissioning process. Refer to *Check Hughes LEO* app configuration sync from cloud on page 75 for more details.

Note that using a laptop connected to the IDU for commissioning the user terminal is an alternative.

# Installing the user terminal Hughes LEO app on a smartphone

The user terminal Hughes LEO app is supported on smartphones using either iOS or Android platforms.

Hughes LEO app distribution is in progress for both Apple & Google public app stores. Once its available, here are the steps to download & install the app from the app stores:

**Note:** Refer to the user terminal release bulletin for the latest app release available for use.

#### Steps to install the app on an iOS phone

Follow these steps to download and install the Hughes LEO app on an iOS phone:

Use the QR code shown in Figure 65 to find the Hughes LEO app in the Appstore:

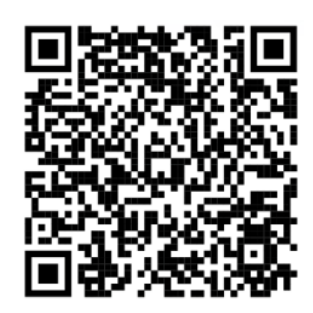

Figure 65: iOS QR code

If the QR code does not work:

- 1. Open the App Store app in your device.
- 2. Search for the *Hughes LEO* app.
- 3. Click on **GET** to download and install the app.

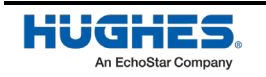

69

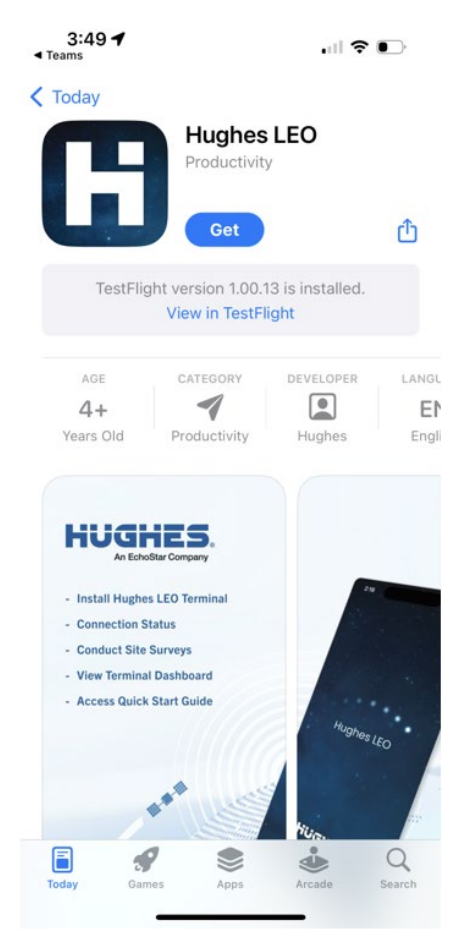

Figure 66: Hughes LEO app – iOS Appstore

### Steps to install the app on Android phone

Follow these steps to download and install the Hughes LEO app on an Android phone:

Use the QR code shown in Figure 67 to find the Hughes LEO app in the Google Playstore:

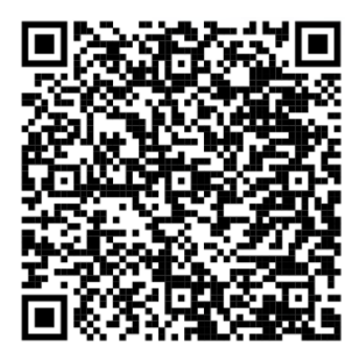

Figure 67: Android QR code

- 1. Open the *Google Play Store* app in your device.
- 2. Search for the *Hughes LEO* app.
- 3. Click on Install to download and install the app.

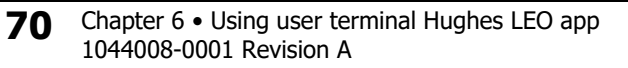

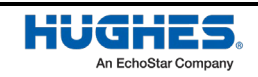

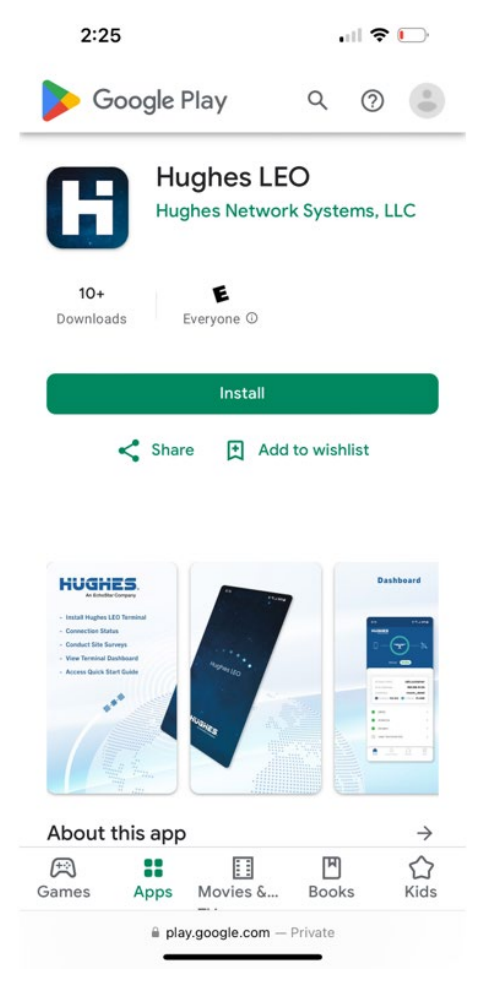

Figure 68: Hughes LEO app – Google Playstore

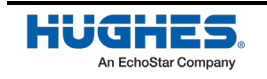

# Launching user terminal Hughes LEO app on a smart phone

Once the Hughes LEO app is installed on your smartphone (iOS or Android platform), click the Hughes LEO app icon to launch the app.

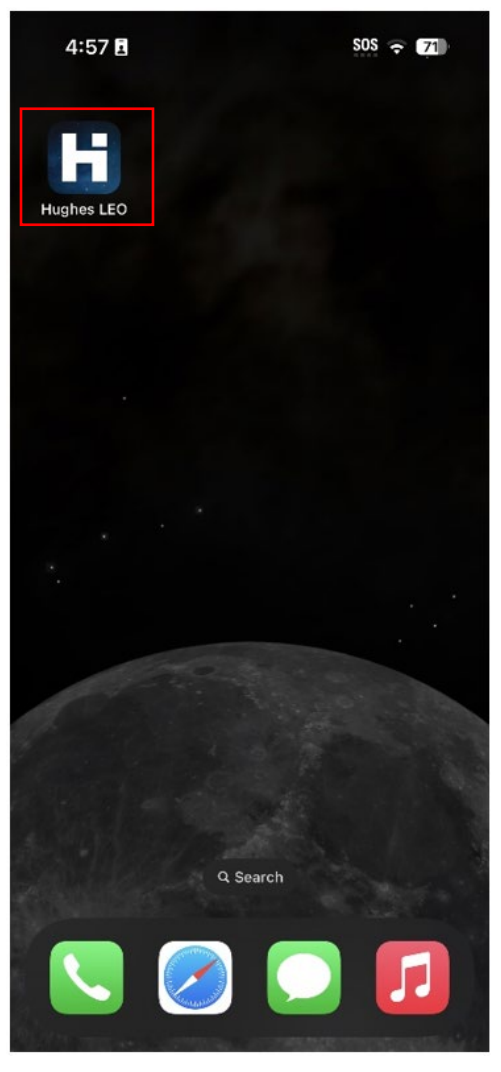

Figure 69: App icon on smartphone

When the app is launched, it briefly displays the screen shown in Figure 70.

**Note:** The smartphone must be connected to WiFi of the user terminal before logging in or setting a password. Refer to *Using your smart device to establish a connection to the HL1100W-IDU* on page 67 for more information.

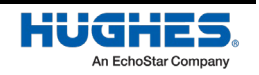
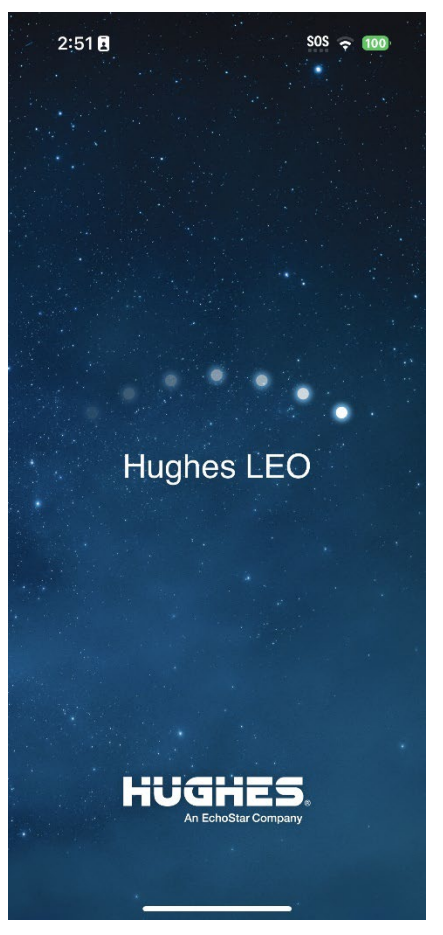

Figure 70: App launch screen

The app will automatically move to the login screen shown in Figure 71.

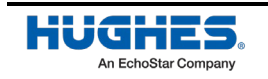

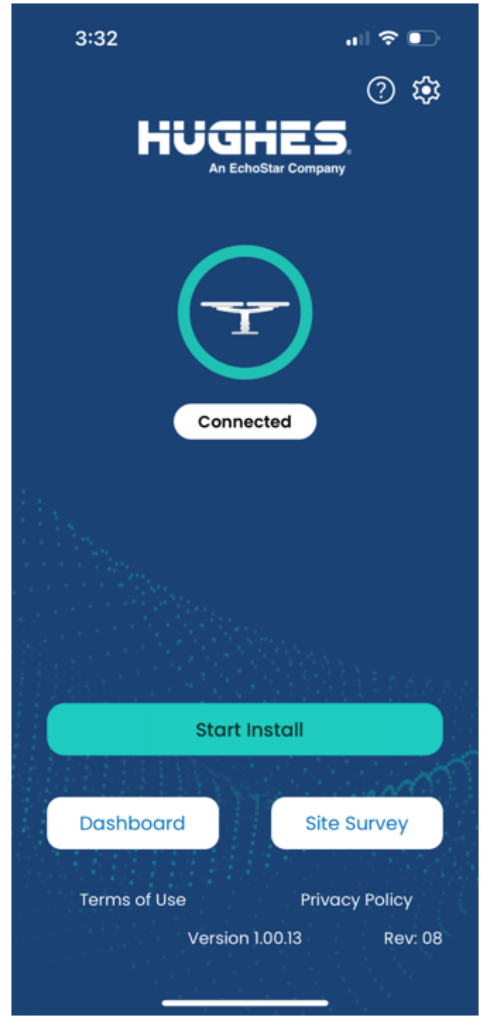

Figure 71: App login screen

The following actions can be performed using the buttons on the login screen:

- Click on the *Gear* icon in the top right corner of the screen to view the status of the app sync up with the cloud to download ephemeris, software bundle and other required configuration before the installer leaves for the site as described in *Check Hughes LEO app configuration sync from cloud* on page 75.
- Click **Start Survey** to start the site survey procedure as described in *Site survey using the user terminal Hughes LEO app* on page 77.
- Click **Start Install** to commission the user terminal and establish a connection to the OneWeb network for user service. See *Commissioning the user terminal using the Hughes LEO app* on page 84.

**Note:** The password for the local user interface (LUI) and the app login will not be set in factory. So, for a first time install of a user terminal, you will be prompted to set the password when you click **Start Install**.

- Click **Dashboard** to launch the app dashboard screen from where you can check the status of the user terminal, view software and hardware version information, relaunch commissioning of the user terminal, change Wi-Fi configuration, view user help documents and customer support details, etc. See *Checking user terminal status* on page 104.
- 74 Chapter 6 Using user terminal Hughes LEO app 1044008-0001 Revision A

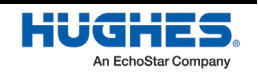

# Check Hughes LEO app configuration sync from cloud

Before proceeding to the site for installation, the smartphone hosting the app must be connected to internet over Wi-Fi so that the app can download requisite updates (latest UT software bundle, latest ephemeris file, configurations, installation guide, etc.) from the cloud. This ensures that the requisite updates are available with the app prior to installation at the user site. Note that the cloud syncs up with OneWeb portal (https://ephemeris.oneweb.net/ltef/ltef.csv) to download new ephemeris files when those become available. Also, the cloud hosts the latest user terminal software bundle if required for installation on the user terminal during commissioning process.

To view the status of the app configuration sync with the cloud, click the **Gear** icon in the top right corner of the Login page, as shown in Figure 72.

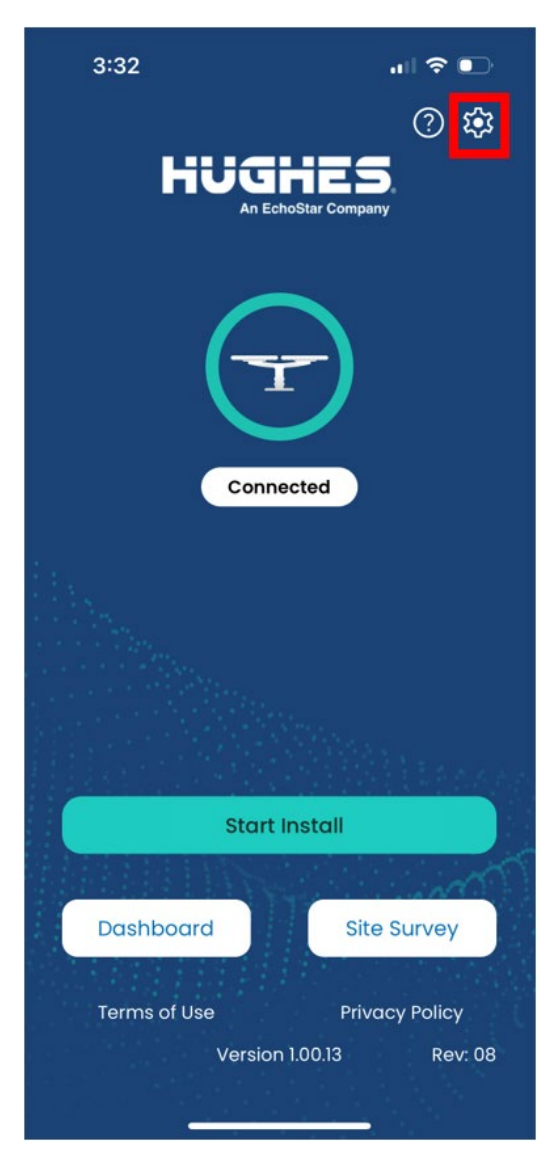

Figure 72: Icon to click for app configuration download sync status check

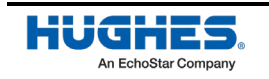

Figure 73 shows the status of app configuration sync from cloud for general configuration, ephemeris file, software bundle and installation guide. If any item is not synced up, select the item and click on the **Download Updates** button.

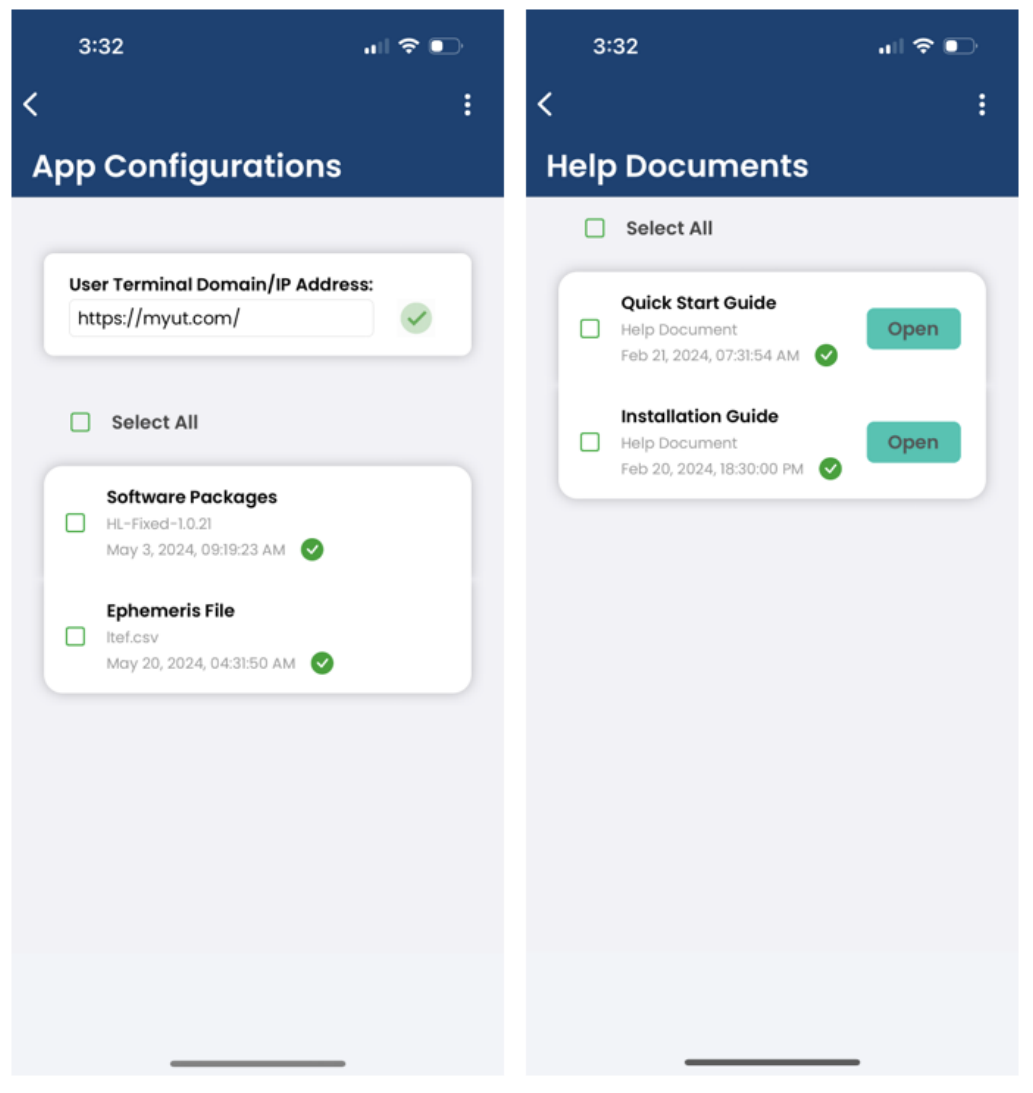

Figure 73: App configuration sync and help documents configuration sync from cloud

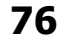

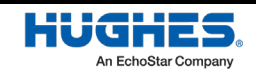

# Site survey using the user terminal Hughes LEO app

The HL1100W user terminal requires a clear view of the sky for the best possible reception. Performing a site survey helps ensure the installation site is acceptable. To perform a site survey:

1. Launch the app on the smartphone and click **Start Survey**, as shown in Figure 74.

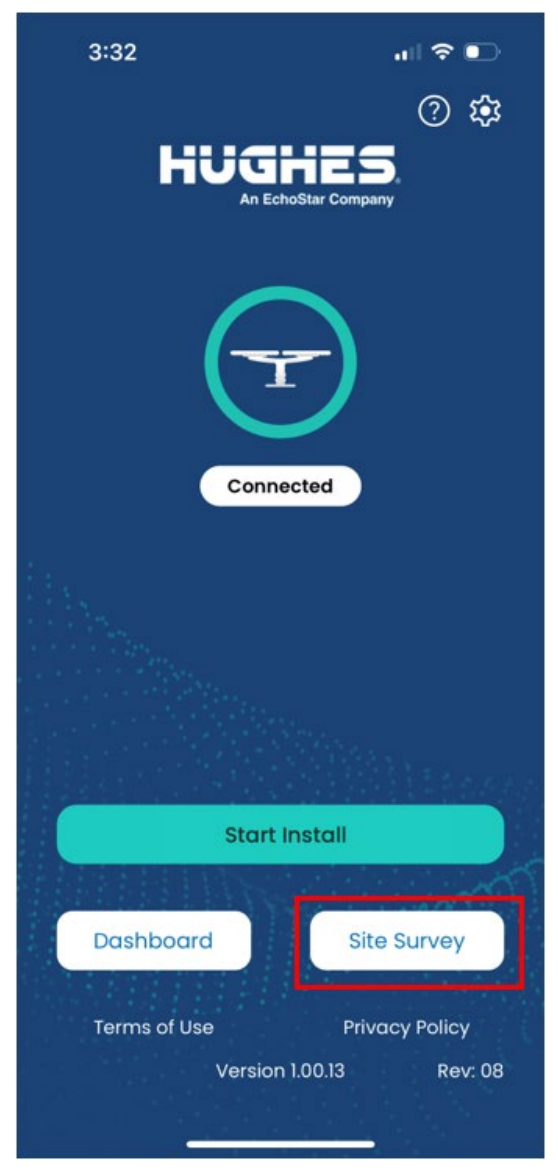

Figure 74: Start Survey button

2. Navigate to the site survey screen of the app (shown in Figure 75), read the instructions by scrolling through the pages, and then click **Site Survey**.

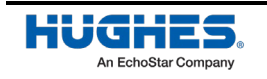

| 2:49                                                                                                    | . II ? 🗭                                                                       | 2:50                                                                                                    | 🕈 🐼                                                                                            |                                 | 2:50                                                                                           |                                                                                                 |
|----------------------------------------------------------------------------------------------------|--------------------------------------------------------------------------------|----------------------------------------------------------------------------------------------------|------------------------------------------------------------------------------------------------|---------------------------------|------------------------------------------------------------------------------------------------|-------------------------------------------------------------------------------------------------|
|                                                                                                    | Exit 🗙                                                                         |                                                                                                    | Exit 🗙                                                                                         |                                 |                                                                                                | Exit 🗙                                                                                          |
| Site Survey                                                                                                    |                                                                                | Site Survey                                                                                                  |                                                                                                | Site                            | e Survey                                                                                       |                                                                                                 |
| Use the " <b>Site Survey</b><br>obstruction free loca<br>LEO Antenna.<br>You may skip this ste<br>identified the locatio | <b>Tool</b> " to find an<br>tion for your Hughes<br>p if you have already<br>n | Use the " <b>Site Surv</b><br>obstruction free k<br>LEO Antenna.<br>You may skip this<br>identified the loco | <b>rey Tool</b> " to find an<br>ocation for your Hughes<br>: step if you have already<br>ation | Use<br>ob:<br>LEC<br>You<br>ide | e the " <b>Site Sur</b><br>struction free<br>D Antenna.<br>u may skip this<br>entified the loc | <b>vey Tool</b> " to find an<br>location for your Hughes<br>s step if you have already<br>ation |
| Position your ai<br>obstruction                                                                                          | ntenna in an<br>free zone.                                                     | Scan & captur<br>your location f<br>of Hughes L                                                              | re 360 degree view of<br>from the same height<br>LEO antenna being<br>installed.               | of<br>K jht                     | Keep your p<br>genti                                                                           | hone steady and rotate<br>y while scanning                                                      |
| Launch Si                                                                                                    | te Survey                                                                      | Launc                                                                                                    | h Site Survey                                                                                  |                                 | Laune                                                                                          | ch Site Survey                                                                                  |
| Continue                                                                                                    | to Install                                                                     | Conti                                                                                                    | nue to Install                                                                                 |                                 | Cont                                                                                           | inue to Install                                                                                 |

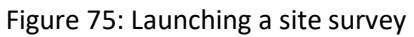

3. The app will ask you to give your permission for using your location information, as shown in Figure 76. If you do not give location permission, the site survey procedure will abort.

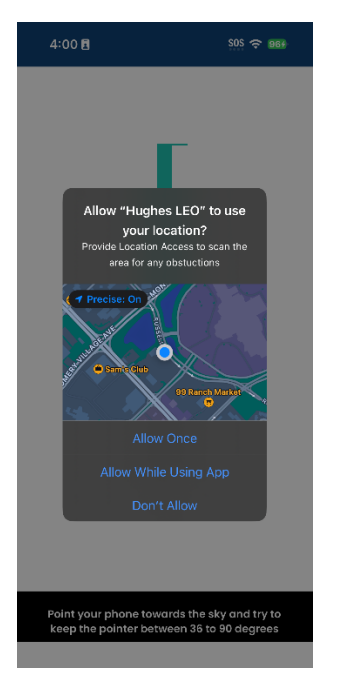

Figure 76: Allowing the app to use your location

**78** Chapter 6 • Using user terminal Hughes LEO app 1044008-0001 Revision A

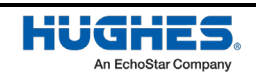

4. The app displays the screen shown in Figure 77 asking you to give your permission for using the camera on your phone for the site survey. If you do not give camera use permission, then the site survey procedure will abort.

| 4:01 🕣                                                                                            | SOS 🗢 969                                    |
|---------------------------------------------------------------------------------------------------|----------------------------------------------|
| ſ                                                                                                 |                                              |
| "Hughes LEO" Wou<br>Access the Car<br>Provide Camera Access<br>area for any obstue<br>Don't Allow | IId Like to<br>mera<br>to scan the<br>stions |
|                                                                                                   |                                              |
| Point your phone towards the keep the pointer between 3                                           | he sky and try to<br>16 to 90 degrees        |

Figure 77: Allowing the app to use the camera on your phone

Hold your phone at the same height as the HL1100-ODU antenna being installed. Point your phone toward the sky at an angle between 36° and 90°. The arrow indicator on the screen (Figure 78) shows the current angle of your phone. Attempt to keep that arrow within the green line.

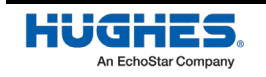

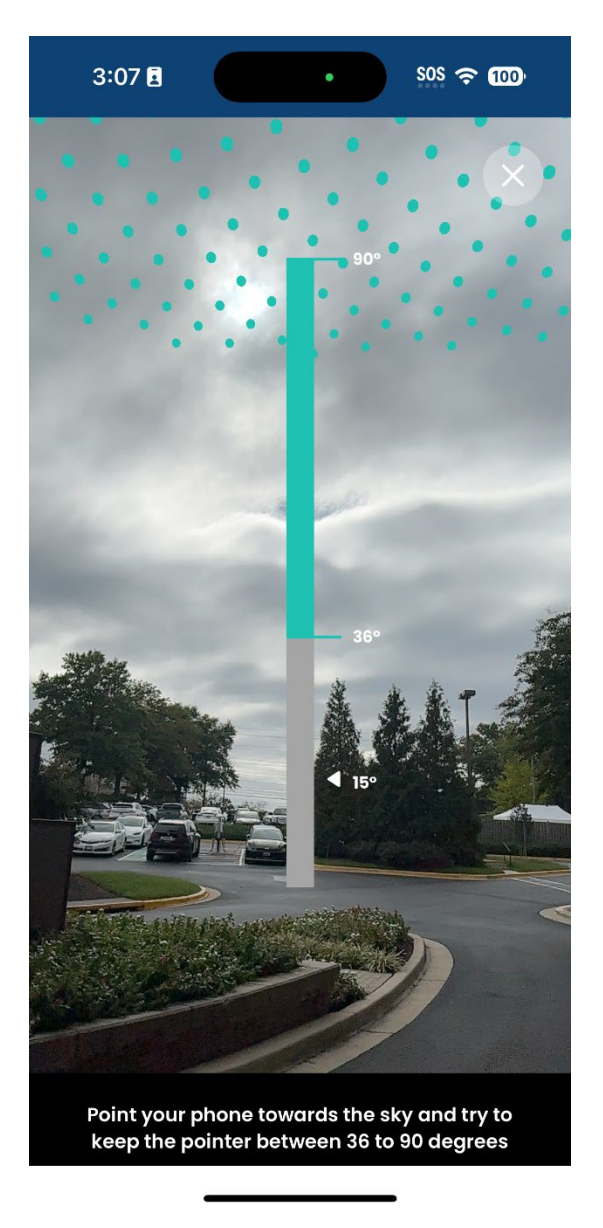

Figure 78: Pointing the phone

6. Once your phone is held at the correct angle, a circular grey capture button will appear at the bottom of the screen, as shown in Figure 79. Tap the button to begin capturing data.

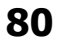

Chapter 6 • Using user terminal Hughes LEO app 1044008-0001 Revision A

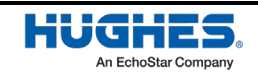

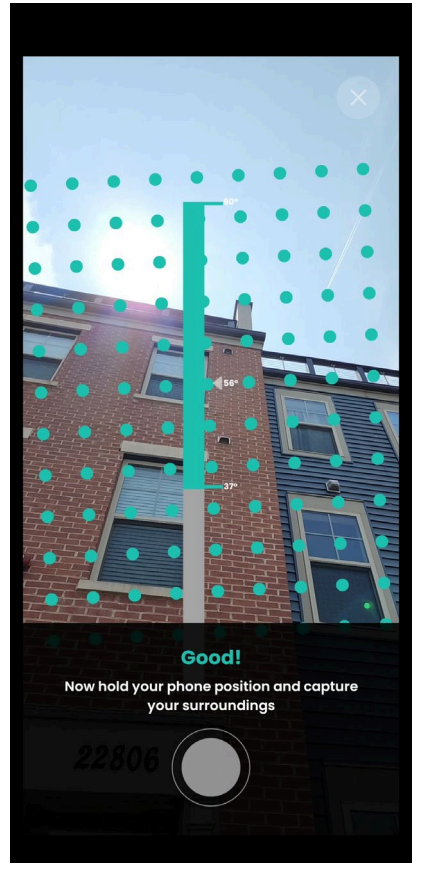

Figure 79: Site survey capture button

7. Keep your phone steady and rotate gently. Slowly pan your phone to the right until you have made a full 360° circle around the location and all on-screen dots have disappeared. This will allow the app to check clear sky visibility all around the chosen install site.

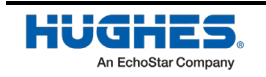

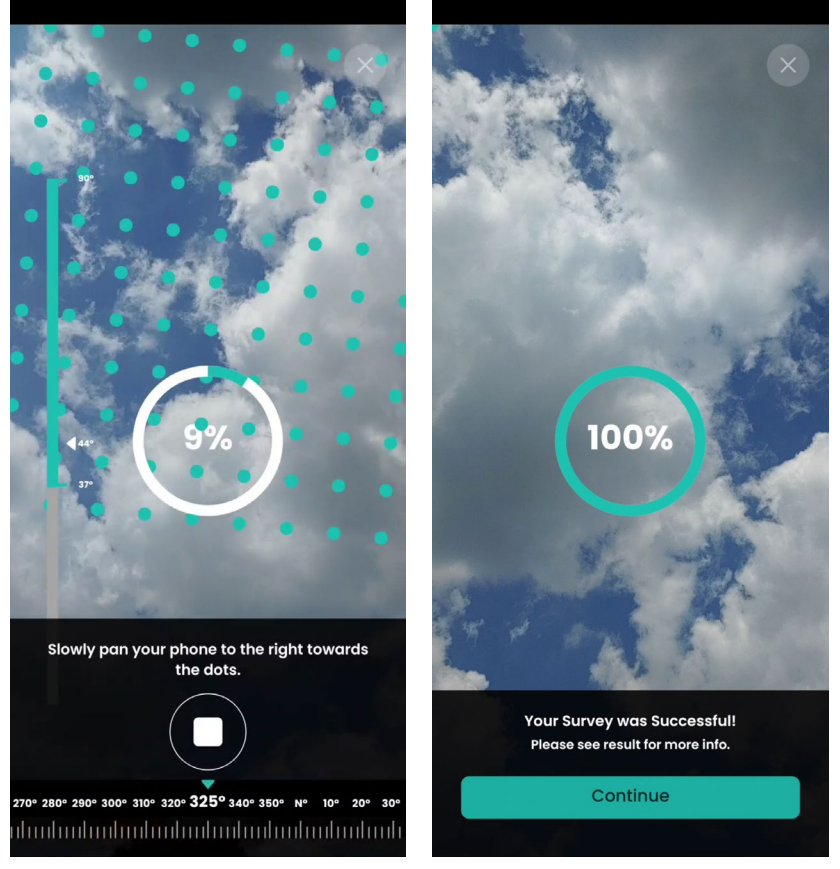

Figure 80: Panning your phone

Once you have completed the site survey, a recommendation will be generated along with an obstruction map, as shown in Figure 81. If there are any obstructions shown, you should try to find a different site. Ideally, any site that you use should have no obstructions anywhere.

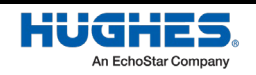

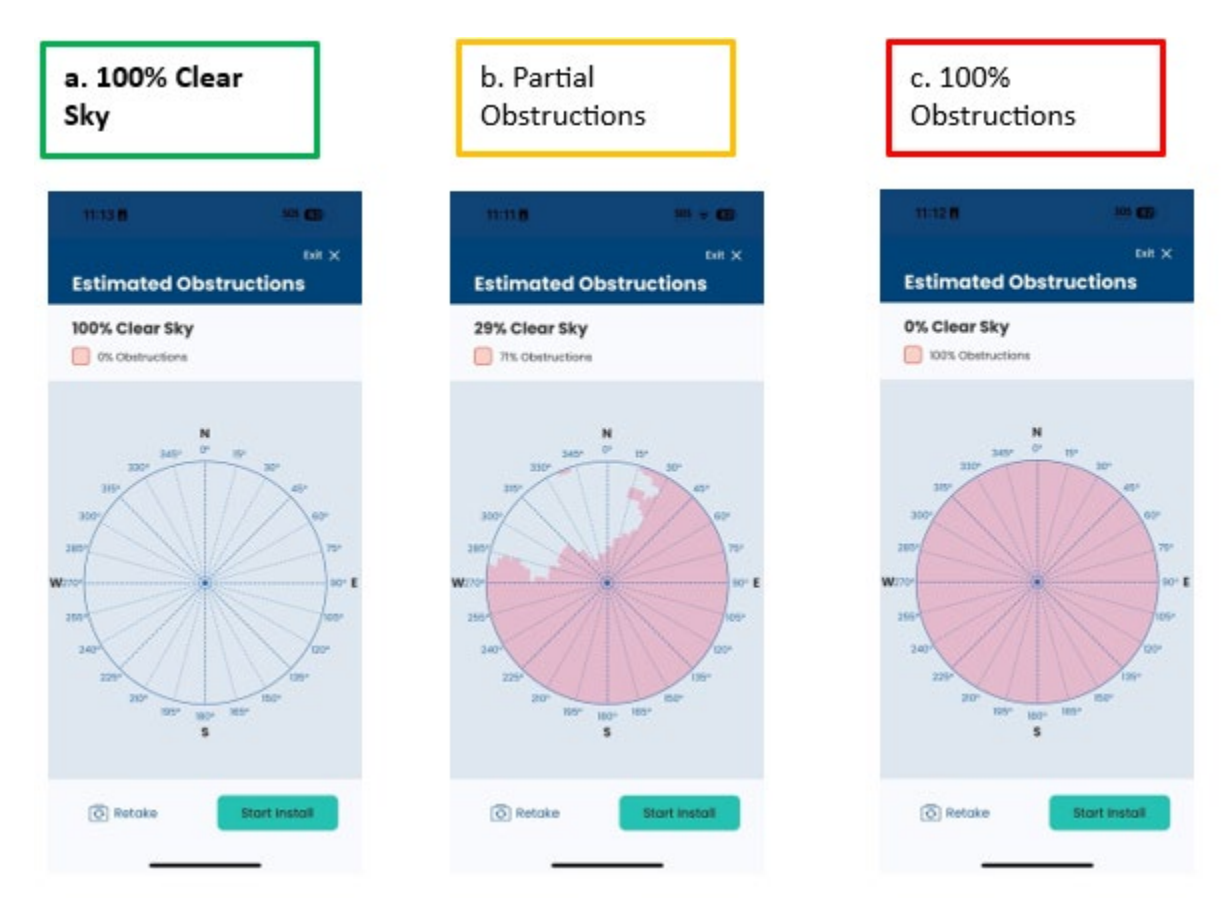

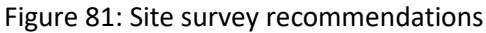

Note that the pink colored section of the map indicates obstructed areas and the light blue section indicates unobstructed areas.

**Note:** If the site survey was initiated as part of the commissioning procedure, click **Start Install** to continue with the commissioning process. Refer to *Commissioning the user terminal using the Hughes LEO app* on page 84.

### **Commissioning your user terminal**

#### NOTICE

You must complete the physical installation process before moving on to the commissioning steps.

Once you have completed the site survey and completed the physical installation process, you can move on to the commissioning process.

The user terminal can be commissioned using:

- UT Hughes LEO app on a smartphone connected to IDU over Wi-Fi. See *Commissioning the user terminal using the Hughes LEO app* on page 84.
- Laptop connected to the IDU over Wi-Fi. See *Commissioning the user terminal using LUI on a laptop* on page 120.

Power on the user terminal (refer to *Powering up the user terminal* on page 66) before proceeding with commissioning.

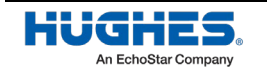

After power on, the user terminal should automatically commission itself. If you are not able to access the internet through the user terminal within 5 minutes, then follow the manual commissioning procedure as given in the following sections.

**Note:** If it has been more than 3 months or so since the UT was tested at a Hughes factory, selfcommissioning may not succeed as an up-to-date OneWeb satellite ephemeris file is needed. The manual commissioning procedure will allow you to update the UTs ephemeris file and for the satellite modem to work normally.

# Commissioning the user terminal using the Hughes LEO app

Follow the steps below to commission the user terminal using the Hughes LEO app.

### Start install without login

Follow the steps below to connect the Hughes LEO app with HL1100W user terminal.

Note: Currently, authentication with the HL1100W user terminal is disabled by default.

- 1. Connect the smartphone to the IDU via Wi-Fi (refer to *Using your smart device to establish a connection to the HL1100W-IDU* on page 67).
- 2. Launch the app on the smartphone (see *Launching user terminal Hughes LEO app on a smart phone* on page 72).
- 3. Once the landing screen is displayed, click **Start Install**, as shown in Figure 82.

### NOTICE

Avoid moving out of the IDU's Wi-Fi range during the commissioning process. Disconnecting from the IDU Wi-Fi could disrupt the commissioning process.

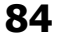

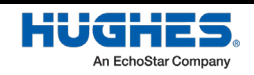

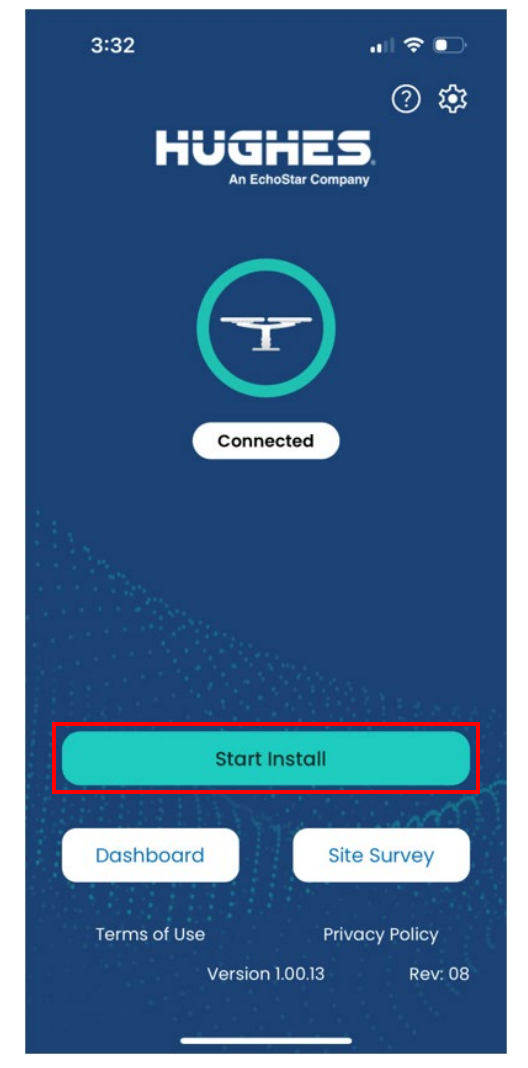

Figure 82: Start Install button to start fresh commissioning

## Login into the Hughes LEO app

Follow the steps below to login to the Hughes LEO app.

- **Note:** This step is applicable only if *login configuration* is enabled in the user terminal.
  - 1. Connect the smartphone to the IDU via Wi-Fi (refer to *Using your smart device to establish a connection to the HL1100W-IDU* on page 67).
  - 2. Launch the app on the smartphone (see *Launching user terminal Hughes LEO app on a smart phone* on page 72).
  - 3. Once the landing screen is displayed, click **Start Install**, as shown in Figure 82.
  - 4. The password for the user terminal's Local User Interface (LUI) and Hughes LEO app login are the same. This password will not be set in the Hughes factory. For a first time install of a user terminal, you will be prompted to set the password when you click **Start Install**. When the screen shown in Figure 83 is displayed, enter the password and confirm the password for the user terminal local management and click **Save** to commit the password to be stored on the user terminal.

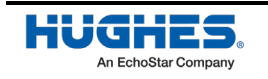

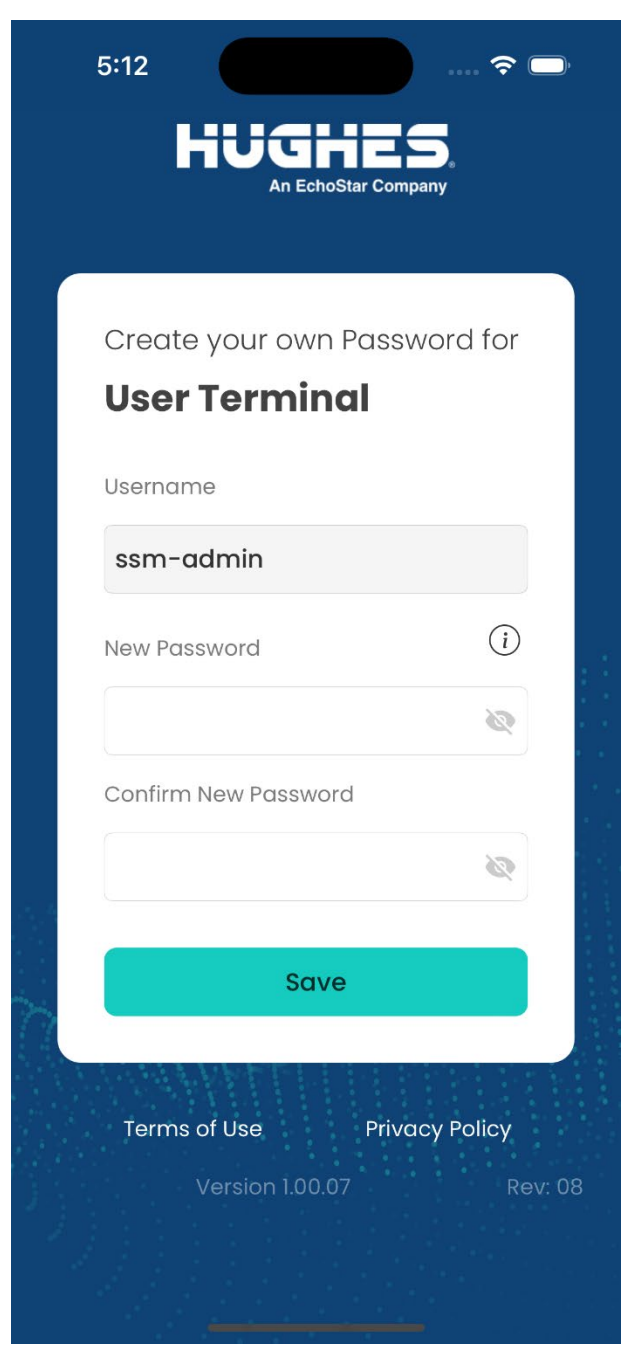

Figure 83: Create user terminal local management password

5. After the password is saved successfully, click **Continue** (depicted in Figure 84) to move back to the login screen (see Figure 85).

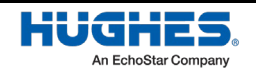

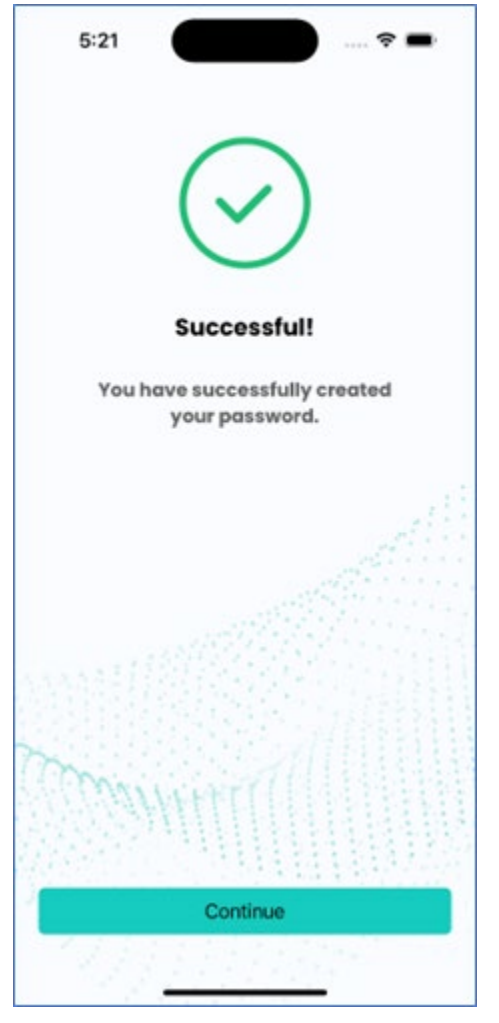

Figure 84: Successful password saved screen

6. On the Login screen (see Figure 85) enter the password and click **Login** to start the commissioning process.

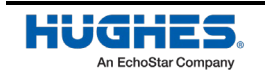

| 4:54 E 505 🕤 71                        |  |
|----------------------------------------|--|
| HUGHES.<br>An EchoStar Company         |  |
| Enter your password to<br><b>Login</b> |  |
| Username:<br>ssm-admin                 |  |
| Password:                              |  |
| Login                                  |  |
| Change Password?                       |  |
| New Install Site Survey                |  |
| Terms of Use Privacy Policy            |  |

Figure 85: Login for commissioning

7. The app will ask you to give your permission for using your location information (as shown in Figure 86) if you have not done this earlier at this installation site. If you do not give location permission the commissioning procedure will abort.

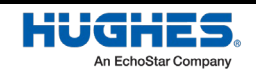

| 6:14 🗢 🗢                                                                                                    |
|----------------------------------------------------------------------------------------------------|
| HUGHES,<br>An EchoStar Company                                                                                                    |
| Enter your password to<br>Allow "Hughes LEO" to use<br>your location?<br>Provide Location Access to scan the<br>area for any obstuctions |
| A M E R I G A                                                                                                    |
| Allow Once                                                                                                    |
| Allow While Using App                                                                                                    |
| Don't Allow                                                                                                    |
| New Install Start Survey                                                                                                    |
| Terms of Use Privacy Policy                                                                                                    |
| Version 1.00.07 Rev: 08                                                                                                    |
| Done                                                                                                    |

Figure 86: Allowing the app to use your location for commissioning the user terminal

### Perform site survey

Once you have logged into the app, you will be given the option to perform a site survey.

1. You will see the screen (see Figure 87) to choose to do a site survey or skip if already done.

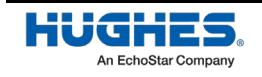

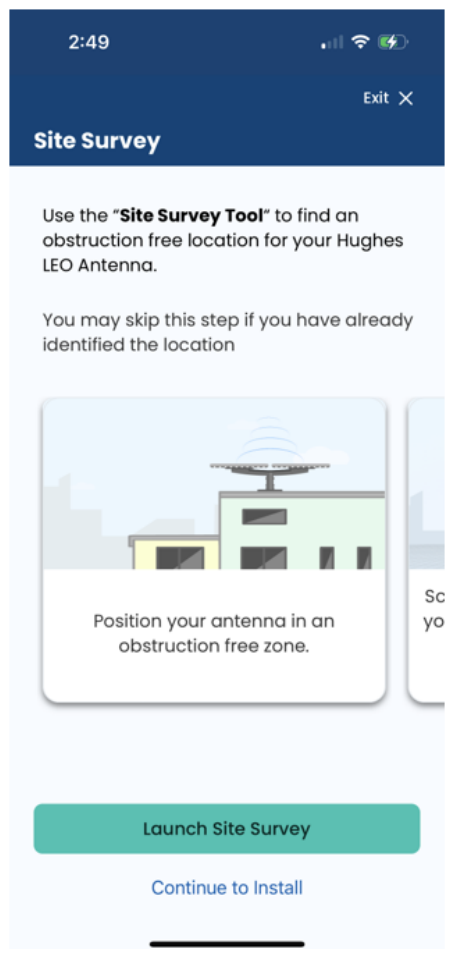

Figure 87: Skip or start site survey

2. If the site survey was not done earlier at this installation site or you want to repeat the site survey, then click **Launch Site Survey** and the app will guide you through the site survey procedure, as described in *Site survey using the user terminal Hughes LEO app* on page 77.

### Starting the commissioning process

After the site survey is completed or you chose to skip the site survey by clicking **Skip to Installation**, you will be shown the installation guide (this document) for reference. When you click **Next** on the screen, then the commissioning steps start.

**Note:** The commissioning steps are configured on the user terminal as:

- *required* (you need to take some action on the screen before clicking **Next** to move to next step)
- optional (you can click Next to move to the next step without taking any action on this screen)
- *autonomous* (the app will automatically move to the next step when the current step completes)
- **Note:** If the commissioning process was initiated earlier but not completed, then the user terminal remembers the last completed step. So, when you start the commissioning process again, it will start from the last saved step.
- **Note:** All the commissioning steps are described below. If in future some steps become redundant, those may be removed from the commissioning process and you will not see those steps.
- **Note:** All the commissioning steps are described below in a sequence. If in future this sequence of steps change, you will see the steps as per the configuration loaded on the user terminal.
- **90** Chapter 6 Using user terminal Hughes LEO app 1044008-0001 Revision A

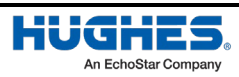

**Note:** The app screens allow you to go **Back** to the previous step, to go to the **Next** step, or **Start Over** the commissioning steps using the links at the top of the screen. The app screen also shows the progress of the overall commissioning process, what the next step is, and the sequence of steps with completed steps highlighted.

### Upload ephemeris data

The steps below describe the process to upload ephemeris data.

- 1. The first step is to upload the latest OneWeb satellite ephemeris data. To do this, click **Update Ephemeris** as indicated in Figure 88. When this is finished you will see a success message.
  - Note: As mentioned at the beginning of this chapter, the app would have downloaded the latest ephemeris file from the cloud to the smartphone. The name of the file downloaded to the smartphone (Itef.csv) and the download timestamp are shown on the screen in Figure 88. This screen also shows the current ephemeris file in use on the UT and when this ephemeris file was last updated on the UT.

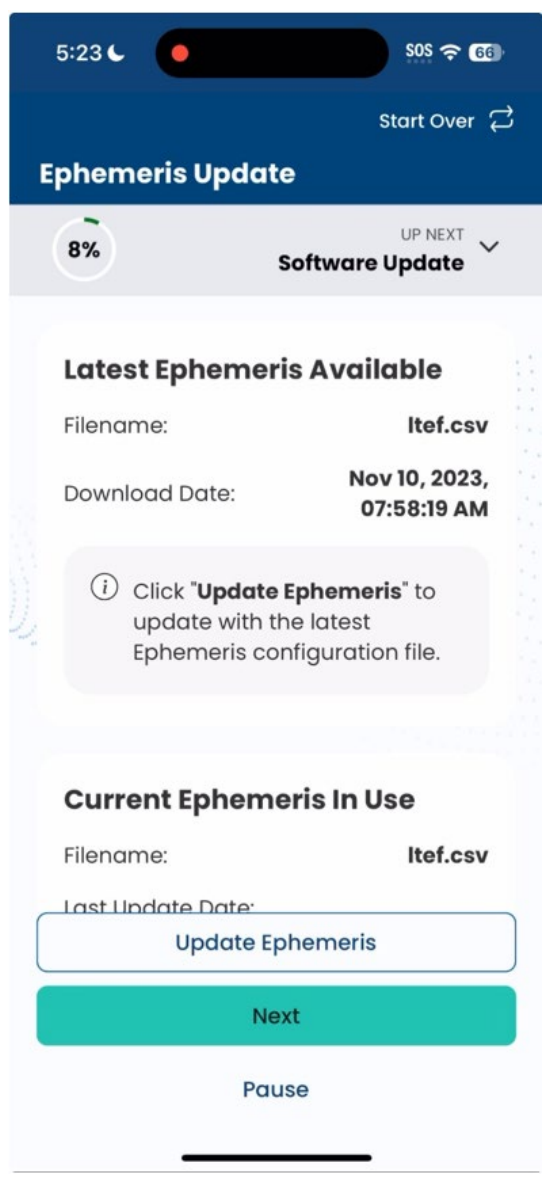

Figure 88: Uploading the ephemeris file to the user terminal

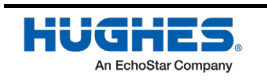

Chapter 6 • Using user terminal Hughes LEO app 1044008-0001 Revision A

### Upload software bundle (optional)

The steps below describe the process to upload the software bundle (which is optional).

1. You can skip this step, which is optional. Otherwise, in this step you can upload a software bundle to the user terminal, as shown in Figure 89. Wait for this process to complete, and then click **Next** when it's finished to move on to the next step.

| ŧ  | 5:23 C                                                     | SOS 🗢 66                                                     |
|----|------------------------------------------------------------|--------------------------------------------------------------|
| <  |                                                            | Start Over 🛱                                                 |
| So | oftware Upda                                               | te                                                           |
|    | 15%                                                        | UP NEXT V<br>Blockage Zones                                  |
|    | Current Softwar<br>Software version:<br>HL-Fixed-5.4.41.11 | re                                                           |
| 変更 | i Update avai<br>HL-Fixed_5.<br>Click Install to upde      | lable<br>4.41.1<br>ate the software on Hughes<br>D terminal. |
|    |                                                            | Next                                                         |
|    |                                                            | Pause                                                        |

Figure 89: Software upload

- **Note:** As mentioned at the beginning of this chapter, the app would have downloaded the latest software bundle for the user terminal from the cloud to the smartphone. The screen depicted in Figure 89 shows the current software used on the user terminal. If the software available on the smartphone is different from what is running on the user terminal, then the name of the software bundle downloaded to the smartphone will be shown on the screen, and you can click **Install** to upload the software bundle to the user terminal.
- **Note:** You should skip this step because when the user terminal establishes communication with the Device Hub, it will download the required software bundle over the air and upgrade itself.

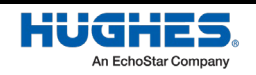

### Configure blockage (no transmission) zones

The steps below describe how to specify azimuths and elevations that the user terminal should avoid transmitting into.

- The app will then move on to the blockage screen. This screen allows you to set "blockage" zones, or specified azimuths and elevations in which the user terminal should not transmit. For example, the user terminal can be configured to avoid transmitting in the direction of a hospital. You have the option to define one or more blockage zones and configure whether each zone will block transmissions or not using this screen.
- 2. After you have identified any blockage zones (or if no blockage zones are needed), click **Next** to proceed.

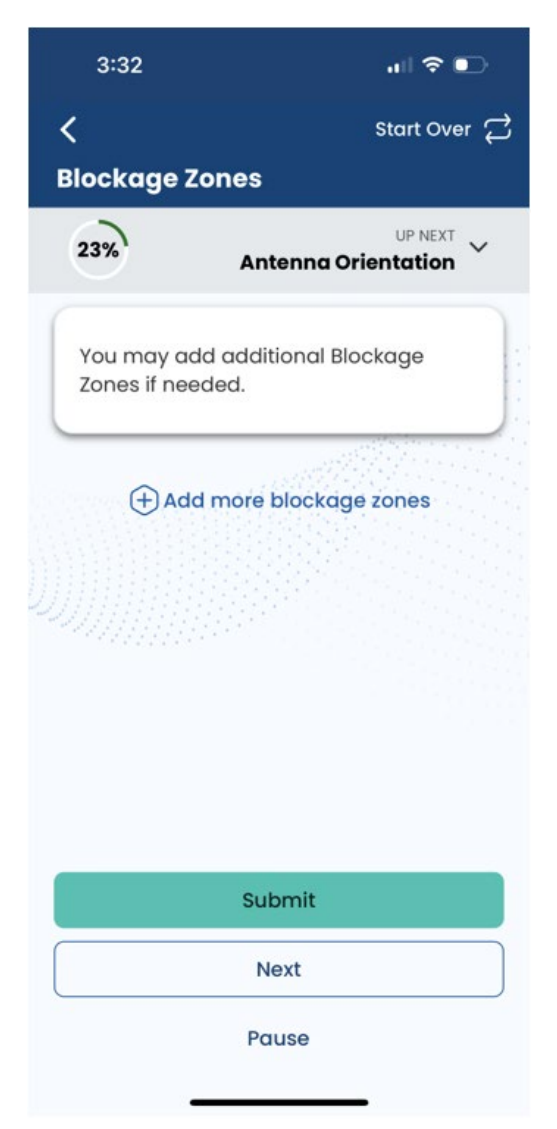

Figure 90: Adding a blockage zone

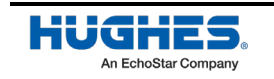

|                               | Start Our                      |
|-------------------------------|--------------------------------|
| ockage Zone:                  | start Over                     |
| 19%                           | UP NEXT<br>Antenna Orientation |
| You may add add<br>if needed. | ditional Blockage Zones        |
| Azimuth Min                   | 49                             |
| Azimuth Max                   | 0                              |
| Elevation Min                 | 0                              |
| Elevation Max                 | 0                              |
| Transmission                  | Prohibited?                    |
| Yes                           | No                             |
|                               | Submit                         |
|                               | Next                           |
|                               |                                |

Figure 91: Blockage screen

**Note:** The blockage screen allows you to add new blockage entries, delete existing blockage entry or all entries, and update an existing block entry.

### Check antenna orientation and start calibration

The antenna orientation screen appears. Click **Start Auto Calibration** to initiate antenna calibration, wherein the user terminal estimates the pitch, roll, and true north offset.

**Note:** Once started, the calibration process occurs in the background and the subsequent installation steps can continue. The calibration process can take 20 minutes or more.

Once the auto-calibration process has started, click Next to proceed.

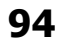

Chapter 6 • Using user terminal Hughes LEO app 1044008-0001 Revision A

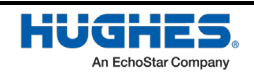

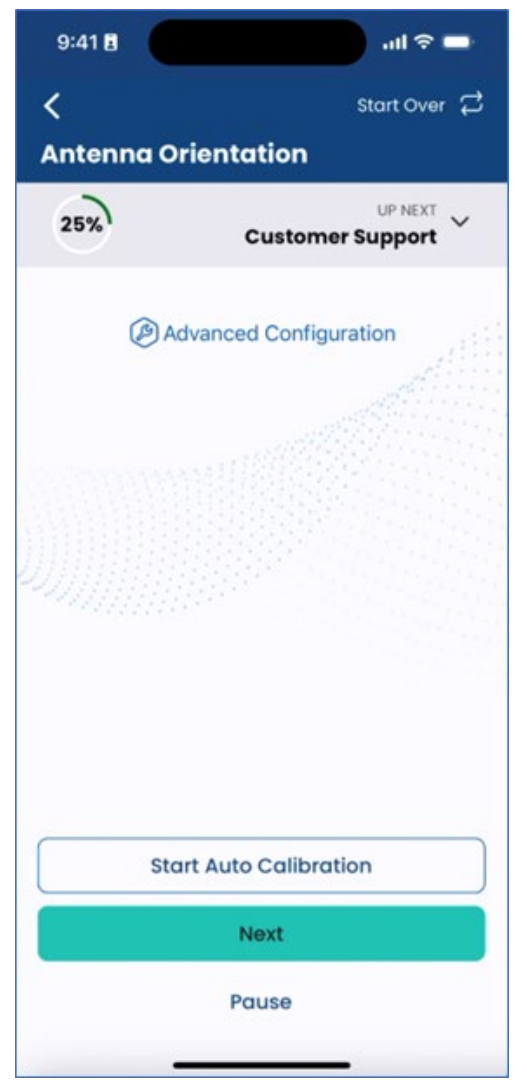

Figure 92: Antenna orientation screen

Note: Alternatively, you can use your tools to measure and manually enter the antenna orientation information (pitch, roll, heading, heading search range), and specify the compensation source (auto calibration, manual, tracking) values by clicking **Advanced Configuration** then clicking **Save** for the user terminal to act accordingly. The angles measured by your tool must be accurate to within +/-0.1 degree.

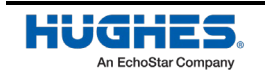

### Configure customer support information

At this point while the antenna is going through the calibration process, you will be shown the screen depicted in Figure 93 where you will enter the customer support details. Input the required information in the app as provided to you by the distributor or dealer and click **Save**. Then click **Next** to proceed.

| 1      | 9:41 🖬                                          | ad 🗢 🖿       |  |  |
|--------|-------------------------------------------------|--------------|--|--|
| <<br>c | ustomer Support                                 | Start Over 🛱 |  |  |
|        | 31%)                                            | GPS Lock     |  |  |
|        | Please enter the <b>Cust</b> e<br>details here. | omer Support |  |  |
|        |                                                 |              |  |  |
|        | Distributor Name                                |              |  |  |
| 4      | Hughes Support                                  |              |  |  |
|        | Contact Number                                  |              |  |  |
|        | 312425436                                       |              |  |  |
|        | Address                                         |              |  |  |
| C      | Save                                            |              |  |  |
|        | Next                                            |              |  |  |
|        | Pause                                           |              |  |  |
|        | Next<br>Pause                                   |              |  |  |

Figure 93: Customer support screen

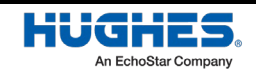

### Autonomous commissioning steps

Autonomous steps all display a progress bar of its progress. The following steps require no action from the user aside from proceeding to the next step.

#### **Acquire GPS lock**

In the background the user terminal is attempting to lock to the GPS signal, and the status will be displayed on the app screen depicted in Figure 94. Wait for this process to complete, and then it will move to the next step automatically when it has finished.

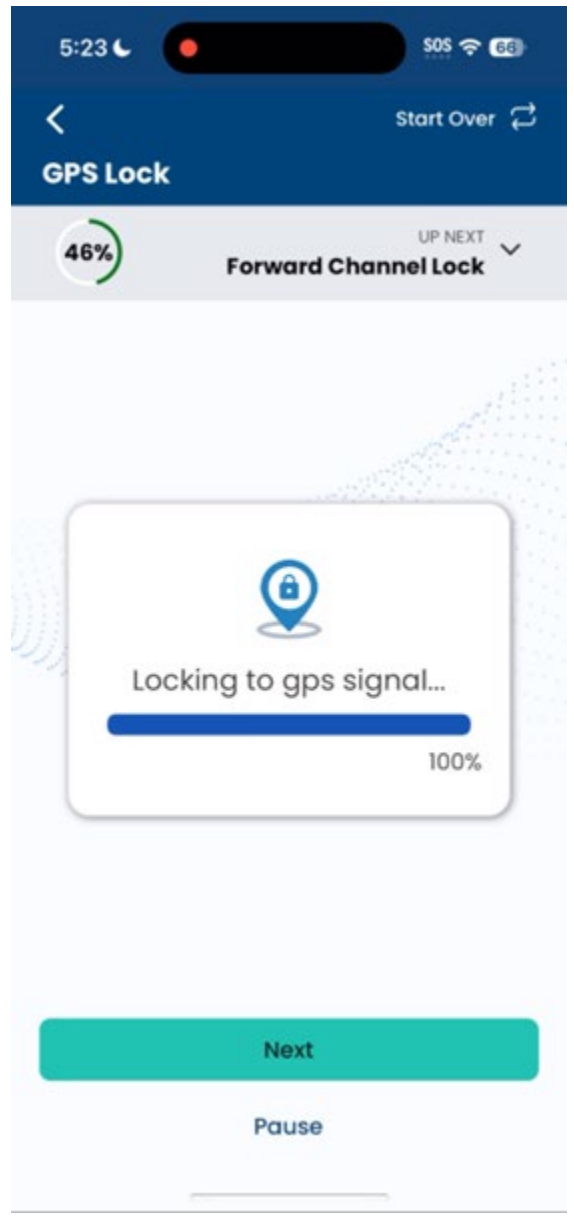

#### Figure 94: GPS lock screen

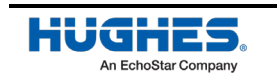

#### Acquire forward channel lock

Now the user terminal will attempt to lock to the OneWeb satellite's transmitted forward channel, and the status will be displayed on the app screen as depicted in Figure 95. Wait for this process to complete, and then it will move to the next step automatically when it has finished.

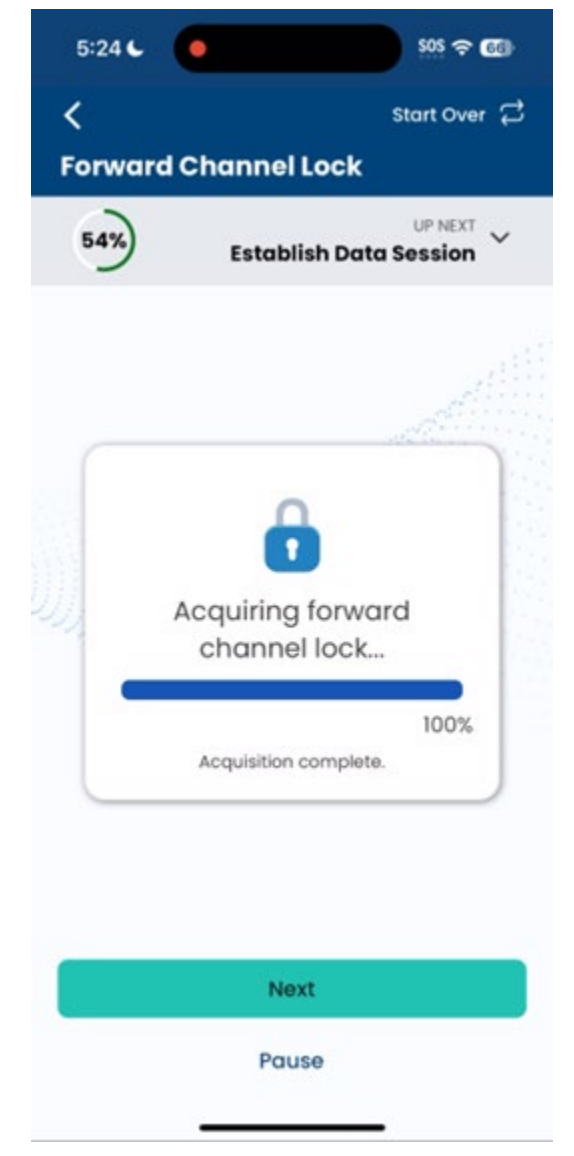

Figure 95: Acquiring the forward channel lock screen

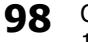

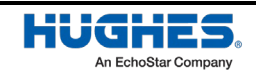

#### Establish data session

The user terminal will next attempt to establish a data session with the OneWeb network and the status will be displayed on the app screen as depicted in Figure 96. Wait for this process to complete, and then it will move to next step automatically when it has finished.

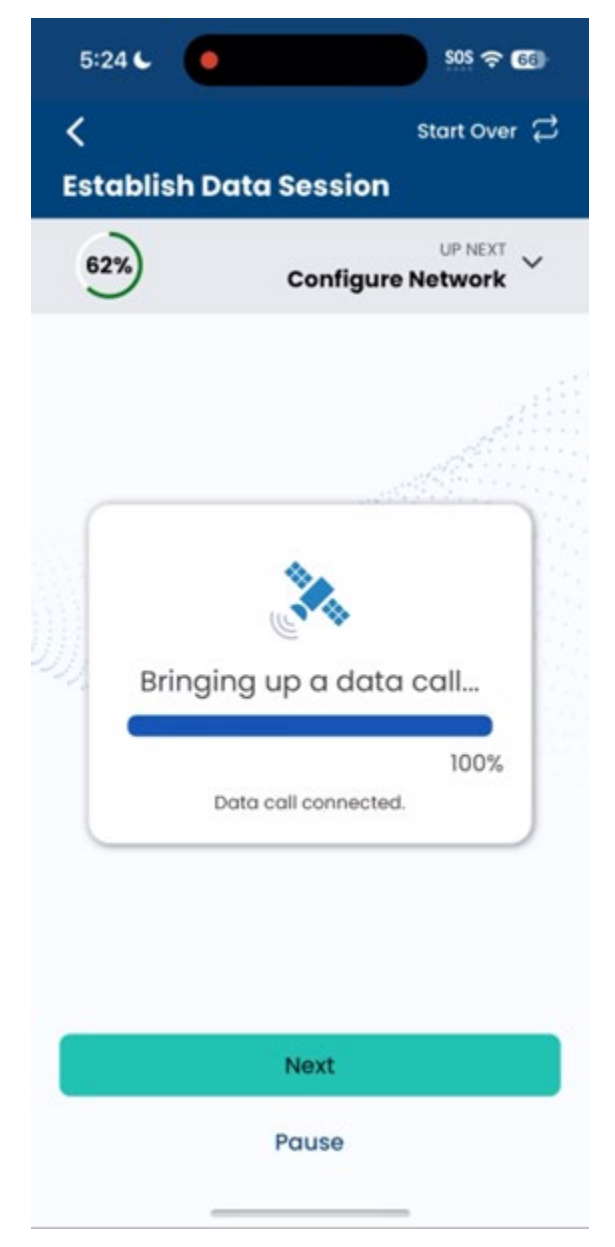

Figure 96: Data session establishment screen

**Note:** If the user terminal has not been provisioned in the OneWeb network yet, then this step and subsequent steps will not be successful. If this happens, check with the customer, distributor, or dealer and OneWeb about the customer's service agreement and user terminal provisioning status.

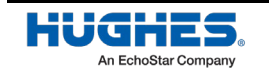

#### Local network configuration

The next screen (depicted in Figure 97) shows the user terminal performing the local network configuration. Wait for this process to complete, and then it will move to the next step automatically when it has finished.

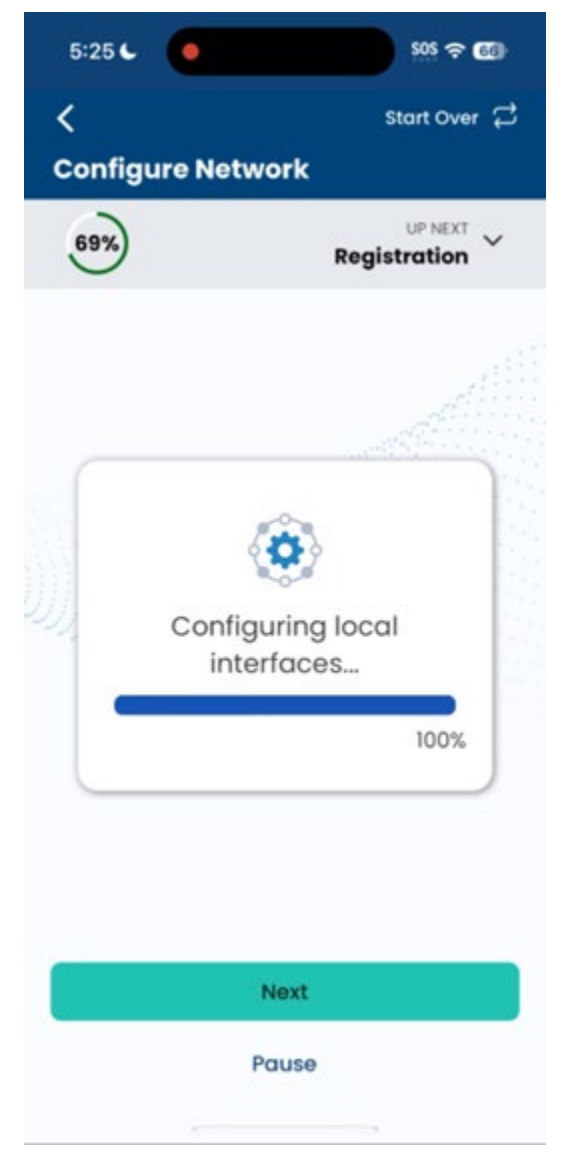

Figure 97: Local network screen

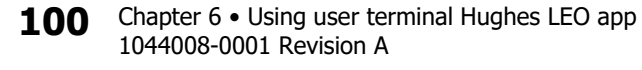

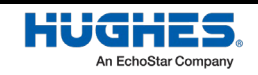

#### **Device Hub registration**

On the next screen (depicted in Figure 98), the user terminal registers with the Device Hub (CES). Wait for this process to complete, and then it will move to the next step automatically when it has finished.

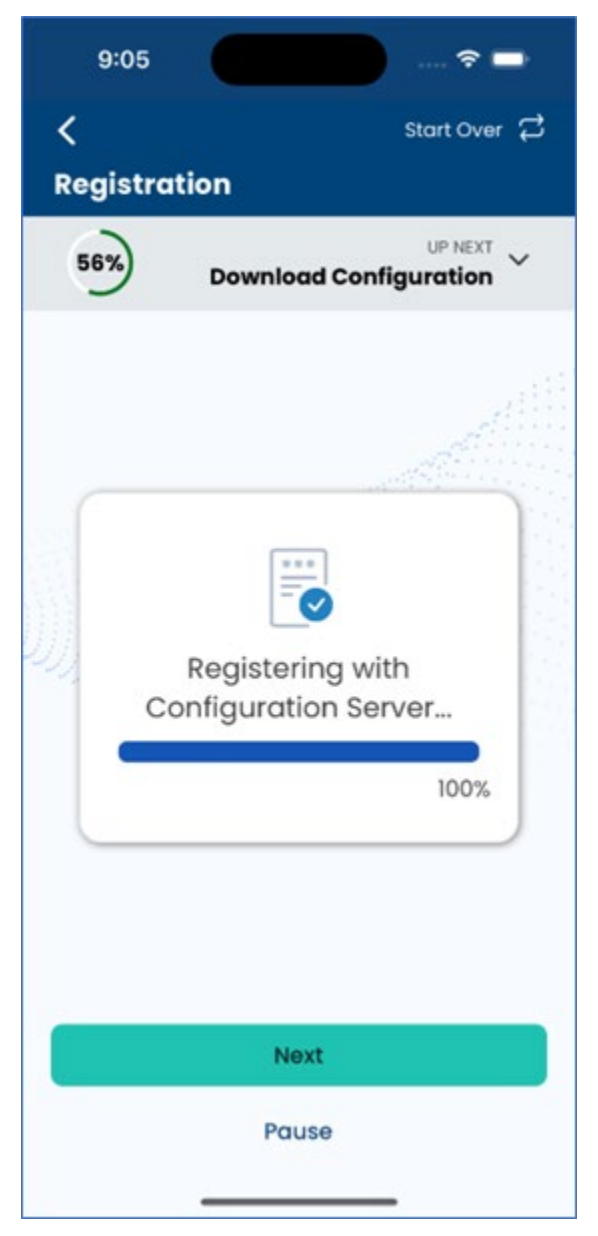

Figure 98: Register Device Hub (CES) screen

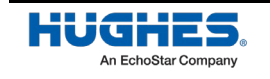

#### Download configuration and software from Device Hub

On the next screen (depicted in Figure 99), the user terminal downloads configuration and software files from the Device Hub (CES) as needed and upgrades the user terminal components accordingly. The user terminal may restart, in which case you may lose Wi-Fi connection and/or the login session to the user terminal will close. If that happens, wait for the session to reestablish automatically or login again. Wait for this process to complete, and then it will move to the next step automatically when it has finished.

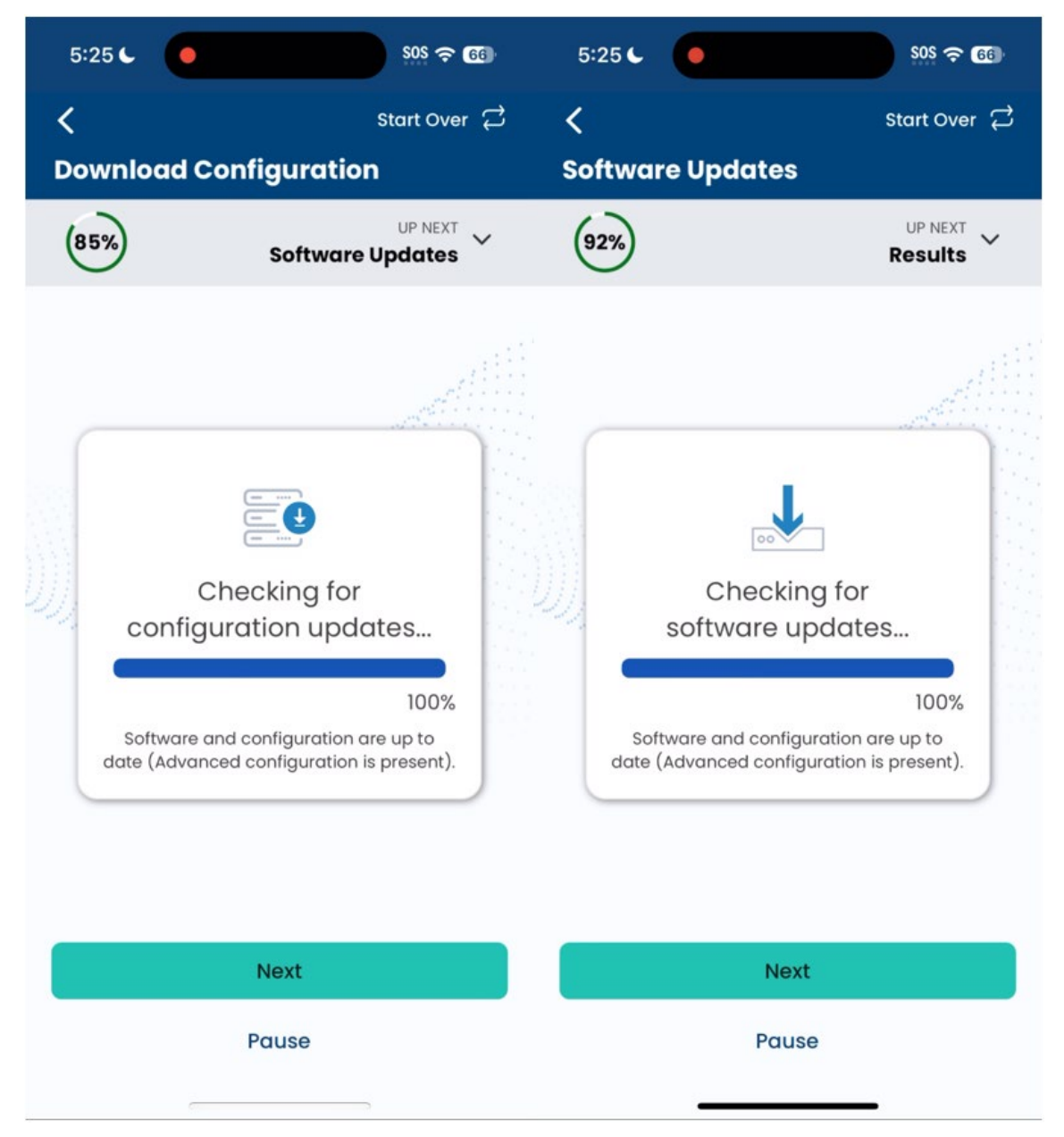

Figure 99: Download configuration and software from the Device Hub (CES) screen

**Note:** At this point, you can access the internet from your smartphone. Also, the user can access the internet from their devices connected to the IDU.

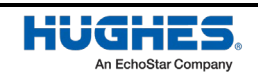

#### **Results screen**

Finally, after all the tests have concluded, the results screen will appear in the app (shown in Figure 100). This screen allows you to review the outcome of all the steps and all the settings that you have entered before finishing the installation.

| 100%                | ~                                           |
|---------------------|---------------------------------------------|
| Software Versioni   | ing ~                                       |
| Before installation | 1.01.57                                     |
| GNSS                | 2.01 (75331)                                |
| Modem               | NOMAD_MPSS.OW.4.0-00<br>040-9655_GEN_PACK-1 |
| ССМ                 | CCM_5.4.41.11                               |
| After installation  |                                             |
| CNX                 | 1.01.57                                     |
| GNSS                | 2.01 (75331)                                |
| Modern              | NOMAD_MPSS.OW.4.0-00<br>040-9655_GEN_PACK-1 |
| ССМ                 | CCM_5.4.4L11                                |
| Tilt Information    | >                                           |

Figure 100: Results screen

3. Click **Continue** to finish commissioning the user terminal. Now you will be taken to the dashboard screen.

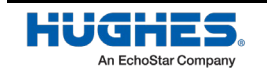

## **Checking user terminal status**

To check the status of the user terminal, follow the steps below to login to the user terminal using the Hughes LEO app and check the status.

- 1. First, connect the smart phone to the IDU via Wi-Fi (refer to *Using your smart device to establish a connection to the HL1100W-IDU* on page 67).
- 2. Launch the app on the smart phone (see *Launching user terminal Hughes LEO app on a smart phone* on page 72).

Once the login screen appears, enter the password for the local user interface and click on the **Login** button shown in Figure 101.

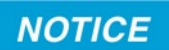

Avoid moving out of the IDU's Wi-Fi range during this process.

| :54 🖪          | 505 <del>ç</del> 😨        |
|----------------|---------------------------|
| HUG            | INES.<br>EchoStar Company |
|                |                           |
| Enter your pas | sword to                  |
| Login          |                           |
| Username:      |                           |
| ssm-admin      |                           |
| Password:      |                           |
|                | 2                         |
|                |                           |
| L.             | ogin                      |
| Change         | Password?                 |
|                |                           |
| New Install    | Site Survey               |
|                |                           |
| Terms of Use   | Privacy Policy            |
|                |                           |

Figure 101: Login screen for status check

The dashboard screen appears, as shown in Figure 102. The **Status** field will show *Online* when the UT is connected to the OneWeb network and user devices can access the internet.

Chapter 6 • Using user terminal Hughes LEO app 104 1044008-0001 Revision A

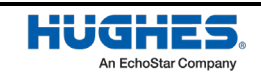

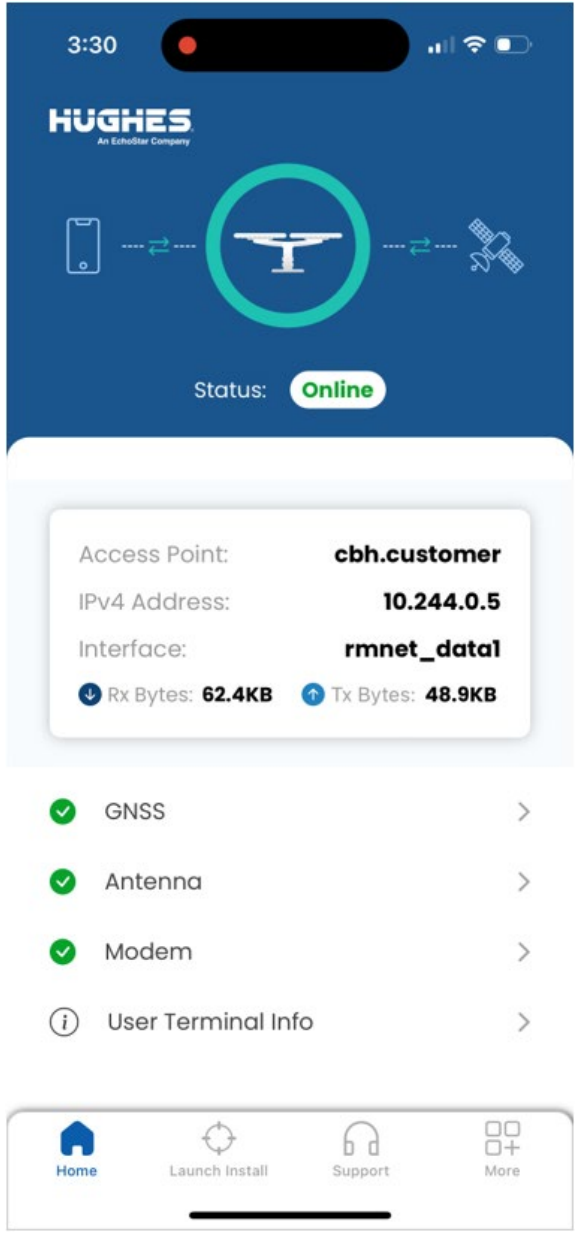

Figure 102: User terminal status screen

If the **Status** shows *Online* and you want to view more information about the UT components click on **GNSS**, **Antenna and Modem** links to view additional status information shown in Figure 104.

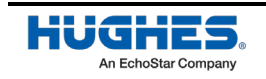

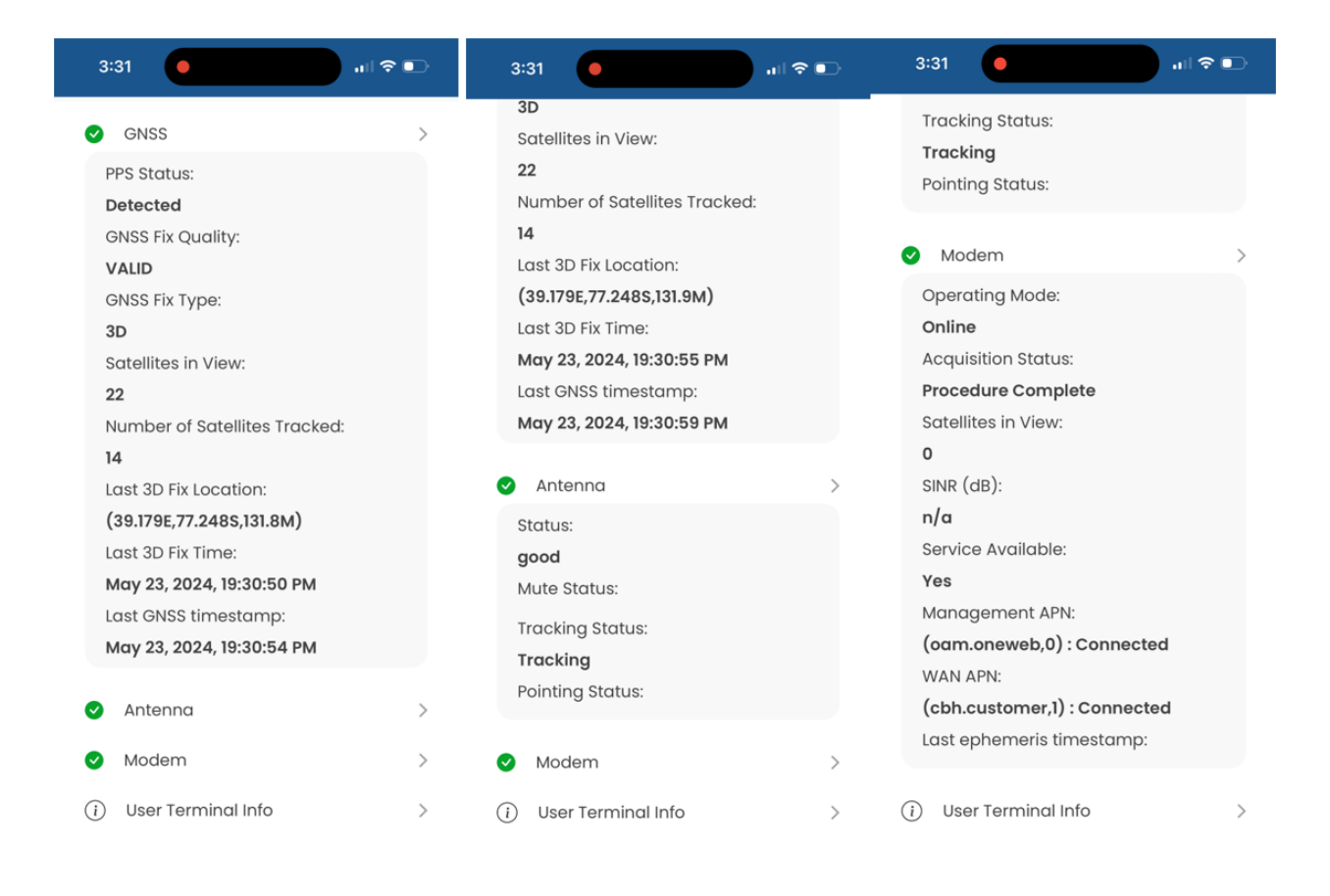

Figure 103: GNSS, Antenna, Modem status screens for UT in online state

If the **Status** shows *Offline*, click on **GNSS**, **Antenna and Modem** links to view additional status information shown in Figure 104.

| Access Point<br>IPv4 Address<br>Interface<br>& Rx Bytes 101.1MB | sprint<br>192.168.100.1<br>eth0<br>Tx Bytes 136.0MB | Access Point<br>IPv4 Address<br>Interface<br>Rx Bytes 101.1MB | sprint<br>192.168.100.1<br>eth0<br>Tx Bytes 136.0MB | Access Point<br>IPv4 Address<br>Interface<br>& Rx Bytes 101. | sprint<br>192.168.100.1<br>eth0<br>1MB Tx Bytes 136.0MB |
|-----------------------------------------------------------------|-----------------------------------------------------|---------------------------------------------------------------|-----------------------------------------------------|--------------------------------------------------------------|---------------------------------------------------------|
| GNSS                                                            | >                                                   | GNSS                                                          | >                                                   | S GNSS                                                       |                                                         |
| Detected                                                        |                                                     | Antenna status is bad or                                      | runknown                                            | Antenna<br>Antenna statu                                     | s is bad or unknown                                     |
| GNSS Fix Quality                                                |                                                     | Status<br>unknown                                             |                                                     | S Modem<br>Operating mod                                     | de is offline                                           |
| GNSS Fix Type                                                   |                                                     | Mute Status                                                   |                                                     | Operating M                                                  | lode                                                    |
| 3D                                                              |                                                     | Tracking Status                                               |                                                     | Shutting Dov                                                 | wn                                                      |
| Satellites in View                                              |                                                     | idle                                                          |                                                     | Acquisition S                                                | Status                                                  |
| 15                                                              |                                                     | Pointing Status                                               |                                                     | Procedure St                                                 | tarted                                                  |

Figure 104: GNSS, Antenna, Modem status screens for UT in offline state

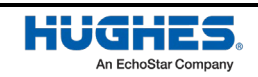

# **Recommissioning your user terminal**

You may need to recommission the user terminal in certain circumstances, for example:

- If you moved the ODU to a different location.
- The ODU mounting was disturbed.
- Customer support recommended that you recommission the user terminal to address service issues.
- **Note:** When the user terminal is power cycled after the UT was moved to a new location or the ODU mounting was disturbed, the antenna may fail to establish radio link using the previously saved calibration parameters. In such cases if the radio link is not established within 2 minutes or so, the antenna will start auto calibration and so you will not have to initiate recommissioning.

To recommission the user terminal, refer to *Checking user terminal status* on page 104 to launch the app and login to view the dashboard screen. From this screen (see Figure 109) click on L**aunch Install** button to initiate recommissioning. Then follow the procedure given in *Commissioning the user terminal using the Hughes LEO app* on page 84 to complete the commissioning.

If you continue to encounter problems, contact your distribution partner's customer service for support. Refer to *Viewing customer support information* on page 149.

If you need to contact the customer support, follow these steps to find out customer support information saved on the user terminal.

Refer to *Launching user terminal Hughes LEO app on a smart phone* on page 72 to launch the app and login to view the dashboard. From the dashboard click on the **Support** button to view customer support information.

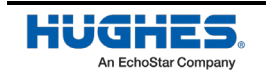

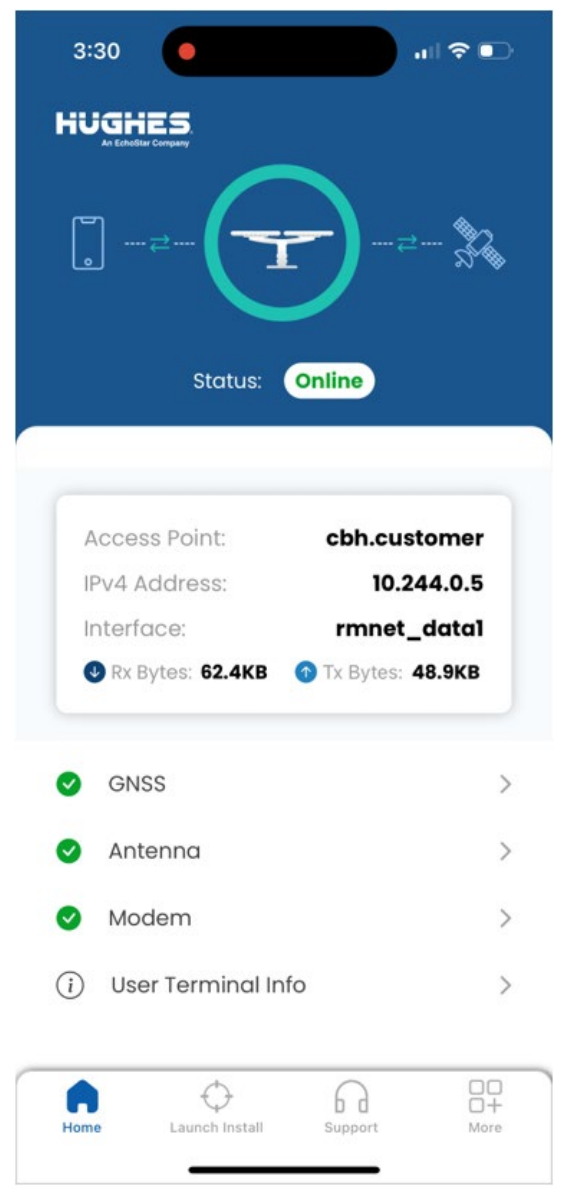

Figure 105: Support button on dashboard

The **Support** page (Figure 106) provides contact information for Hughes Customer Support.

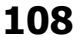

Chapter 6 • Using user terminal Hughes LEO app 1044008-0001 Revision A

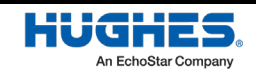
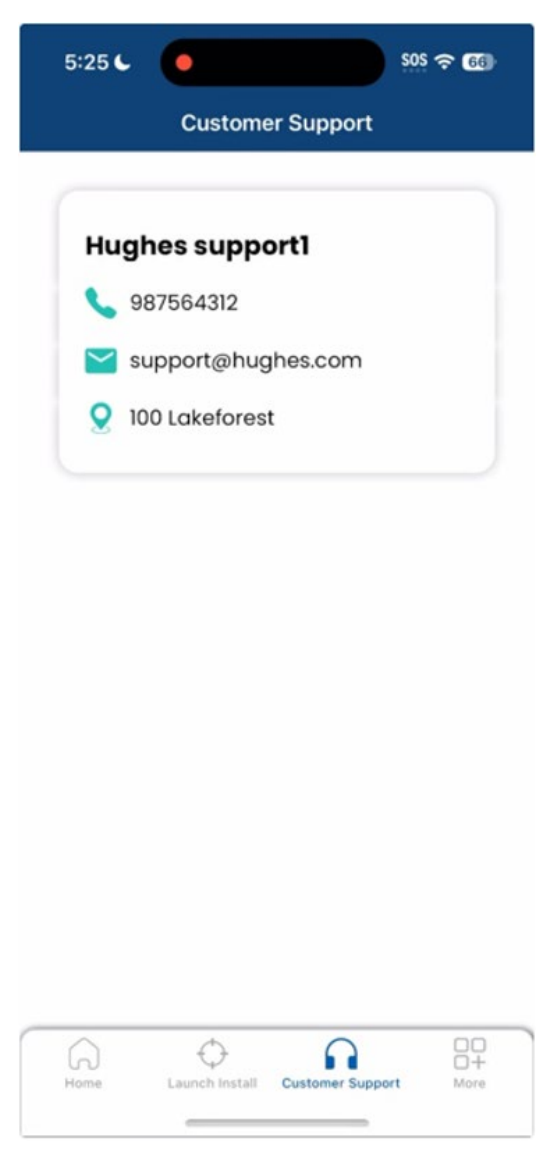

#### Figure 106: Support screen

## Viewing user terminal hardware information

When you contact customer support, you may be asked to share user terminal hardware information (UT S/N, IMEI, IMSI) for identification purposes. UT S/N, IMEI are printed on the label of the ODU package. Also, P/N, S/N and other information are printed on the label of the ODU (located on the FDX antenna bridge), and the back side of IDU and PSU.

Additionally, ODU and IDU hardware and software information is displayed on the app dashboard.

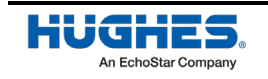

## User Terminal information in the LEO app

Launch the Hughes LEO app and login to view the dashboard. From the dashboard click on the **User Terminal Info** link to view the user terminal hardware and software information.

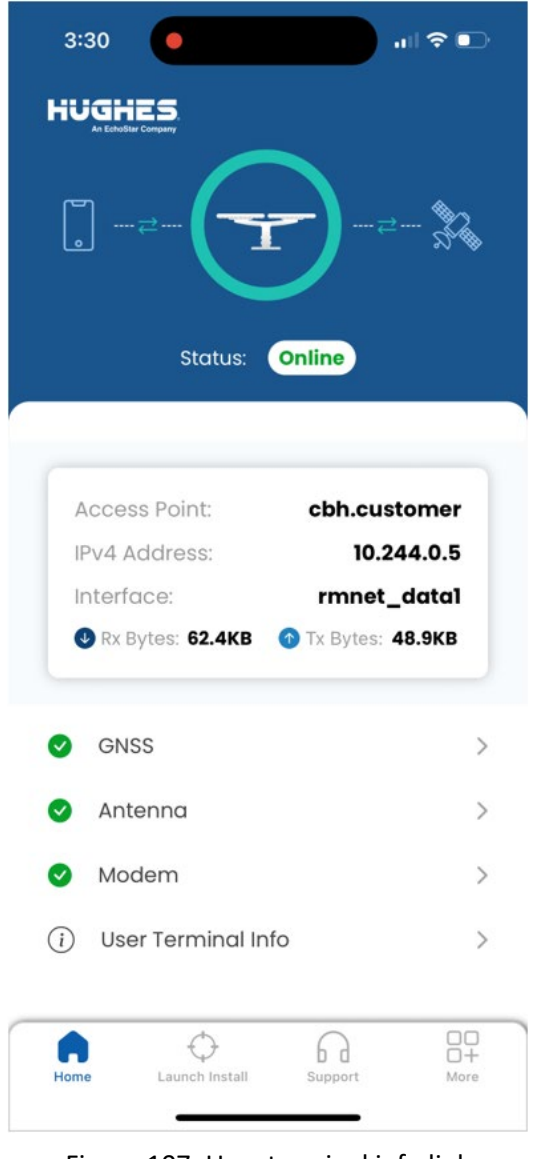

Figure 107: User terminal info link

The User Terminal Info screen details the user terminal hardware and software details.

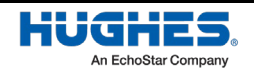

| 610                                                                                                    | all 🕈 🖾 |                                                                                                    | all 🕆 74 | <b>(5:16)</b>                                                                                        | 奈 74 |                                                                                                    | ul ? 74 |
|----------------------------------------------------------------------------------------------------|---------|----------------------------------------------------------------------------------------------------|----------|----------------------------------------------------------------------------------------------------|------|----------------------------------------------------------------------------------------------------|---------|
| GNSS<br>PPS Status:<br>Detected                                                                                                    | ~       | 3D<br>Satellites in View:<br>23<br>Number of Satellites Tracked:                                           |          | Tracking Status:<br><b>Tracking</b><br>Pointing Status:                                              |      | Service Available:<br>Yes<br>Management APN:<br>(aam.oneweb,0) : Connected                         |         |
| GNSS Fix Quality:<br>VALID<br>GNSS Fix Type:                                                                                                    |         | 7<br>Last 3D Fix Location:<br>(39.179E,77.2475,112.3M)                                                     |          | Modem     Operating Mode:                                                                            | ~    | WAN APN:<br>(cbh.customer,1) : Connected<br>Last ephemeris timestamp:                              |         |
| 3D<br>Satellites in View:<br>23<br>Number of Satellites Tracked:                                                                                              |         | Jun 18, 2024, 21:16:15 PM<br>Last GNSS timestamp:<br>Jun 18, 2024, 21:16:18 PM                             |          | Acquisition Status:<br>Procedure Complete<br>Satellites in View:                                     |      | User Terminal Info     Operational Mode:     pormal                                                | ~       |
| 7<br>Last 3D Fix Location:<br>(39.1796,77.2475,112.3M)<br>Last 3D Fix Time:<br>Jun 18, 2024, 21:16:15 PM<br>Last GNSS timestamp:<br>Jun 18, 2024, 21:16:18 PM |         | <ul> <li>Antenna</li> <li>Status:</li> <li>good</li> <li>Mute Status:</li> <li>Tracking Status:</li> </ul> | ~        | 0<br>SINR (dB):<br>7.4<br>Service Available:<br>Yes<br>Management APN:<br>(oam.oneweb,0) : Connected |      | System Time:<br>Jun 18, 2024, 21:16:36 PM<br>Uptime:<br>0.00:09:58<br>Available Memory:<br>4983 MB |         |
| Antenna     Modem                                                                                                    | >       | Pointing Status:                                                                                           | >        | WAN APN:<br>(cbh.customer,1) : Connected<br>Last ephemeris timestamp:                                |      | Management in Address.     100.67.24.80     Statecodes     Hardware information                    |         |
| (i) User Terminal Info                                                                                                    | >       | (i) User Terminal Info                                                                                     | >        | (i) User Terminal Info                                                                               | >    | Software Information                                                                               |         |

Figure 108: User terminal info screen

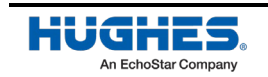

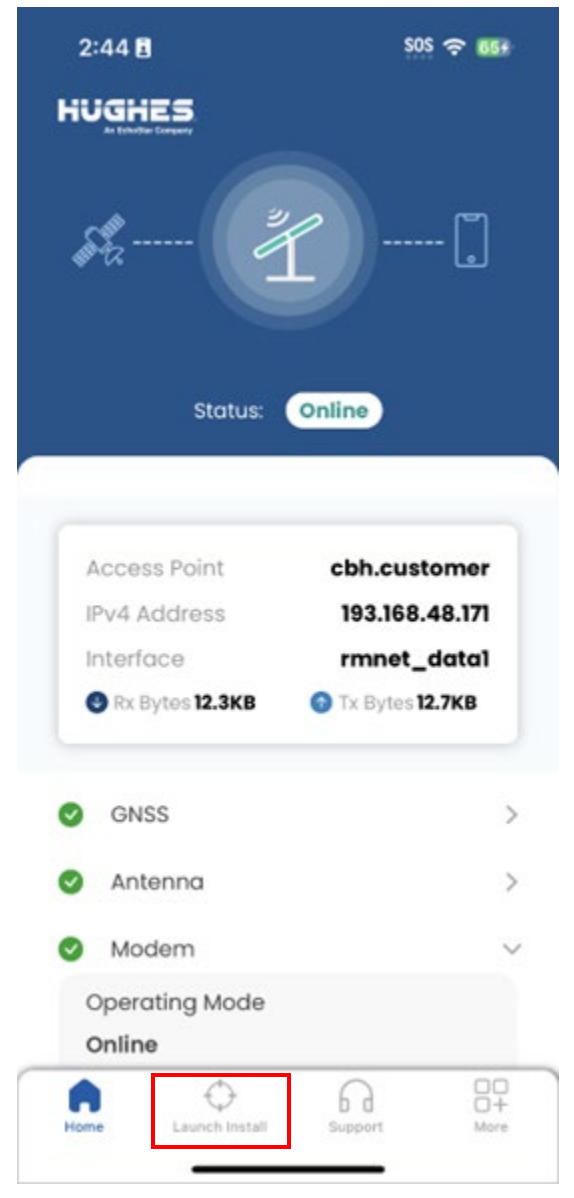

Figure 109: Launch Install from dashboard screen

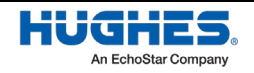

# Appendix A Installation checklist

This chapter provides a checklist of material to consider prior to visiting a site and installing an HL1100W user terminal.

## **General requirements**

This section contains the general requirements and prerequisites that must be considered and planned for before installing the user terminal. To avoid delays, ensure that you have the tools and materials required for the installation before going to the installation site. Prior to installation, plan to obtain any tools or materials that you do not have.

## Before site visit checklist

Table 8 lists the items that should be collected ahead of any installation site visit. A data connection and other resources may not be available on-site.

| Category      | No. | Checklist Item                                                                                                    | Result   |
|---------------|-----|----------------------------------------------------------------------------------------------------|----------|
|               | 1   | Smart phone with Hughes LEO App installed (refer to <i>Installing the user terminal Hughes LEO app on a smartphone</i> on page 69)                                                                                                    | Yes / No |
|               | 2   | Smartphone hosting the app must be connected to internet over Wi-<br>Fi so that the app can download requisite updates (e.g. latest UT<br>software bundle, latest ephemeris file, configurations, installation<br>guide) from the cloud (refer to <i>Check Hughes LEO app configuration</i><br><i>sync from cloud</i> on page 75) | Yes / No |
| Prerequisites | 3   | Ensure that you have the tools required to assemble an HL1100W user terminal and install (refer to <i>Mount assembly tools</i> on page 26)                                                                                                    | Yes / No |
|               | 4   | Ensure all HL1100W kit materials and hardware necessary to complete the installation are on hand in advance (refer to <i>User terminal kit components</i> on page 21)                                                                                                    | Yes / No |
|               | 5   | Ensure that you have approved IFL cable of required length required for installation (refer to <i>Approved IFL cables</i> on page 26)                                                                                                    | Yes / No |
|               | 6   | Note down Distribution Partner customer services contact number and email to complete commissioning.                                                                                                    | Yes / No |

|  | Table 8: Sit | te prerequ | isite checklist |
|--|--------------|------------|-----------------|
|--|--------------|------------|-----------------|

## Permits, inspections, and approvals

The customer is responsible for obtaining all required permits, inspections, and approvals before equipment installation begins to avoid any delay in installation and subsequent operation. This includes building penetration plans and approvals.

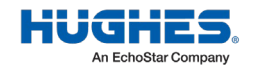

Each installation must conform to the local standards and codes. For United States-based installations, this may include:

- Applicable local building codes and uniform building codes
- National Fire Protection Association (NFPA) 70; NEC
- Electronic Industries Association (EIA) standards
- Any other applicable codes, standards, or regulations. For example, local regulations may require utility marking service prior to digging for pole mount installations.

The information in this chapter does not replace any applicable local building codes, standards, or regulations. If you are uncertain of the regulations that apply in your country, consult your local supplier or HUGHES® offices.

Construction work or site modifications must be performed by qualified electrical, mechanical, and structural contractors. All work should be performed in accordance with the recommendations provided in this chapter and any applicable codes.

# **Personnel Requirements**

Installers must be qualified to perform antenna installation tasks. Installers must understand:

- Electronics fundamentals
- Cabling and connection practices
- Electrical circuits and grounding practices
- The importance of safety precautions

Installers must also be familiar with:

- Satellite communication fundamentals
- Applicable electrical, building, fire, and safety codes and regulations
- General home construction

# **Safety Precautions**

All the requirements in this section must be met prior to initiating the installation of an HL1100W user terminal. Failure to observe these cautions could result in personal injury.

- All HL1100W user terminal installers shall be Training-certified and shall have expressly acknowledged the HUGHES requirements for the installation of an HL1100W user terminal.
- Unless explicitly authorized in writing, HUGHES antenna installations may only be completed using Training-certified indoor and outdoor units in approved HUGHES configurations.
- Installers shall ensure that HUGHES antennas are installed only in locations that are not readily accessible to children and in a manner that prevents human and animal exposure to potential harmful levels of radiation.
- Once the user terminal is operational, maintain a safe distance from the antenna; at least 1 meter.
- The antenna carries an industry-standard and government-approved Radiation Hazard Caution label. The installer shall inspect the label to verify that it is present, legible, and visible to persons approaching the antenna.
- When installers are required to work on high structures or use a ladder to access a work site, follow these precautions to prevent personal injury or death:
  - Walk only on sound roof structures.

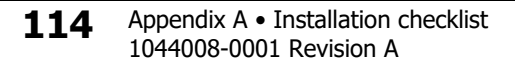

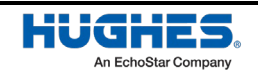

WorldVu Development LLC and Hughes Network Systems LLC Proprietary.

- Ensure the antenna assembly and installation surface are structurally sound so that they can support all loads (equipment weight, ice, and wind).
- Use safety equipment (e.g., a lifeline) appropriate for the work location.
- Follow all manufacturer safety precautions for all safety and other equipment used.
- Perform as many procedures as possible on the ground.
- To avoid electric shock, stay at least 20 feet away from power lines when there is a chance that you or the equipment you are using could accidentally come into contact with the power lines. Always look up and check for overhead lines before moving a ladder.
- If any part of the antenna or mount assembly comes in contact with a power line, call the local power company to remove it. Do not try to remove it yourself as you could be killed or seriously injured.
- For pole mount installations, be sure to obtain information regarding underground utilities in the proposed location before digging. Striking or cutting underground cables, pipes, or lines can cause personal injury or property damage.
- Do not work in high wind or rain. Do not attempt an installation if storm, lightning, or other adverse weather conditions are either present or approaching.
- If the antenna or mount assembly begins to fall during the installation, do not attempt to catch it. Move away and let it fall.
- Antennas that have been improperly installed or attached to an unstable structure are susceptible to wind damage, which can be very serious and potentially life threatening. The product owner and installer assume full responsibility that the installation is structurally sound to support all loads (weight, wind, and ice) and is properly sealed against leaks.

# Installation checklist

For installing the HL1100W user terminal, consider the items listed in Table 9.

| Category | No. | Checklist Item                                                                                                    | Result   |
|----------|-----|----------------------------------------------------------------------------------------------------|----------|
|          | 1   | Observe all local and regulatory standards, codes, and ordinances.                                                                                                    | Yes / No |
| General  | 2   | Ensure the installer is certified to install an HL1100W user terminal.                                                                                                    | Yes / No |
|          | 3   | Unpack the HL1100W kit and check that all materials and hardware necessary to complete the installation are there.                                                                                                    | Yes / No |
|          | 1   | The antenna installation location provides a clear view of the sky with 360° clearance around the antenna.                                                                                                    | Yes / No |
| ODU      | 2   | The antenna installation site shall provide an unobstructed view of the<br>horizon in all directions, free from neighboring buildings, trees, poles,<br>power lines, and any other structures. Ensure the antenna has an<br>unobstructed field of view, with no obstacles within 60 degrees of the<br>zenith. | Yes / No |
|          | 3   | The antenna installation location will not be subject to seasonal interference from tree leaves and hanging icicles.                                                                                                    | Yes / No |
|          | 4   | The antenna installation location is appropriately selected to minimize human and animal RF exposure.                                                                                                    | Yes / No |

#### Table 9: Site installation checklist

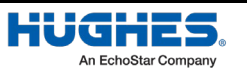

| Category | No. | Checklist Item                                                                                                    | Result   |
|----------|-----|----------------------------------------------------------------------------------------------------|----------|
|          | 5   | The installer has validated the presence of the Hazard Radiation label<br>and ensured that it is visible to persons approaching the antenna from a<br>minimum of 1m distance.                                                                        | Yes / No |
|          | 6   | The mount and antenna installation was performed per the procedures outlined in Chapter 2 on page 21.                                                                                                    | Yes / No |
|          | 7   | If installing the user terminal on a flat roof with a nonpenetrating mount, the minimum load bearing weight of the roof should be at least 20 lbs/9.1 kg.                                                                                            | Yes / No |
|          | 8   | When installing the user terminal on a flat roof with a nonpenetrating mount, two concrete blocks should be spread equally across the tray to hold the weight of the antenna. (Total weight of the concrete blocks should be at least 20 lb/9.1 kg.) | Yes / No |
|          | 1   | The distance between the outdoor unit and the indoor unit is less than the maximum allowable distance for the selected IFL cable – as defined in <i>Appendix B</i> on page 117.                                                                      | Yes / No |
| IFL      | 2   | The user terminal is appropriately grounded via the HUGHES-provided IFL ground block – as described in <i>Establishing the grounding position</i> on page 56.                                                                                        | Yes / No |
|          | 3   | The connectors are used to identify IFL runs for the user terminal, as outlined in <i>Mount the IFL connectors</i> on page 56.                                                                                                    | Yes / No |
|          | 1   | The IDU is placed in a dry, cool, and ventilated area.                                                                                                    | Yes / No |
| IDU      | 2   | The IDU is located within 1.5 m of the power source.                                                                                                    | Yes / No |
|          | 3   | The IDU is properly mounted so that the vents are free of blockage, allowing for proper heat dissipation.                                                                                                    | Yes / No |

# Appendix B Recommended IFL cables

This chapter provides the specifications for the IFL cable and the list of IFL cables recommended by Hughes for installing an HL1100W user terminals.

# IFL cable specifications summary

The following table summarizes the requirements for the cable assembly. The ratings, cable loss and maximum resistance apply to the entire cable assembly including the connector, cable, and ground block.

| Terminal<br>type | Impedance | Insertion Loss<br>(450-650MHz) | Maximum<br>Voltage | Maximum<br>Current | Maximum DC loop<br>resistance per coaxial<br>connection |
|------------------|-----------|--------------------------------|--------------------|--------------------|---------------------------------------------------------|
| HL1100W          | 75Ω       | 30dB                           | 59V                | 4.3A               | 2.530Ω                                                  |

| Table 10: Cable assembly s | specifications |
|----------------------------|----------------|
|----------------------------|----------------|

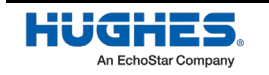

# **Coaxial recommendations for HL1100W use**

There will be one cable per installation for HL1100W terminals. The following table shows the cables that meet the requirements for the IFL and their maximum length.

**Note:** All information in this table was pulled from the manufacturer's website and/or online supplier websites at the time this document was published. Installers should verify the cable they've selected.

| Jacket         | Rating        | Tracer | Max Length | MFR                                     | MPN                        |
|----------------|---------------|--------|------------|-----------------------------------------|----------------------------|
|                |               |        | HL1100W    |                                         |                            |
| _              | CCA           | None   | 258′       | Amphenol/ Holland                       | 006AQBT600O 21UBK0A        |
| un             |               |        |            |                                         | (Sales PN: RG6Q-SCTCB)     |
| Pler           | CMX           | None   | 192′       | True Cable                              | 6QSCM XBCBLK _1Krl         |
| Non-           | СМ            | None   | 210′       | Consolidated Electronic<br>Wire & Cable | 4582-CL                    |
| Plenum         | СМР           | None   | 216'       | Commscope                               | 2229V                      |
| ш              | CMP           | None   | 199'       | Commscope                               | 2287V                      |
| Plenu          |               |        | 170′       |                                         | 2287К                      |
| E              | CCA           | None   | 372′       | Amphenol/ Holland                       | 011177T 04BK401 xxxxR1     |
| on-<br>enu     | CMR           | None   | 372′       | Amphenol/ Holland                       | 011EJ7V 05BK401 0000R1     |
| N N            |               |        |            |                                         | (Sales PN: RG11-SC95C-Cca) |
| Non-<br>Plenum | CMR           | None   | 632'       | Belden                                  | 7731A                      |
| Non-<br>Plenum | Not<br>listed | None   | 610'       | Pasternack                              | LMR-400-75-BULK            |

|  | Table 11: Coaxial | cable recommendation | ons for HL1100W |
|--|-------------------|----------------------|-----------------|
|--|-------------------|----------------------|-----------------|

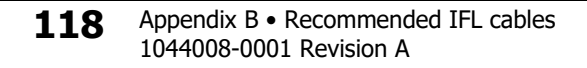

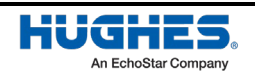

# Appendix C User terminal local user interface

This chapter describes the Local User Interface (LUI) of the user terminal which can be used for commissioning the user terminal and check status of the user terminal as an alternative to the Hughes LEO app.

## NOTICE

Before proceeding to the site for installation, the laptop to be used for commissioning must be connected to internet over Wi-Fi and you download latest ephemeris file from OneWeb website (<u>https://ephemeris.oneweb.net/ltef/ltef.csv</u>) to the laptop. Optionally, you can also download the latest UT software bundle (if required for installation on the user terminal during commissioning process) from distributer, OneWeb or Hughes website to the laptop. This ensures that the requisite files are available on the laptop prior to installation at user site.

# Launching user terminal LUI on a laptop

First, connect the laptop to the IDU via Wi-Fi or ethernet port (refer to *Connecting a laptop to the HL1100W-IDU* on page 68).

The LUI, the UT's home page, is a Single Page Application (SPA) that can be accessed through the web browser on a host which has LAN access to ODU via the IDU & the MoCA link between IDU & ODU or via Management APN over the air interface from Device Hub. The LUI (WebUI) can be accessed through the browser by navigating to <a href="http://192.168.100.1">http://192.168.100.1</a> (default) or <a href="http://www.myut.com">http://www.myut.com</a> which will display the terminal LUI. Note that both http and https are supported.

The LUI Home screen (see Figure 110) is loaded on browser. From the **Home** screen, you can now navigate to different screens.

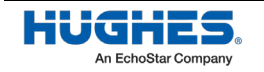

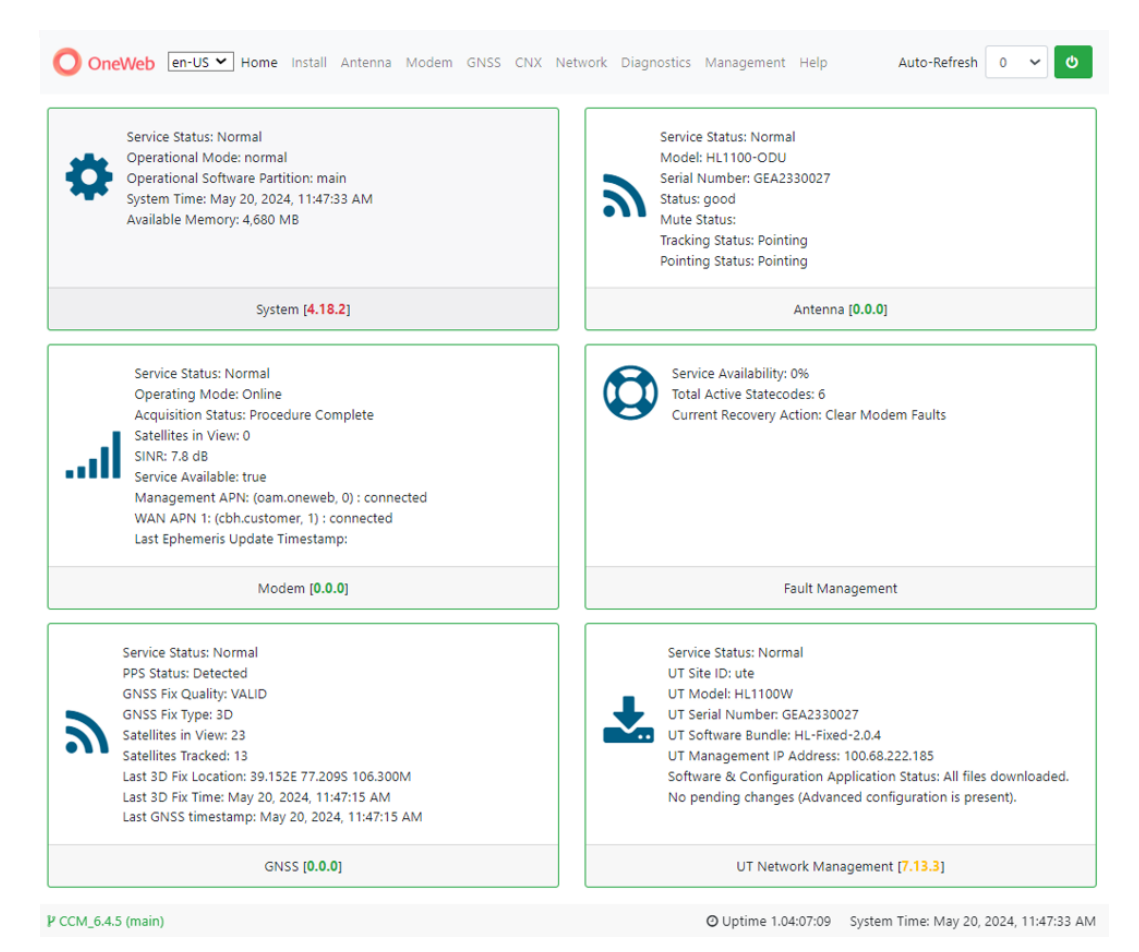

Figure 110: LUI - home screen

# Commissioning the user terminal using LUI on a laptop

Follow the steps below to commission the user terminal using UT's LUI on a laptop connected to IDU over Wi-Fi.

### Launch commissioning screen

From the LUI homepage click on the Install link on the navigation bar.

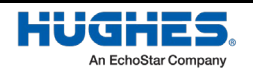

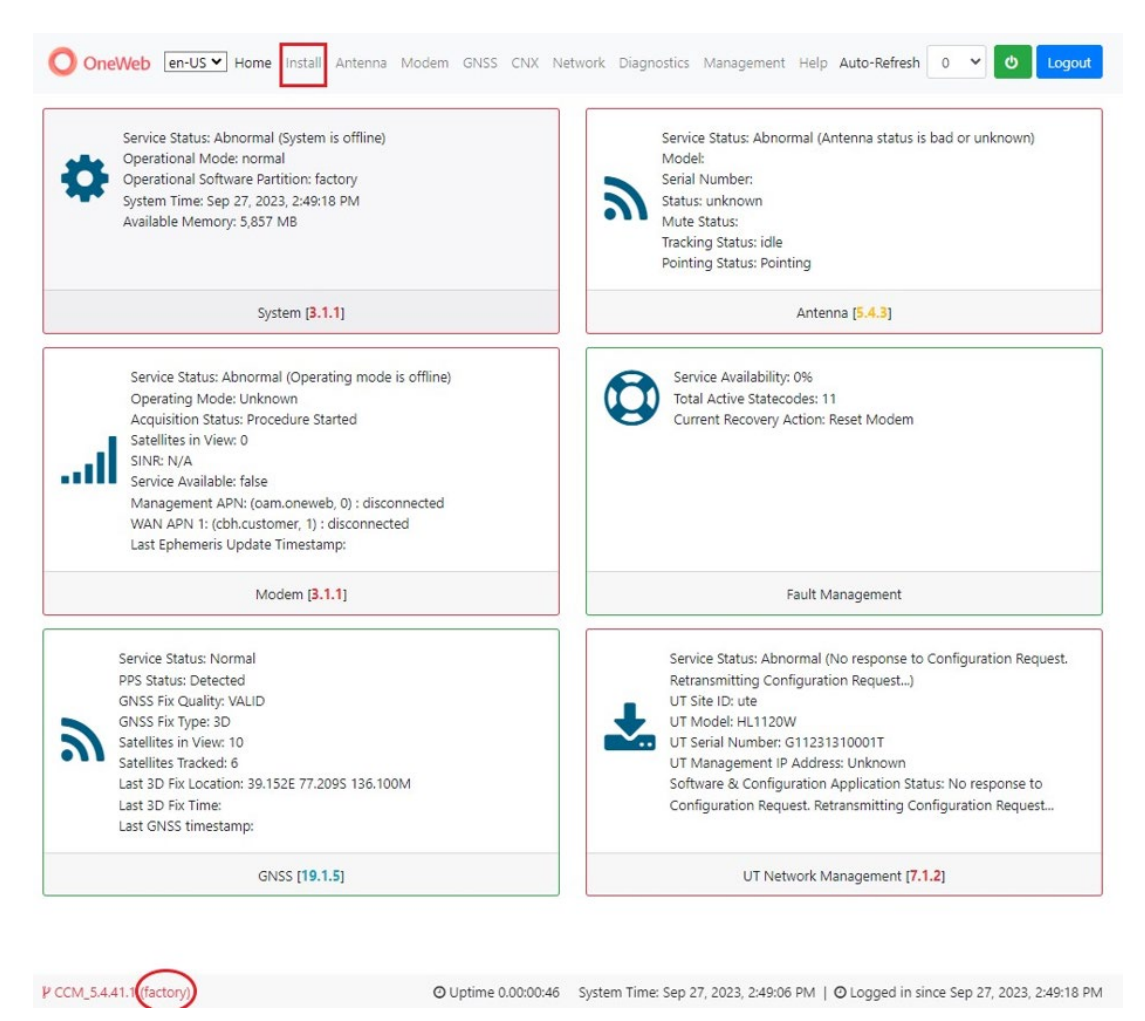

Figure 111: LUI – home screen: install link

The LUI install page serves as the front end for commissioning the user terminal

## Commissioning steps navigation

At the top of the commissioning page is the commissioning navigation. At the top is a progress bar that displays what percentage of the commissioning process is complete. An auto advance button on the left that, when enabled, advances the commissioning to the next step once the current step has either finished or is not required.

On the right are three buttons: a **Start Over** button, which brings you back to the first step of the commissioning sequence, a **Back** button, which steps one step back in the commissioning sequence, and a **Next** button that will advance the commissioning sequence. If a given state is required, the **Next** button is disabled, and the commissioning cannot proceed until the current step has been completed.

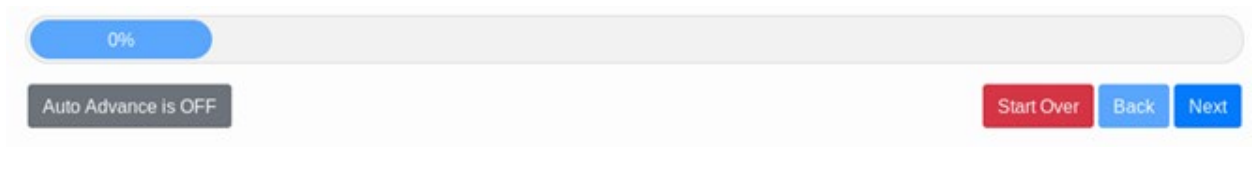

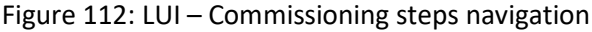

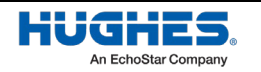

### Initial commissioning screen

The first screen of the commissioning process is a splash screen that states that the UT has not yet been commissioned. To proceed with the commissioning and advance to the next step, click on **Start Installation** or **Next**.

# **Begin Your Installation**

Your device has not been installed yet. Click the button below to start installation

Start Installation

Figure 113: LUI - Commissioning init

## Upload ephemeris data

The Upload Ephemeris Data screen is a simple file upload page. Simply click on the empty text box or the **Browse** button to select an ephemeris file locally saved on the laptop and then click on **Upload** button to upload the selected Ephemeris file to the ODU for satellite modem to use. Until a file has been uploaded, the upload button is greyed out. Upon a successful upload, a success status message will be displayed, and the state can be advanced.

**Note:** You must have downloaded latest ephemeris file from OneWeb portal <u>https://ephemeris.oneweb.net/ltef/ltef.csv</u> to your laptop before coming to the installation site.

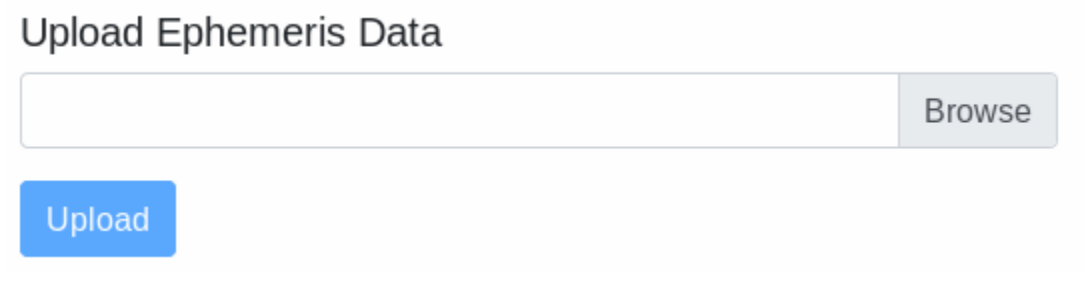

Figure 114: LUI – Upload ephemeris data

## Upload software bundle (optional)

- **Note:** You must have downloaded latest software bundle from distributor, OneWeb or Hughes portal to your laptop before coming to the installation site.
- **Note:** This step is optional. You should skip this step. Later when the user terminal establishes communication with Device Hub, it will download the required software bundle over the air and upgrade itself.

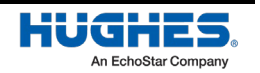

WorldVu Development LLC and Hughes Network Systems LLC Proprietary.

|         | Current Factory B | undle Versions |              |
|---------|-------------------|----------------|--------------|
| CNX     | EGR               | MDM            | SSM          |
| 1.01.57 | 2.01 (75331)      | N/A            | CCM_5.4.41.1 |
|         |                   |                | Rrowse       |

Figure 115: LUI - Upload software bundle

The Upload Software Bundle screen displays the current software versions running on each component of the user terminal. Simply click on the empty text box or the **Browse** button to select a software bundle file locally saved on the laptop and then click on **Upload** button to upload the selected file to the ODU for user terminal components to use. Until a bundle has been uploaded, the **Upload** button is greyed out. If the upload is not successful, a status error message is displayed.

| New Software Bundle Versions |                      |                                      |              |
|------------------------------|----------------------|--------------------------------------|--------------|
| CNX                          | EGR                  | MDM                                  | SSM          |
| 1.01.57                      | 2.20                 | NOMAD_MPSS.OW.4.0-00026-             | CCM_5.4.41.1 |
|                              |                      | 9655_GEN_PACK-1                      |              |
|                              | Are you sure you war | nt to replace the existing software? |              |
|                              |                      | Yes No                               |              |

Figure 116: LUI - New software bundle listing

Upon a successful upload, the New Software version is displayed beneath the current software along with a prompt. Clicking **No** deletes the bundle file that was uploaded and returns you back to the beginning of the state in which you must upload another bundle file. Clicking **Yes** then triggers the next step of this state which is performing the updates. If an update fails for any given component, an error message is displayed and the user terminal stops attempting to update the rest of the components. Upon a successful update, the user terminal resets itself and the LUI refreshes the page once the user terminal has finished rebooting. After this, you can click **Next** to advance to the next state.

## Configure blockage (no transmission) zones

Figure 117 screen allows you to configure blockage zones for the antenna based on the installation site requirements.

This screen allows you to set "blockage" zones, or specified azimuths and elevations in which the user terminal should not transmit. For example, the user terminal can be configured to avoid transmitting in the direction of a hospital. You have option to define one or more blockage zones and configure for each zone to block transmission or not using this screen.

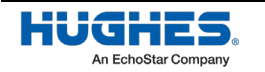

Clicking on **Add more blockage zones** will add another blockage zone to configure. Azimuth values must be between 0 and 360. Elevation values must be between 0 and 90.

| 19%                                                                             |          |            |                    |
|---------------------------------------------------------------------------------|----------|------------|--------------------|
| Auto Advance is OFF                                                             |          | Start Over | Back Next          |
| onfigure Blockage Zones<br>ter the desired blockage zones or skip if not needed |          | Add m      | ore blockage zones |
| Azimuth Min                                                                     | 0        |            |                    |
| Azimuth Max                                                                     | 0        |            |                    |
| Elevation Min                                                                   | 0        |            |                    |
| Elevation Max                                                                   | 0        |            |                    |
| Antenna ID                                                                      | ٥        |            |                    |
| Transmission Prohibited?                                                        | )<br>Yes | No         |                    |

Figure 117: LUI - Configure Blockage Zones

## Check antenna orientation and start calibration

This step allows you to view/configure the antenna orientation of the UT.

Click on **Start Auto Calibration** on Figure 118 screen for antenna calibration to be done automatically. You can view the antenna orientation information automatically determined by the antenna calibration application.

**Note:** Once started, the calibration process occurs in the background and the subsequent installation steps can continue. The calibration process can take 20 minutes or more.

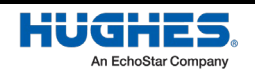

|         |                   |                           | Start Over                         | Back Next                                                        |
|---------|-------------------|---------------------------|------------------------------------|------------------------------------------------------------------|
|         |                   |                           | Advance                            | d Configuration                                                  |
| l: 2.1° | North Offset: 125 | .0° Compe                 | nsation Source: Aut                | o Calibration                                                    |
|         | l: 2.1°           | l: 2.1° North Offset: 125 | l: 2.1° North Offset: 125.0° Compe | Advance<br>I: 2.1° North Offset: 125.0° Compensation Source: Aut |

Figure 118: LUI – Antenna Orientation - Auto Calibration

Alternatively, you can click on **Advanced Configuration** on the advanced configuration screen (Figure 119) and use your tools to measure and configure antenna orientation (pitch, roll, heading and heading search range) and specify choice of the compensation source from the drop-down box in the screen for the antenna calibration application to use. Note that the angles measured by your tool must be accurate to within +/-0.1 degree. You need to click **Apply** button before proceeding to the next commissioning screen. You also have the choice to click **Cancel** button to cancel the advanced configuration and click **Start Auto Calibration** button before proceeding to the next commissioning screen.

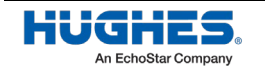

| OneWeb en-US  | Home Install Antenna Mode | m GNSS CNX Network Diagnostics Management Help<br>Start Over Back Next                                     |
|---------------|---------------------------|----------------------------------------------------------------------------------------------------|
| Antenna Orien | tation                    |                                                                                                    |
| Pitch: -2.7°  | Roll: 2.1°                | North Offset: 125.0° Compensation Source: Auto Calibration                                                 |
|               |                           | Advanced Configuration                                                                                     |
|               |                           | Pitch:<br>Roll:                                                                                            |
|               |                           | North Offset:                                                                                              |
|               |                           | Heading Search Range:                                                                                      |
|               |                           | Compensation Source 🗸                                                                                      |
|               |                           | Pitch/Roll range of +/-45 degrees, North Offset range of +/-180 degrees and Heading Search range of 0-180. |
|               | 0                         | Utations 4.01/01-10 Contern Times New 13, 2022, 0.5444 094 1 O Learned in view New 13, 2023, 0.5440 094    |

Figure 119: LUI – Antenna Orientation – Advanced Configuration

## Configure customer support information

At this point while the antenna is going through calibration process, you will be shown the customer support information screen (Figure 120) to enter the customer support details. Input the required information as provided to you by the distributor or dealer in the screen and click **Submit**. Then click **Next** to proceed.

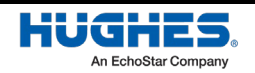

| luto Advance is OFF        | Start Over Back Next |
|----------------------------|----------------------|
| stomer Support Information |                      |
| Name                       | Address              |
| Email Address              | Phone Number         |
| Additional Information     |                      |

Figure 120: LUI – Customer Support Information

### Autonomous commissioning states

Autonomous states all display a progress bar of its progress. The following states require no action from the user aside from proceeding to the next state.

#### **Acquire GPS lock**

Verify that the GNSS is locked.

| 38%                 |                       |                      |
|---------------------|-----------------------|----------------------|
| Auto Advance is OFF |                       | Start Over Back Next |
|                     | 0                     |                      |
|                     | Locking to gps signal |                      |
|                     | 100%                  |                      |

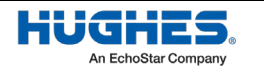

### Acquire forward channel lock

Verify that the UT locks to satellite forward channel.

| OneWeb en-US V Home Install / | nterna Modem GNSS CNX Network Diagnostics Managemen | nt Help 0 V          |
|-------------------------------|-----------------------------------------------------|----------------------|
| 44%                           |                                                     |                      |
| Auto Advance is OFF           |                                                     | Start Over Back Next |
|                               | .ad                                                 |                      |
|                               | Acquiring forward channel lock                      |                      |
|                               |                                                     |                      |

Figure 122: LUI – Forward channel lock screen

#### Establish data session

Verify that the UT brings the modem online and establishes the data session.

|                         | Start Over Back Next                                            |
|-------------------------|-----------------------------------------------------------------|
| <b>(</b> ***)           |                                                                 |
| Bringing up a data call |                                                                 |
| 100%                    |                                                                 |
| Data call connected.    |                                                                 |
|                         | (*))<br>Bringing up a data call<br>100%<br>Data call connected. |

Figure 123: LUI – Establish data session screen

### **Configure local network**

Verify that the UT's modem attaches to the network and acquires the IP addresses on the APNs.

| 53%                 |                              |                      |
|---------------------|------------------------------|----------------------|
| Auto Advance is OFF |                              | Start Over Back Next |
|                     |                              |                      |
|                     | ÷.                           |                      |
|                     | Configuring local interfaces |                      |

Figure 124: LUI – configuring local interfaces screen

**128** Appendix C • User terminal local user interface 1044008-0001 Revision A

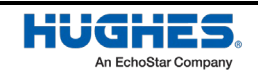

WorldVu Development LLC and Hughes Network Systems LLC Proprietary.

#### **Register with Device Hub (CES)**

Verify that the UT contacts the Device Hub (also known as CES) and confirms that all software and configuration files have been downloaded.

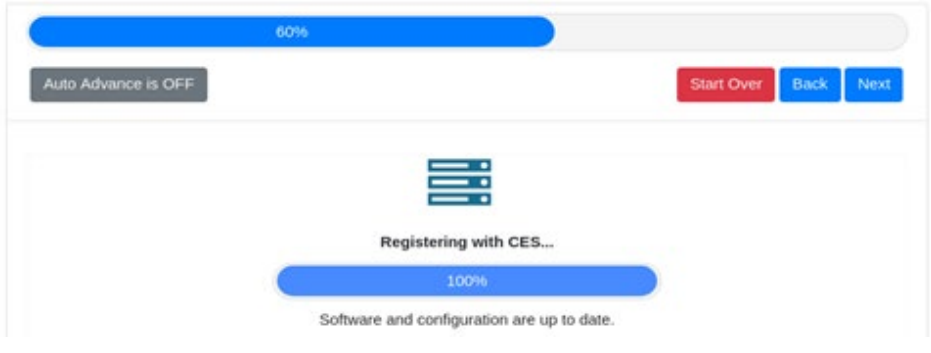

Figure 125: LUI - register with Device Hub (CES) screen

#### Download configuration from Device Hub (CES)

On the next screen, the user terminal downloads configuration files from Device Hub (CES) as needed and upgrades the user terminal components accordingly. The user terminal may restart because of which you may lose Wi-Fi connection and/or the login session to the user terminal will close. If that happens wait for the session to reestablish automatically or you login again. Please wait for this process to complete, and then it will move to next step automatically when it has finished.

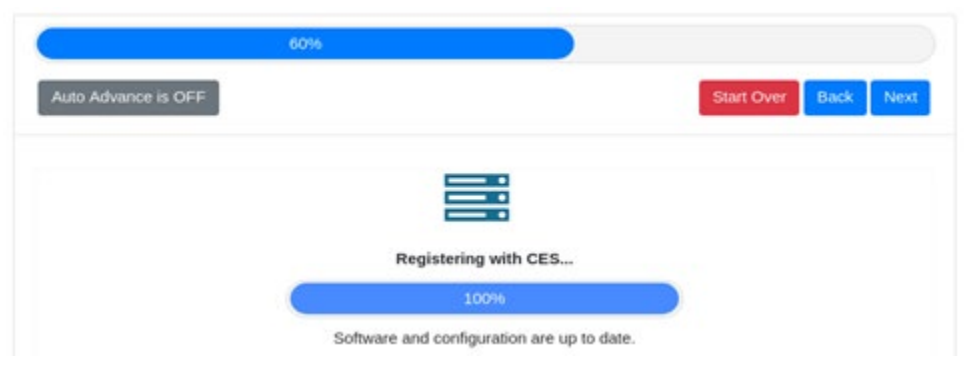

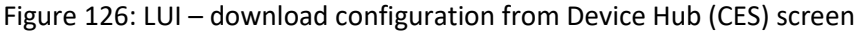

### Download software from Device Hub (CES)

On the next screen, the user terminal downloads SW bundle file from Device Hub (CES) as needed and upgrades the user terminal components accordingly. The user terminal may restart because of which you may lose Wi-Fi connection and/or the login session to the user terminal will close. If that happens wait for the session to reestablish automatically or you login again. Please wait for this process to complete, and then it will move to next step automatically when it has finished.

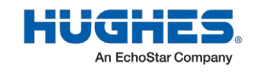

| C                   | 60%                                        |                      |
|---------------------|--------------------------------------------|----------------------|
| Auto Advance is OFF |                                            | Start Over Back Next |
|                     |                                            |                      |
|                     | =:                                         |                      |
|                     | Registering with CES                       |                      |
|                     | 100%                                       |                      |
|                     | Software and configuration are up to date. |                      |

Figure 127: LUI – download SW bundle from Device Hub (CES) screen

#### Installation Complete

Verify that the UT indicates that the installation is complete.

| C                                                                | 100%                                       |                      |
|------------------------------------------------------------------|--------------------------------------------|----------------------|
| Auto Advance is OFF                                              |                                            | Start Over Back Next |
| nstallation Complete                                             |                                            |                      |
| our UT has been installed! You can now su<br>nstallation Results | rf the web and update your Facebook status |                      |
|                                                                  | Install Test Time                          | Ø                    |
|                                                                  | Software Versioning                        | Ð                    |
|                                                                  | Orientation Information                    | Φ                    |
|                                                                  | Blockage Information                       | D                    |
|                                                                  | State Statistics                           | D                    |
|                                                                  | Performance Tests                          | Φ                    |
|                                                                  |                                            |                      |

Figure 128: LUI – commissioning completion screen

Click Next to go to LUI Home screen.

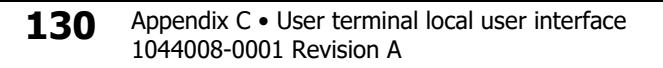

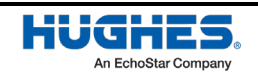

# Verify UT commissioned with Device Hub (CES)

On the LUI Home screen, click on **Management**  $\rightarrow$  **Management Stats** and verify that the **UT Service Status** indicates *Commissioned* with *All files downloaded*. No pending changes.

| nagement Statistics | UT Netwo                                              | UT Network Management Status and Statistics                                      |  |  |
|---------------------|-------------------------------------------------------|----------------------------------------------------------------------------------|--|--|
| vitch UT Software   |                                                       |                                                                                  |  |  |
|                     | Software Download Status                              | Clear Stats                                                                      |  |  |
|                     | API Version Info                                      | 1.0                                                                              |  |  |
|                     | Configuration Server Bundle Notifications<br>Applied  | 0                                                                                |  |  |
|                     | Configuration Server Bundle Notifications<br>Errors   | 0                                                                                |  |  |
|                     | Configuration Server Bundle Notifications<br>Received | 0                                                                                |  |  |
|                     | Configuration Server URL                              | no-check-certificate https://ces.devicehub.oneweb.training/api/cm/               |  |  |
|                     | Operational Software Bundle                           | main                                                                             |  |  |
|                     | Current Software Download Log Level                   | debug                                                                            |  |  |
|                     | UT Management IP Address                              | 100.64.47.177                                                                    |  |  |
|                     | Last Software Download Failure Code                   | none                                                                             |  |  |
|                     | Last Software Download Failure Reason                 | none                                                                             |  |  |
|                     | Current Software Download State                       | All files downloaded. No pending changes (Advanced configuration is<br>present). |  |  |
|                     | Current Software Download State<br>(Advanced)         |                                                                                  |  |  |
|                     | UT Service Status                                     | Commissioned                                                                     |  |  |
|                     | Package Signature Check Enabled?                      | true                                                                             |  |  |
|                     | Current Software Download Statecode                   | 7.13.3                                                                           |  |  |
|                     | Software Update Percent                               | 0                                                                                |  |  |
|                     | Next Configuration Request Reason                     | Background Timer                                                                 |  |  |

Figure 129: SDL state and UT service status

This completes the UT commissioning process. The UT is now ready for operation.

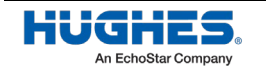

## **Metrics upload**

On LUI Home screen, click on **Diagnostics**  $\rightarrow$  **Statistics** and click on **Upload Metrics** to upload the metrics related to commissioning to the Device Hub server.

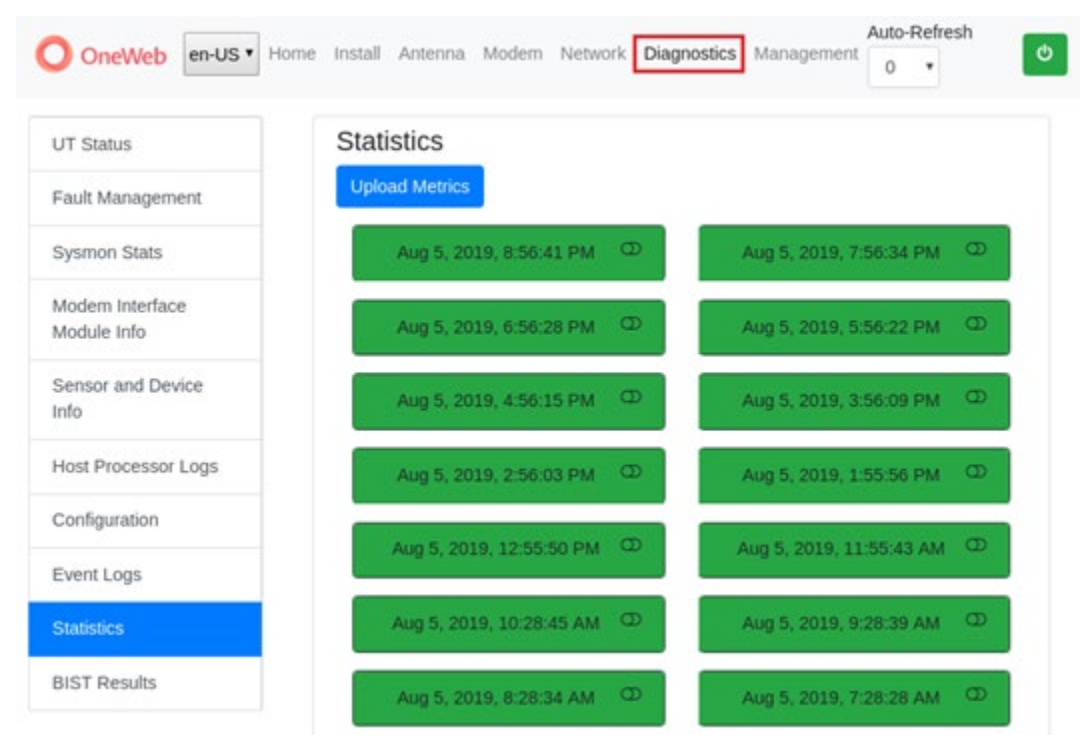

Figure 130: LUI – commissioning metric upload screen

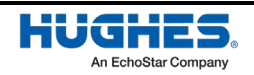

# Appendix D Wi-fi configuration

This chapter describes the features for Wi-Fi configuration on the IDU which can be performed after the UT is commissioned.

# **Changing password for SSIDs**

The Wi-Fi Router on the IDU is provisioned at Hughes factory to have following SSIDs for installer support and maintenance access:

- SSID for 2.4G
- SSID for 5G

A common default SSID Name and password are set for these two SSIDs at Hughes factory. The SSID name and password are printed on the label at the back of the IDU. These two SSIDs are enabled and SSID name broadcast is also enabled by default at Hughes factory.

Additionally, the Wi-Fi Router on the IDU is also provisioned at Hughes factory to have following SSIDs for guest Wi-Fi access, but these are disabled at Hughes factory:

- Guest SSID for 2.4G
- Guest SSID for 5G

No default password has been set for these two guest SSIDs and SSID name broadcast for these two is also disabled by default at Hughes factory.

Note that the UT will create additional two or four SSIDs when it is operational based on service provisioning in OneWeb network for this customer.

The user terminal Hughes LEO App provides a screen for user to view the SSIDs for 2.4G and 5G, and change the configuration associated with a selected SSID such as SSID name, password, enable/disable the SSID, enable/disable SSID broadcast. Follow the steps below to use this screen to change configuration for SSIDs.

1. First, connect the smart phone to the IDU via Wi-Fi (refer to *Using your smart device to establish a connection to the HL1100W-IDU* on page 67).

### NOTICE

Avoid moving out of the IDU's Wi-Fi range during this process. Disconnecting from the IDU Wi-Fi could disrupt this process.

2. Once this is completed, launch the app on the smart phone, enter password and click on the **Login** button shown in Figure 131.

**Note:** Only applicable if *Login configuration* is enabled in the user terminal. By default, the terminal has no authentication.

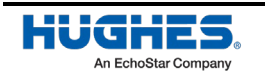

|   | 4:54 🖪                 |                  | SOS 🗟       | 71 |
|---|------------------------|------------------|-------------|----|
|   | HU                     | An EchoStar      | Company     |    |
|   | Enter your<br>Login    | oasswor          | d to        |    |
|   | Username:<br>ssm-admir | ı                |             |    |
|   | Password:              |                  | S.          |    |
|   |                        | Login            |             |    |
| ~ | Char                   | nge Passv        | vord?       |    |
|   | New Install            |                  | Site Survey | D  |
|   | ierms of Uso           | e<br>Version 1.( | 10.08 Rev   |    |
|   |                        |                  |             |    |

Figure 131: Login screen

3. The dashboard screen appears, as shown in Figure 132.

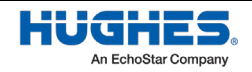

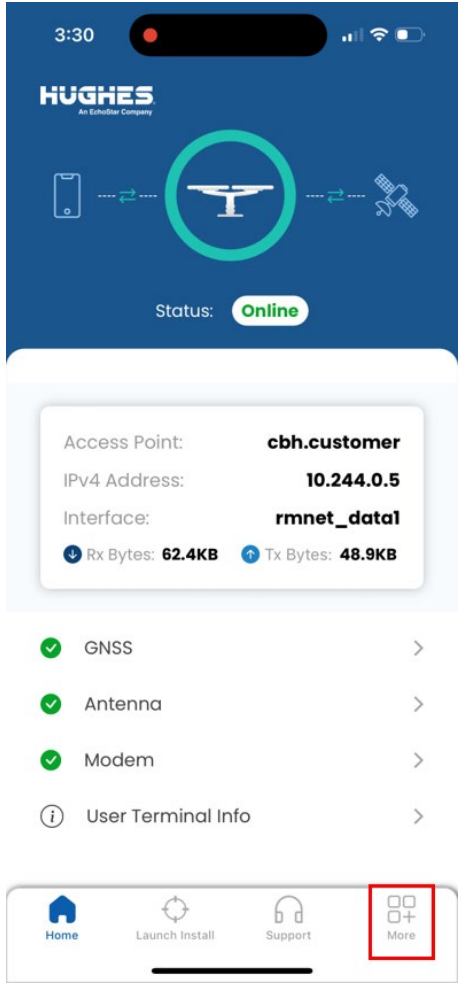

Figure 132: More button on dashboard

4. From the dashboard click the **More** button to launch the screen shown in Figure 132.

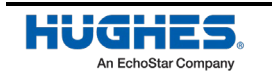

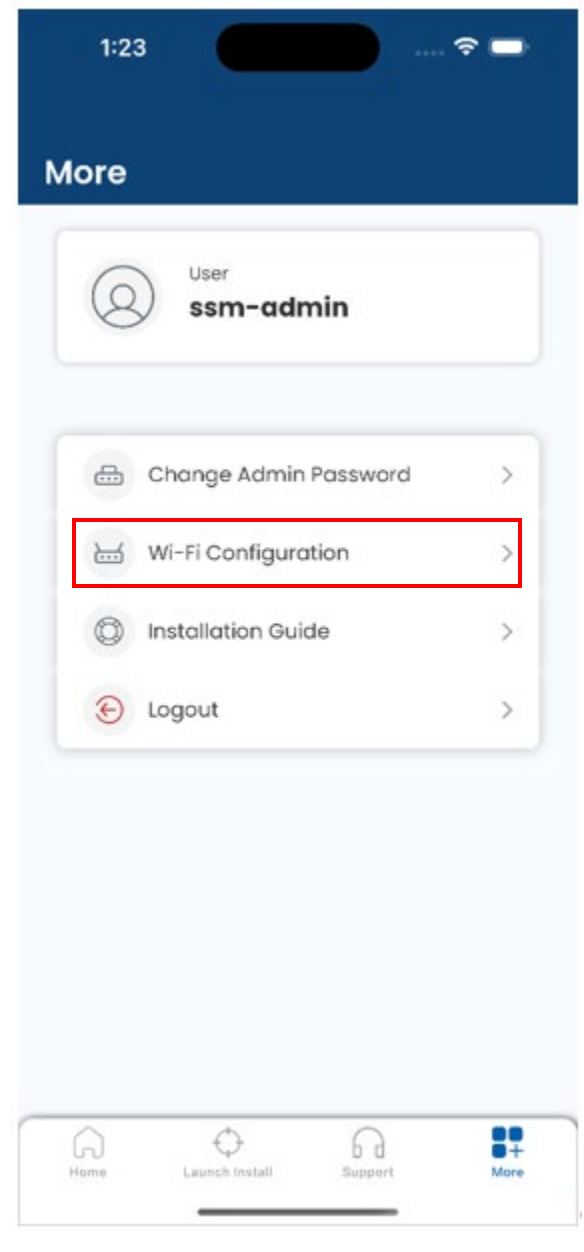

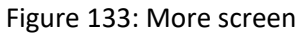

5. Click on the **Change Wi-Fi Configuration** link to launch the screen shown in Figure 134.

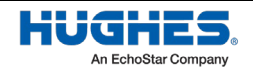

| 8:04 PM ≏ 🖾 🗢                                         | <b>₹ 🗈 †</b> |
|-------------------------------------------------------|--------------|
| Wi-Fi Configuration                                   |              |
| 2.4 Ghz 🗸                                             |              |
| Select Wi-Fi (SSID)                                   |              |
| HUGHES_24G_00015                                      |              |
| Update Your Wi-Fi Name                                |              |
| HUGHES_24G_00015                                      |              |
| Current Password                                      |              |
| 9                                                     |              |
| New Password                                          |              |
| 9                                                     |              |
| Confirm Password:                                     |              |
| \$                                                    |              |
| SSID Broadcast<br>Enable 🗊 🗹 SSID Broadcast<br>Enable | 0            |
| Save                                                  |              |
| • • •                                                 |              |

Figure 134: Change Wi-Fi configuration screen

- 6. Select the Bandwidth (2.4G or 5G) from the pulldown, select the Wi-Fi SSID from the pulldown, and make the following updates as needed:
  - a. Enter a new name for SSID if you want to change it.
  - b. If you want to change password for the SSID then enter the current password for the SSID, the new password for the SSID you want to change & confirm the new password.
  - c. Select/deselect "SSID Enable" option as needed.
  - d. Select/deselect "SSID Broadcast Enable" option as needed.

Click the **Save** button to commit the Wi-Fi configuration change on the IDU.

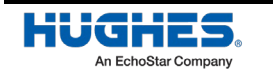

WorldVu Development LLC and Hughes Network Systems LLC Proprietary.

# Appendix E IDU LEDs

# **Front panel LEDs**

The IDU has six LEDs on the front panel as shown in Figure 135. By their appearance (on, off, or blinking), the LEDs indicate the IDU's operating status. The front panel LEDs are white when lit.

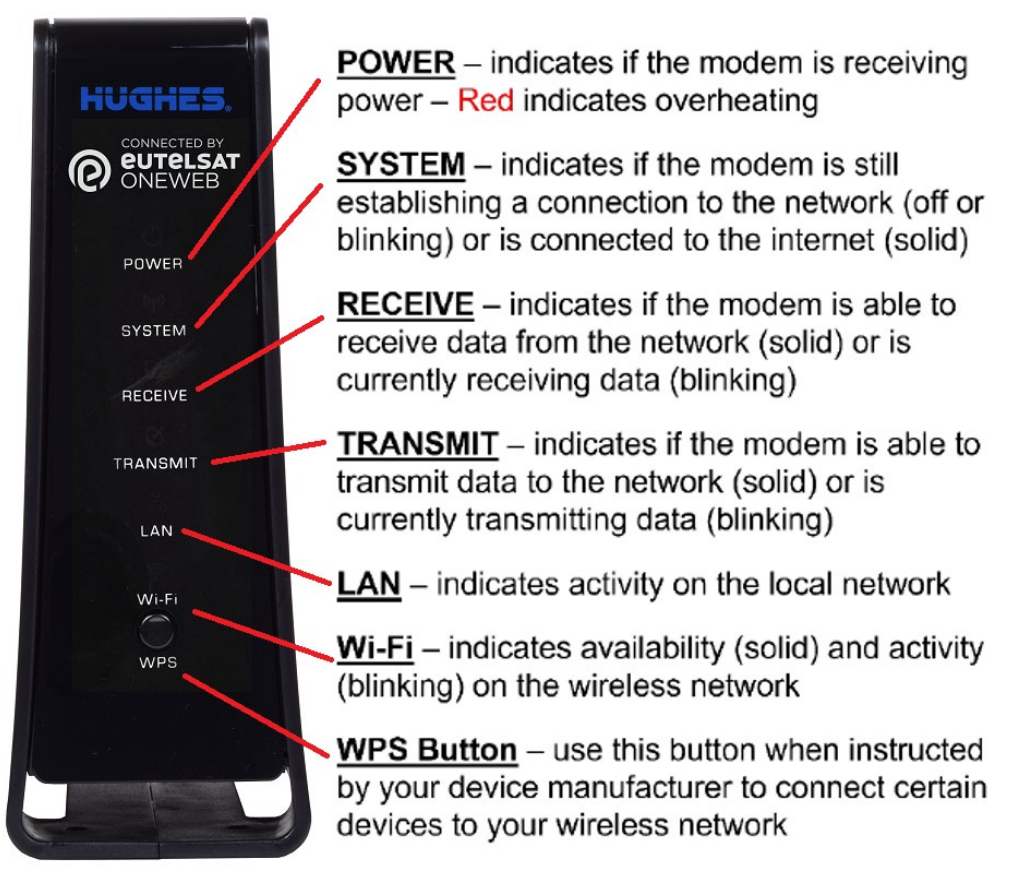

Figure 135: Front panel LEDs

Table 12 explains what the IDU status is when the LEDs are on, off, or blinking.

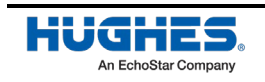

| LED      | Appearance      | Status                                                                                                    |  |
|----------|-----------------|----------------------------------------------------------------------------------------------------|--|
| Power    | On, white color | Power is on and the IDU is functioning normally                                                                                                    |  |
|          | On, red color** | Indicates alarm condition                                                                                                    |  |
|          | Blinking        | Power is on and the IDU is operating with fallback-bin (backup) version of software                                                                          |  |
|          | Off*            | No power                                                                                                    |  |
| System   | On              | Indicates the local IFL/MoCA link to the modem is up                                                                                                    |  |
|          | Off*            | Indicates the local IFL/MoCA link to the modem is down                                                                                                    |  |
| Receive  | On              | Indicates the network service is available and the modem is able to receive data from the network                                                            |  |
|          | Blinking        | Receiving data                                                                                                    |  |
|          | Off*            | Indicates the network service is not available and the modem is not able to receive data from the network                                                    |  |
| Transmit | On              | Indicates the network service is available and modem is able to transmit data to the network                                                                 |  |
|          | Blinking        | Transmitting data                                                                                                    |  |
|          | Off*            | Indicates the network service is not available and modem is not able to transmit data to the network                                                         |  |
| LAN      | On              | The IDU is connected to a computer network card or<br>Ethernet device                                                                                        |  |
|          | Blinking        | Transmitting and/or receiving data                                                                                                    |  |
|          | Off*            | No device is connected to the LAN port, or the device connected to the LAN port is not working properly                                                      |  |
| Wi-Fi    | Blinking        | One or both of the Wi-Fi bands are on and broadcasting.<br>The LED will blink faster when a user is connected to and<br>using one or both of the Wi-Fi bands |  |
|          | Off*            | Both the 2.4 GHz and 5 GHz Wi-Fi bands are disabled                                                                                                    |  |

#### Table 12: Front panel LEDs

Bold type indicates LED appearance during normal operation when the IDU is transmitting or receiving data.

\*Indicates an operational problem.

\*\*Indicates an alarm condition.

If the LEDs are not functioning properly, make sure you have the correct power supply. Refer to *Powering up the user terminal* on page 66 for detailed power supply information.

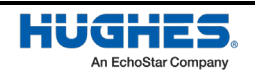

# LAN port LEDs

The LEDs on the LAN (Ethernet) port on the IDU's rear panel indicate link status and speed, as shown in Figure 136.

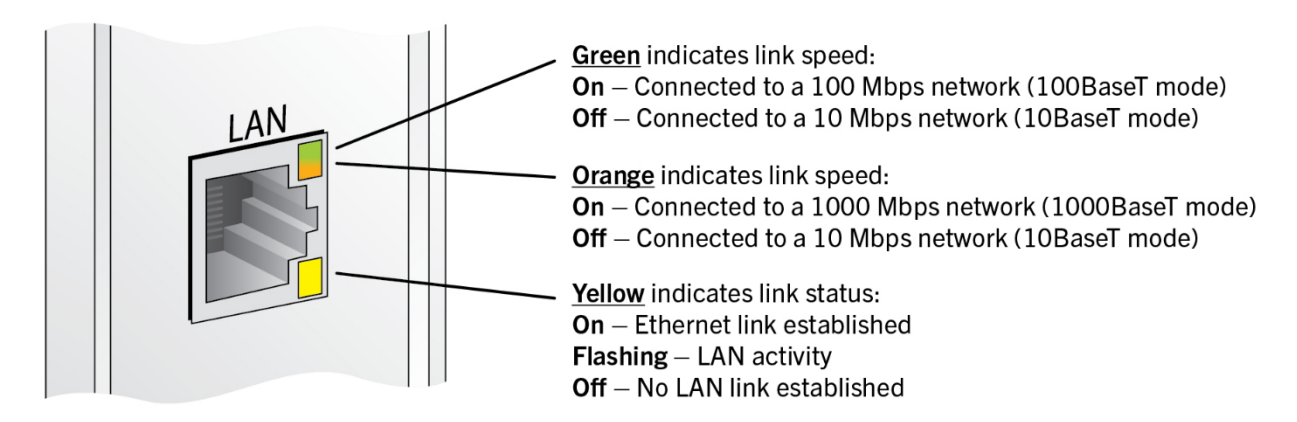

Figure 136: LAN port LEDs

Table 13 shows the IDU LAN LED scheme.

| Table 13: LAN | port LED | descriptions |
|---------------|----------|--------------|
|               | POICEED  | acourptions  |

| LED        | Color            | Description                                                    |
|------------|------------------|----------------------------------------------------------------|
| Top LED    | Orange, static   | The port speed is 1000 Mbps                                    |
|            | Green, static    | The port speed is 100 Mbps                                     |
|            | Off              | The port speed is 10 Mbps                                      |
| Bottom LED | Yellow, static   | The port has a link                                            |
|            | Yellow, flashing | The port is transmitting or receiving data at 10/100/1000 Mbps |
| All LEDs   | Off              | No link                                                        |

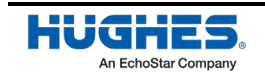

WorldVu Development LLC and Hughes Network Systems LLC Proprietary.

## Turn off the user terminal

As shown in Figure 62, to turn off the UT disconnect the AC power cord of the power supply unit from the surge protector.

# Turn on the user terminal

As shown in Figure 62, to turn on the UT connect the AC power cord of the power supply unit to the surge protector and then monitor the LEDs on the IDU front panel as described in *Front panel LEDs* on page 139. Refer to *Powering up the user terminal* on page 66 for details.

# **Reset the user terminal**

It is recommended that to reset the UT, you should power cycle it. As shown in Figure 62, to turn off the UT disconnect the AC power cord of the power supply unit from the surge protector and after pause to turn on the UT connect the AC power cord of the power supply unit to the surge protector.

# **Reset the IDU**

It is recommended to reset the user terminal instead of resetting the IDU alone. If you want to reset the IDU only, you can press the RESET button on the back of the IDU. The IDU will restart and the MoCA link to the ODU will reset. Note that this will not restart the ODU.

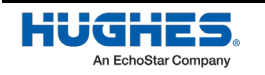

WorldVu Development LLC and Hughes Network Systems LLC Proprietary.
# *Appendix G* **De-icing/heater**

This feature is designed to be used in situations where there is snow or ice accumulation on the ODU antenna panel. Enabling this feature allows the antenna to generate heat to melt any ice or snow accumulation on the antenna panel.

## **Enabling de-icing**

From the LUI, go to **Diagnostics**  $\rightarrow$  **UT Status**.

O OneWeb en-US ↔ Home Install Antenna Modem GNSS CNX Network Diagnostics Management Help Auto-Refresh 0 🗸 UT Status **Restart Panel** Host Processor Logs Antenna Reset Modem Reset GNSS Reset CNX Reset MoCA Reset Event Logs Configuration 'De-Icer'/Heater Pre-Heat OFF Advanced Configuration Apply Fault Management 

Figure 137: UT status screen

Set the **Pre-Heat** toggle button to **ON**. This will display a drop down box to select between **Always On** or **Timed** options.

| UT Status                 | Restart Panel                                                                           |
|---------------------------|-----------------------------------------------------------------------------------------|
| Host Processor Logs       | Antenna Reset         Modem Reset         GNSS Reset         CNX Reset         MoCA Res |
| Event Logs                |                                                                                         |
| Configuration             | 'De-Icer'/Heater                                                                        |
| Advanced Configuration    | Pre-Heat ON                                                                             |
| ault Management           | Always On 🗸                                                                             |
| VIOCA Information         | Apply                                                                                   |
| System Monitor Statistics |                                                                                         |

Figure 138: Pre-heat, always ON

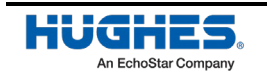

WorldVu Development LLC and Hughes Network Systems LLC Proprietary.

When set to **Always On**, the heat option remains enabled indefinitely and persists across any reboot of the terminal. Set **Pre-Heat** toggle button to **OFF** when snow or ice accumulation has stopped.

| T Status              |               |             | Restart F   | Panel  |           |            |
|-----------------------|---------------|-------------|-------------|--------|-----------|------------|
| lost Processor Logs   | Antenna Reset | Modem Reset | GNSS Re     | eset   | CNX Reset | MoCA Reset |
| vent Logs             |               |             |             |        |           |            |
| onfiguration          |               |             | 'De-Icer'/I | Heater |           |            |
| dvanced Configuration |               |             | O Pre-He    | eat ON |           |            |
| ault Management       |               |             | Timed       | ~      |           |            |
| IoCA Information      |               | Pre-heat du | iration 1   | \$     | hour/s    |            |
|                       |               |             |             |        |           |            |

Figure 139: Pre-heat, timed operation

When selecting the **Timed** option, a pre-heat duration interval can be specified from a minimum of 1 to a maximum of 175 hours. The **Pre-Heat** option will remain enabled even if the terminal is rebooted before the timer expires.

Click **Apply** for the setting to take effect.

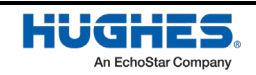

The HL1100W UT has been certified to comply with the standards listed in Table 14 and Table 15.

## **Regulatory compliance**

Table 14: Regulatory compliance information for the ODU

| Item               | Specification                                                                   |
|--------------------|---------------------------------------------------------------------------------|
| Safety             | UL 62368-1, UL60950-1, and UL 60950-22 for the United States                    |
|                    | CSA/CAN No. 62368-1, CSA/CAN No. 60950-1, and CSA/CAN No. 60950-22 for Canada   |
|                    | EN 62368-1, EN 60950-1, and EN 60950-22 for the European Union and the United   |
|                    | Kingdom                                                                         |
|                    | IEC 62368-1, IEC 60950-1, and IEC 60950-22 for the CB Scheme                    |
| EMI/EMC            | FCC Part 15 for the United States                                               |
|                    | ICES-003 Issue 7 for Canada                                                     |
|                    | EN55032, EN 61000-3-2, EN 61000-3-3, EN 301 489-1 V2.2.3, EN 301 489-12 V3.2.1, |
|                    | and EN 301 489-17 V3.2.4 for the European Union and the United Kingdom          |
| RF Spectrum        | FCC Part 25 for the United States                                               |
|                    | SRSP-101 Issue 3 for Canada                                                     |
|                    | EN 303 980 V1.3.1 for the European Union and the United Kingdom                 |
| RF Health Exposure | FCC OET Bulletin 65 for the United States                                       |
|                    | SAFETY CODE 6 for Canada                                                        |
|                    | EN 62311 for the European Union and the United Kingdom                          |
| RoHS               | EN/IEC 63000 for the European Union and the United Kingdom                      |

#### Table 15: Regulatory compliance information for the IDU

| Item               | Specification                                                                     |
|--------------------|-----------------------------------------------------------------------------------|
| Safety             | UL 62368-1 and UL60950-1 for the United States                                    |
|                    | CSA/CAN No. 62368-1 and CSA/CAN No. 60950-1 for Canada                            |
|                    | EN 62368-1 and EN 60950-1 for the European Union and the United Kingdom           |
|                    | IEC 62368-1 and IEC 60950-1 for the CB Scheme                                     |
| EMI/EMC            | FCC Part 15 for the United States                                                 |
|                    | ICES-003 Issue 7 for Canada                                                       |
|                    | EN55032, EN55035, EN 61000-3-2, EN 61000-3-3, EN 301 489-1 V2.2.3, EN 301 489-    |
|                    | 12 V3.2.1, and EN 301 489-17 V3.2.4 for the European Union and the United Kingdom |
| RF Spectrum        | EN 303 980 V1.3.1, EN 301 893 V2.1.1, EN300 328 V2.2.2 for the European Union and |
|                    | the United Kingdom                                                                |
|                    | FCC Part 15.407 and FCC Part 15.247 for the United States                         |
| RF Health Exposure | FCC Part 2.1091 for the United States                                             |
|                    | SAFETY CODE 6 for Canada                                                          |
|                    | EN 62311 for the European Union and the United Kingdom                            |
| RoHS               | EN/IEC 63000 for the European Union and the United Kingdom                        |

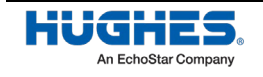

## **Repairs in Canada**

Repairs to certified equipment should be made by an authorized Canadian maintenance facility designated by the supplier. Any repairs or alterations made by the user to this equipment or equipment malfunctions may give the telecommunications company cause to request the user to disconnect the equipment.

Users should not attempt to make electrical ground connections themselves but should contact the appropriate electrical inspection authority or electrician, as appropriate.

## EMI

This product conforms to electromagnetic interference (EMI) standards of the U.S. FCC and the Canadian Standards Association (CSA), as detailed in the following sections. The installation and maintenance procedures in the installation guide must be followed to ensure compliance with these regulations.

#### NOTICE

This is a Class B product. In a domestic environment, this product may cause radio interference, in which case the user may be required to take adequate measures.

## FCC Part 15

This section applies to the HL1100W. Standards to which conformity is declared: FCC Part 15

The VSAT complies with Part 15 of the FCC Rules. Operation is subject to the following two conditions: (1) This device may not cause harmful interference, and (2) this device must accept any interference received, including interference that may cause undesired operation.

Responsible party's name: Hughes Network Systems, LLC

Address: 11717 Exploration Lane, Germantown, MD 20876

Telephone: 1 (866) 347-3292

Trade name: HUGHES

Type of equipment: Two-way Hughes system

Model number: HL1100W

## Canada Class B warning

The product has been tested, evaluated, and found to be compliant in accordance with the Supplier's Declaration of Conformity (SDoC) procedures.

This product meets the applicable Innovation, Science and Economic Development (ISED) Canada technical specifications, namely ICES-003 and SRSP-101.

Le produit a été testé, évalué et jugé conforme conformément aux procédures de Déclaration de Conformité (DDCF) du fournisseur.

Le présent produit est conforme aux spécifications techniques applicables d'Innovation, Sciences et Développement Économique (ISDE) Canada, specifiquement NMB-003 et PNRH-101.

CAN ICES-003(B) / NMB-003(B)

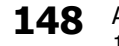

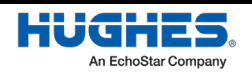

Customer support information can be found in the Hughes LEO app.

## Viewing customer support information

If you need to contact the customer support, follow these steps to find out customer support information saved on the user terminal.

Refer to *Checking user terminal status* on page 104 to launch the app and login to view the dashboard. From the dashboard (see Figure 140) click on the **Support** button to view customer support information.

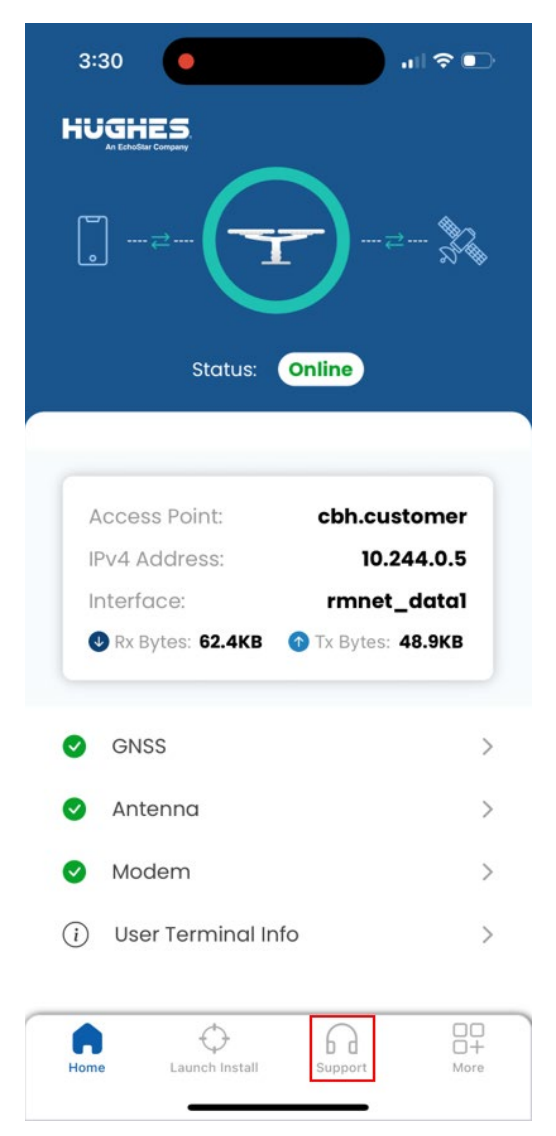

Figure 140: Support button on dashboard

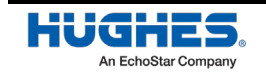

The **Support** page (Figure 141) provides contact information for Hughes Customer Support.

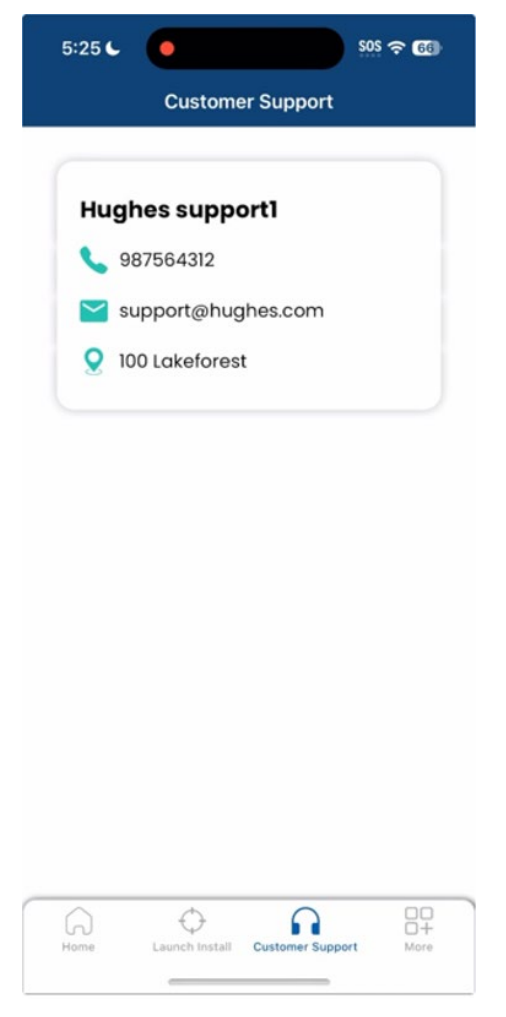

Figure 141: Support screen

## Viewing user terminal hardware information

When you contact customer support, you may be asked to share user terminal hardware information (UT S/N, IMEI, IMSI) for identification purposes. UT S/N, IMEI are printed on the label of the ODU package. Also, P/N, S/N and other information are printed on the label of the ODU (located on the FDX antenna bridge), and the back side of IDU and PSU.

Additionally, ODU and IDU hardware and software information is displayed on the app dashboard.

#### User Terminal information in the LEO app

Launch the Hughes LEO app and login to view the dashboard. From the dashboard (Figure 142) click on the **User Terminal Info** link to view the user terminal hardware and software information.

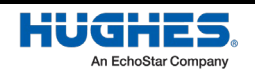

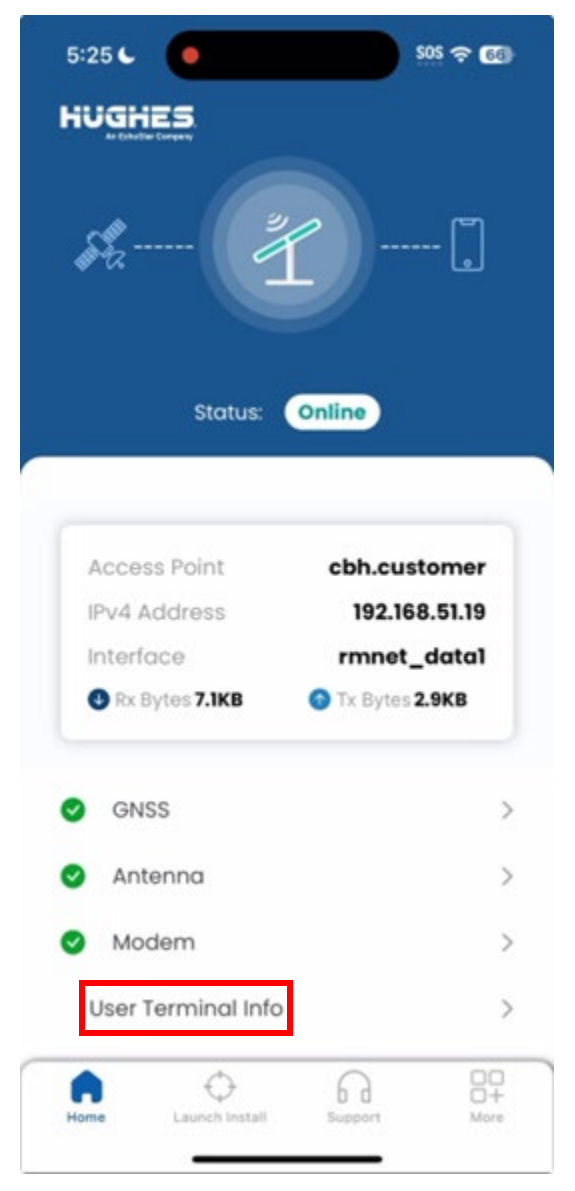

Figure 142: User Terminal Info link

The User Terminal Info screen details the user terminal hardware and software details (Figure 143).

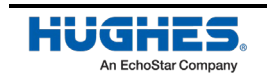

| 6:16                                                                                                    | al 🕈 💯 |                                                                                                    | all 🕆 7 | <b>(5:16)</b>                                                                                                    | all 🗟 74) | 5:16                                                                                                    | ull 🕆 📶 |
|----------------------------------------------------------------------------------------------------|--------|----------------------------------------------------------------------------------------------------|---------|----------------------------------------------------------------------------------------------------|-----------|----------------------------------------------------------------------------------------------------|---------|
| GNSS<br>PPS Status:<br>Detected                                                                                                    | ~      | 3D<br>Satellites in View:<br>23<br>Number of Satellites Tracked:                                                             |         | Tracking Status:<br><b>Tracking</b><br>Pointing Status:                                                          |           | Service Available:<br>Yes<br>Management APN:<br>(oam.oneweb,0) : Connected                                                      |         |
| GNSS Fix Quality:<br>VALID<br>GNSS Fix Type:                                                                                                    |        | 7<br>Last 3D Fix Location:<br>(39.179E,77.2475,112.3M)                                                                       |         | Modem     Operating Mode:                                                                                        | ~         | WAN APN:<br>(cbh.customer,1) : Connected<br>Last ephemeris timestamp:                                                           |         |
| 3D<br>Satellites in View:<br>23<br>Number of Satellites Tracked:                                                                                              |        | Jun 18, 2024, 21:16:15 PM<br>Last GNSS timestamp:<br>Jun 18, 2024, 21:16:18 PM                                               |         | Online<br>Acquisition Status:<br>Procedure Complete<br>Satellites in View:                                       |           | <ul> <li>User Terminal Info</li> <li>Operational Mode:</li> <li>normal</li> </ul>                                               | ~       |
| 7<br>Last 3D Fix Location:<br>(39.1796,77.2475,112.3M)<br>Last 3D Fix Time:<br>Jun 18, 2024, 21:16:15 PM<br>Last GNSS timestamp:<br>Jun 18, 2024, 21:16:18 PM |        | <ul> <li>Antenna</li> <li>Status:</li> <li>good</li> <li>Mute Status:</li> <li>Tracking Status:</li> <li>Tracking</li> </ul> | ~       | o<br>SINR (dB):<br>7.4<br>Service Available:<br>Yes<br>Management APN:<br>(oam.oneweb,0) : Connected<br>WAN APN: |           | System Time:<br>Jun 18, 2024, 21:16:36 PM<br>Uptime:<br>0.00:09:58<br>Available Memory:<br>4983 MB<br>UT Management IP Address: |         |
| Antenna     Modem                                                                                                    | >      | Pointing Status:                                                                                                    | >       | (cbh.customer,1) : Connected<br>Last ephemeris timestamp:                                                        |           | <ul> <li>100.67.24.80</li> <li>Statecodes</li> <li>Hardware information</li> <li>Software information</li> </ul>                |         |
| (i) User Terminal Info                                                                                                    | >      | User Terminal Info                                                                                                    | >       | User Terminal Info                                                                                               | >         | Sorrade information                                                                                                    |         |

Figure 143: User Terminal Info screen

## **Warranty Repair**

Please, contact customer support if any warranty repairs are needed. Follow the instructions received from customer support to initiate the RMA process for the repair(s).

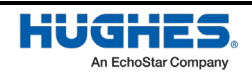

## Acronyms

### Α

A – Amp AC – Alternating Current APN – Access Point Name AWG – American Wire Gauge

## В

BFA – Beam Former Array

## С

CES – Device Hub CCM – Common Control Module CFR – Code of Federal Regulations CN – Core Network CSA – Canadian Standards Association

## D

dB – Decibel DC – Direct Current

## E

EIA – Electronic Industries Association EMI – Electromagnetic Interference

## F

FCC – US Federal Communications Commission FDX – Full Duplex ft – Feet ft-lb – Pound-Foot

## G

GHz – Gigahertz GigE – Gigabit Ethernet

HUGHES An EchoStar Company GN – Ground Network GNSS – Global Navigation Satellite System GPS – Global Positioning System

## Η

HNS – Hughes Network Systems

#### Ι

IFL – Intra-facility Link IMEI – International Mobile Equipment Identity IMSI – International Mobile Subscriber Identity in – Inch in/lb – Inch-Pounds

\_\_\_\_\_

## K

kg – Kilogram

#### L

LAN – Local Area Network Ibs – Pounds LED – Light Emitting Diode LEO – Low Earth Orbit LUI – Local User Interface

#### Μ

m – Meter Mbps – Megabits Per Second ml – Millilitre mm – Millimeter MoCA – Multimedia over Coax Alliance

#### N

NEC – National Electrical Code NFPA – National Fire Protection Association NPM – Non-Penetrating Mount

## 0

ODU – Outdoor Unit OW – Oneweb

## Ρ

P/N – Part Number PoE – Point of Entry PSU – Power Supply Unit

## R

RCM – RF Conversion Module RG – Radio Gateway RHSN – Round Head with Square Nut RMA – Return Materials Authorization Rx – Receive

## 5

SDoC – Supplier's Declaration of Conformity

SPA – Single Page Application SSID – Service Set Identifier SW – Software

#### **T**

Tx – Transmit

#### U

UT – User Terminal

#### V

V – Volt VSAT – Very Small Aperture Terminal

#### W

WAN – Wide Area Network WPS – Wi-Fi Protected Setup

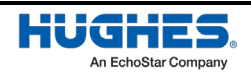